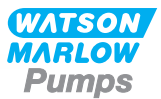

# 730EnN Montage-, Betriebs- und Wartungsanleitung

# Inhalt

| 1 Zertifizierung                                       | . 3  |
|--------------------------------------------------------|------|
| 1.1 Konformitätserklärung                              | . 4  |
| 1.2 Einbauerklärung                                    | . 5  |
| 2 Pumpe auspacken                                      | 6    |
| 2.1 Auspacken der Pumpe                                | 6    |
| 2.2 Verpackung entsorgen                               | . 6  |
| 2.3 Überprüfung                                        | 6    |
| 2.4 Lieferumfang                                       | . 6  |
| 2.5 Lagerung                                           | . 6  |
| 3 Rücksendung von Pumpen                               | . 7  |
| 4 Schlauchpumpen – Übersicht                           | 7    |
| 5 Garantie                                             | 8    |
| 6 Sicherheitshinweise                                  | . 10 |
| 7 Pumpenspezifikationen                                | 13   |
| 7.1 Gewicht                                            | . 14 |
| 7.2 Pumpenkopf Varianten                               | . 14 |
| 8 Fachgerechte Installation der Pumpe                  | . 15 |
| 8.1 Allgemeine Hinweise                                | . 15 |
| 8.2 Empfehlungen                                       | . 16 |
| 9 Pumpenbetrieb                                        | . 18 |
| 9.1 Layout des Tastenfelds und Tasten-IDs              | . 18 |
| 9.2 Start und Stop                                     | . 19 |
| 9.3 AUF und AB Tasten verwenden                        | 19   |
| 9.4 Max. Drehzahl                                      | . 19 |
| 9.5 Änderung der Drehrichtung                          | . 19 |
| 10 Anschluss an eine Stromversorgung                   | . 20 |
| 10.1 Farbcodierung der Kabeladern                      | 21   |
| 10.2 Verkabelung des NEMA-Moduls - EtherNet/IP™ Pumpen | . 21 |
| 10.3 Anschluss M12 Stecker geschirmt                   | 23   |
| 11 Checkliste zur Inbetriebnahme                       | . 24 |
| 12 EtherNet/IP™ Verkabelung der Steuerung              | 24   |
| 12.1 Merkmale auf der Rückseite der Pumpe              | . 25 |
| 12.2 RJ45-Anschlüsse                                   | . 26 |

| 12.3 Verkabelung der Steuerung                                                                                                    | 26                                                                             |
|----------------------------------------------------------------------------------------------------|--------------------------------------------------------------------------------|
| 12.4 N-Modul und F-Modul                                                                                                    | 30                                                                             |
| 12.5 Eingangs-/Ausgangsanschlüsse                                                                                                    | 33                                                                             |
| 12.6 Parameter der externen Schnittstelle der Pumpe EtherNet/IP™                                                                                                    | 35                                                                             |
| 12.7 Netzwerk-Topologie                                                                                                    | 36                                                                             |
| 13 Erstmaliges Einschalten                                                                                                    | 38                                                                             |
| 13.1 Sprache für den Bildschirm einstellen                                                                                                    | 38                                                                             |
| 13.2 Standardeinstellungen bei der Erstinbetriebnahme                                                                                                    | 40                                                                             |
| 14 Einschalten der Pumpe in darauf folgenden Arbeitszyklen                                                                                                    | 42                                                                             |
| 15 Hauptmenü                                                                                                    | 43                                                                             |
| 15.1 Sicherheitseinstellungen                                                                                                    | 44                                                                             |
| 15.2 Allgemeine Einstellungen                                                                                                    | 55                                                                             |
| 15.3 Betriebsart ändern                                                                                                    | 67                                                                             |
| 15.4 Steuerungsparameter                                                                                                    | 68                                                                             |
| 15.5 Hilfe                                                                                                    | 69                                                                             |
| 16 Menü Betriebsart                                                                                                    | 70                                                                             |
| 17 Manual                                                                                                    | 71                                                                             |
| 17.1 Start                                                                                                    | 71                                                                             |
| 17.2 Stop                                                                                                    | 72                                                                             |
| 17.3 Erhöhen und Verringern der Fördermenge                                                                                                    | 72                                                                             |
| 18 Fördermengenkalibrierung                                                                                                    | 74                                                                             |
| 18.1 Kalibrierung der Fördermenge einstellen                                                                                                    | 74                                                                             |
| 19 EtherNet/IP™ Betriebsart                                                                                                    | 76                                                                             |
| 19.1 Konfiguration von EtherNet/IP™ Einstellungen                                                                                                    | 76                                                                             |
| 19.2 EtherNet/IP™ Betriebsart {                                                                                                    | 80                                                                             |
| 19.3 Pumpenparameter                                                                                                    | 80                                                                             |
| 19.4 EDS Kompatibilitätsleitfaden                                                                                                    | 96                                                                             |
| 20 Sensoren                                                                                                    | 98                                                                             |
| 20.1 Sensorverdrahtung                                                                                                    | 99                                                                             |
|                                                                                                    |                                                                                |
| 20.2 Einrichten der Sensoren                                                                                                    | 00                                                                             |
| 20.2 Einrichten der Sensoren    10      20.3 Startverzögerung    10                                                                                                    | 00<br>04                                                                       |
| 20.2 Einrichten der Sensoren       10         20.3 Startverzögerung       10         20.4 Allgemeine Sensoren       10                                                                                                    | 00<br>04<br>06                                                                 |
| 20.2 Einrichten der Sensoren       10         20.3 Startverzögerung       10         20.4 Allgemeine Sensoren       10         20.5 Durchflusssensor-Messwert       11                                                                                                    | 00<br>04<br>06<br>17                                                           |
| 20.2 Einrichten der Sensoren       10         20.3 Startverzögerung       10         20.4 Allgemeine Sensoren       10         20.5 Durchflusssensor-Messwert       11         21 Fehlerbehebung       11                                                                                                    | 00<br>04<br>06<br>17<br><b>18</b>                                              |
| 20.2 Einrichten der Sensoren       10         20.3 Startverzögerung       10         20.4 Allgemeine Sensoren       10         20.5 Durchflusssensor-Messwert       11         21 Fehlerbehebung       11         21.1 Fehlercodes       11                                                                                                    | 00<br>04<br>06<br>17<br><b>18</b><br>18                                        |
| 20.2 Einrichten der Sensoren       10         20.3 Startverzögerung       10         20.4 Allgemeine Sensoren       10         20.5 Durchflusssensor-Messwert       11         21 Fehlerbehebung       11         21.1 Fehlercodes       11         21.2 Technischer Kundendienst       11                                                                             | 00<br>04<br>06<br>17<br><b>18</b><br>18<br>19                                  |
| 20.2 Einrichten der Sensoren       10         20.3 Startverzögerung       10         20.4 Allgemeine Sensoren       10         20.5 Durchflusssensor-Messwert       11         21 Fehlerbehebung       11         21.1 Fehlercodes       11         21.2 Technischer Kundendienst       11         22 Antriebswartung       12                                         | 00<br>04<br>06<br>17<br><b>18</b><br>18<br>19<br><b>21</b>                     |
| 20.2 Einrichten der Sensoren       10         20.3 Startverzögerung       10         20.4 Allgemeine Sensoren       10         20.5 Durchflusssensor-Messwert       11         21 Fehlerbehebung       11         21.1 Fehlercodes       11         21.2 Technischer Kundendienst       11         22 Antriebswartung       12         23 Antriebsersatzteile       12 | 00<br>04<br>06<br>17<br><b>18</b><br>18<br>19<br><b>21</b><br><b>22</b>        |
| 20.2 Einrichten der Sensoren1020.3 Startverzögerung1020.4 Allgemeine Sensoren1020.5 Durchflusssensor-Messwert1121 Fehlerbehebung1121.1 Fehlercodes1121.2 Technischer Kundendienst1122 Antriebswartung1223 Antriebsersatzteile1224 Pumpenkopf auswechseln12                                                                                                    | 00<br>04<br>06<br>17<br><b>18</b><br>19<br><b>21</b><br><b>22</b><br><b>23</b> |

| 25 Schlauch auswechseln                                |     |
|--------------------------------------------------------|-----|
| 25.1 Endlosschläuche                                   | 124 |
| 25.2 Schlauchelemente                                  | 124 |
| 26 Bestelldaten                                        |     |
| 26.1 Ersatzteilnummern                                 | 126 |
| 26.2 Teilenummern für Schläuche                        | 127 |
| 26.3 Ersatzteile für Pumpenköpfe                       |     |
| 27 Förderleistung                                      |     |
| 27.1 Förderleistung 720R, 720RE, 720R/RX und 720RE/REX | 133 |
| 28 Marken                                              |     |
| 29 Haftungsbeschränkung                                | 137 |
| 30 Dokumentenhistorie                                  |     |
| 31 Liste der Tabellen und Abbildungen                  |     |
| 31.1 Tabellen                                          |     |
| 31.2 Abbildungen                                       | 140 |

# Originalanleitung

Die Originalanleitung wurde in englischer Sprache verfasst. Andere Sprachversionen sind eine Übersetzung der Originalanleitung.

# 1 Zertifizierung

Zertifizierungsdokumente folgen auf den nächsten Seiten.

# 1.1 Konformitätserklärung

| NARLOW<br>Pumps                                                                                                    |                                                                                                    |
|----------------------------------------------------------------------------------------------------|----------------------------------------------------------------------------------------------------|
| Watson-Marlow Limited<br>Falmouth<br>Cornwall<br>TR11 4RU<br>England                                                                       | EC Declaration of Conformity                                                                                                    |
| <ol> <li>530 Cased pumps</li> <li>630 Cased pumps</li> <li>730 Cased pumps</li> </ol>                                                      | ≩ (Models: S, SN, U, UN, Du, DuN, Bp, BpN, En, EnN)<br>s (Models: S, SN, U, UN, Du, DuN, Bp, BpN, En, EnN)<br>s (Models: SN, UN, DuN, BpN, En, EnN)                                                                                                    |
| 2. Manufacturer:<br>Watson Marlow Lt<br>Bickland Water Ro<br>Falmouth<br>TR11 4RU<br>UK                                                    | :d<br>Dad                                                                                                    |
| 3. This declaration o                                                                                                    | f conformity is issued under the sole responsibility of the manufacturer                                                                                                    |
| 4. All models and ve approved pump h                                                                                                    | rsions of the 530, 630 and 730 series of cased peristaltic pump with all<br>eads, tubing and accessories.                                                                                                    |
| 5. The object of the object of the object of the object of the marmonisation leg Machinery Directive 20 EMC Directive 20 ROHS Directive 2  | Jeclaration described above is in conformity with the relevant Union<br>islation:<br>ve 2006/42/EC<br>14/30/EC<br>015/863                                                                                                    |
| <ol> <li>Harmonised stand<br/>BS EN61010-1:20<br/>measurement, coo<br/>EN61326-1:2013<br/>requirements Part<br/>BS EN 60529:199</li> </ol> | lards used:<br>I10 third edition Safety requirements for electrical equipment for<br>trol, and laboratory use Part 1: General requirements<br>Electrical equipment for measurement, control and laboratory use – EM0<br>1: General requirements<br>I2+A2:2013 Degrees of protection provided by enclosures (IP code) |
| 7. Intertek Testing a<br>61010-1:2010, IE<br>61010-1:2010 and                                                                              | nd Certification Ltd, No: 3272281, performed compliance testing to BS E<br>C 61010-1:2010, UL 61010-1:2010 and CAN/CSA C22.2 Bo<br>d issued certification of compliance to these standards.                                                                                                    |
| Signed for and be<br>Watson Marlow Lt<br>Falmouth, Novem                                                                                   | half of:<br>rd<br>ber 2019                                                                                                    |
| 1.1                                                                                                    | lichobox                                                                                                    |
| Simon Nicholson, Managing                                                                                                    | Director, Watson-Marlow Limited                                                                                                    |

## 1.2 Einbauerklärung

WATSON MARLOW Pumps **Declaration of Incorporation** Watson-Marlow Ltd Falmouth Cornwall TR11 4RU England In accordance with the Machinery Directive 2006/42/EC that if this unit is to be installed into a machine or is to be assembled with other machines for installations, it shall not be put into service until the relevant machinery has been declared in conformity. We hereby declare that: Peristaltic Pump Series: 530, 630 and 730 cased pumps the following harmonised standards have been applied and fulfilled for health and safety requirements: Safety of Machinery - EN ISO 12100 Safety of Machinery - Electrical Equipment of Machines BS EN 60204-1 Quality Management System - ISO 9001 and the technical documentation is compiled in accordance with Annex VII(B) of the Directive. We undertake to transmit, in response to a reasoned request by the appropriate national authorities, relevant information on the partly completed machinery identified above. The method of transmission shall be by mail or email. The pump head is incomplete and must not be put into service until the machinery into which it is to be incorporated has been declared in conformity with the provisions of the Directive. Person authorised to compile the technical documents: NMM Nancy Ashburn, Head of Design & Engineering, Watson-Marlow Ltd Place and date of declaration: Watson-Marlow Ltd. 20.04.2020 Responsible person: Nichoba Simon Nicholson, Managing Director, Watson-Marlow Ltd

# 2 Pumpe auspacken

## 2.1 Auspacken der Pumpe

Packen Sie alle Teile vorsichtig aus und bewahren Sie die Verpackung auf, bis kontrolliert wurde, dass alle Teile vorhanden und unbeschädigt sind. Lieferumfang anhand der nachfolgenden Aufstellung überprüfen.

## 2.2 Verpackung entsorgen

Verpackungsmaterial sicher und unter Einhaltung der örtlichen Bestimmungen entsorgen. Der äußere Karton besteht aus Pappe und ist recyclebar.

## 2.3 Überprüfung

Kontrollieren, ob alle Teile mitgeliefert wurden. Überprüfen Sie die Teile auf Transportschäden. Wenn Teile fehlen oder beschädigt sind, unverzüglich die zuständige Vertriebsniederlassung verständigen.

## 2.4 Lieferumfang

### Lieferumfang 730

- Pumpenantrieb 730 mit Pumpenkopf, wenn als Pumpe spezifiziert
- Das vorgesehene Stromkabel (an die Antriebseinheit der Pumpe angeschlossen)
- Ein Modul 730N zur Erhöhung der Schutzart der Pumpe auf IP66, NEMA 4X
- Hinweis: Das Modul ist für den Transport montiert, es muss aber zur Verkabelung, Einstellung der Spannung und Kontrolle der Sicherungen demontiert und vor Inbetriebnahme der Pumpe wieder eingebaut werden.
- Broschüre Produktsicherheit einschließlich einer Kurzanleitung

## 2.5 Lagerung

Dieses Produkt kann länger gelagert werden. Nach einer Lagerung sind jedoch sämtliche Teile sorgfältig auf ordnungsgemäße Funktion zu überprüfen. Bitte beachten Sie für Schläuche, die Sie nach einer Lagerung einsetzen möchten, deren Lagerungsempfehlungen und Verfalldaten.

# 3 Rücksendung von Pumpen

Vor dem Rücksenden von Produkten müssen diese gründlich gereinigt/dekontaminiert werden. Die entsprechende ausgefüllte Erklärung sollte vor den zurückgesendeten Produkten bei uns eintreffen.

Wir benötigen von Ihnen eine ausgefüllte Dekontaminationserklärung, aus der hervorgeht, mit welchen Flüssigkeiten die an uns zurückgesandte Ausrüstung in Berührung gekommen ist.

Nach dem Erhalt der Erklärung übermitteln wir Ihnen eine Rücksendegenehmigungsnummer. Wir behalten uns das Recht vor, Ausrüstung ohne Rücksendegenehmigungsnummer unter Quarantäne zu stellen oder zurückzuweisen.

Für jedes Produkt ist eine eigene Dekontaminationserklärung erforderlich; verwenden Sie das jeweilige Formular für den Standort, an den Sie die Ausrüstung zurücksenden wollen. Eine entsprechende Dekontaminationserklärung kann von der Watson-Marlow-Website heruntergeladen werden: www.wmftg.com/decon.

Bei Fragen wenden Sie sich an Ihre örtliche Watson-Marlow-Vertretung, die Sie unter https://www.watson-marlow.com/de-de/contact-us/ finden.

# 4 Schlauchpumpen – Übersicht

Schlauchpumpen unterliegen einem denkbar einfachen Funktionsprinzip, das ganz ohne Ventile, Dichtungen oder Stopfbuchsen auskommt, die verstopfen oder korrodieren könnten. Das Medium kommt nur mit der Innenwand des Schlauchs in Berührung, sodass weder die Pumpe das Medium, noch das Medium die Pumpe kontaminieren kann. Schlauchpumpen können gefahrlos trockenlaufen.

### Funktionsweise

Ein komprimierbarer Schlauch wird zwischen einer Rolle und einem Schlauchbett auf einem Kreisbogen zusammengedrückt und am Kontaktpunkt abgedichtet. Die Rolle bewegt sich entlang des Schlauchs und schiebt dabei die Abdichtung mit. Hinter der Rolle nimmt der Schlauch seine ursprüngliche Form an und erzeugt dabei ein Teilvakuum, das mit Medium über die Einlassöffnung gefüllt wird.

Sobald die Rolle das Ende des Schlauchbetts erreicht hat, drückt eine zweite Rolle den Schlauch am Anfang des Schlauchbetts zusammen und schließt das Medium zwischen den beiden Druckpunkten ein. Wenn die erste Rolle sich vom Schlauchbett abhebt, bewegt sich die zweite weiter vor und schiebt das Medium durch die Auslassöffnung der Pumpe. Gleichzeitig wird hinter der zweiten Rolle ein neuer Unterdruck erzeugt, der weiteres Medium durch die Einlassöffnung ansaugt.

Dabei kommt es weder zu einem Rücklauf noch zu einem Siphoneffekt und die Pumpe dichtet den Schlauch wirkungsvoll ab, wenn sie nicht in Betrieb ist. Die Pumpe arbeitet ohne Ventile.

Das Prinzip lässt sich anhand eines weichen Röhrchens veranschaulichen. Wenn man es zwischen Daumen und Zeigefinger zusammendrückt und an ihm entlang fährt, wird an der einen Seite des Röhrchens das Medium ausgedrückt und an der anderen weiteres hineingezogen.

Der Verdauungstrakt von Tieren funktioniert auf ähnliche Weise.

### Einsatzbereiche

Schlauchpumpen sind ideal für die Förderung der meisten Medien einschließlich viskoser, scherempfindlicher, korrosiver und abrasiver Fluide sowie Medien mit suspendierten Feststoffen. Sie sind besonders vorteilhaft für Prozesse, bei denen Hygiene eine wichtige Rolle spielt.

Schlauchpumpen funktionieren nach dem Verdrängerprinzip. Sie eignen sich insbesondere zum Zudosieren, Messen und Dosieren von Medien. Die Pumpen lassen sich leicht installieren, sind leicht zu bedienen und wartungsfreundlich.

# 5 Garantie

Watson-Marlow Limited ("Watson-Marlow") garantiert für einen Zeitraum von fünf Jahren ab Versanddatum, dass dieses Produkt unter normalen Einsatz- und Wartungsbedingungen frei von Material- und Herstellungsfehlern ist.

Die alleinige Verantwortung von Watson-Marlow und der ausschließliche Behelf des Kunden bei jeglichem Anspruch, der sich aus dem Kauf eines Produkts bei Watson-Marlow ergibt, beschränken nach dem Ermessen von Watson-Marlow auf Reparatur, Ersatz oder Gutschrift, falls zutreffend.

Wenn nichts anderes schriftlich vereinbart ist, beschränkt sich die vorstehende Garantie auf das Land, in dem das Produkt verkauft wird.

Kein Mitarbeiter, Bevollmächtigter oder Vertreter von Watson-Marlow hat die Befugnis, Watson-Marlow an eine etwaige andere Garantie als die vorstehende zu binden, es sei denn, sie liegt in Schriftform vor und ist von der Geschäftleitung von Watson-Marlow unterschrieben. Watson-Marlow erteilt keine Garantie hinsichtlich der Eignung seiner Produkte für einen bestimmten Zweck.

In keinem Fall:

- i. dürfen die Kosten des ausschließlichen Anspruchs des Kunden den Kaufpreis des Produkts überschreiten;
- haftet Watson-Marlow für etwaige wie auch immer geartete direkte, indirekte, zufällige, spezielle, Folgeschäden oder Strafschadenersatz, selbst wenn Watson-Marlow von der Möglichkeit derartiger Schäden in Kenntnis gesetzt wurde.

Watson-Marlow haftet nicht für Verluste, Schäden oder Aufwendungen, die sich direkt oder indirekt im Zusammenhang mit oder aufgrund der Verwendung seiner Produkte ergeben, einschließlich Schäden oder Verletzungen, die an anderen Produkten, Maschinen/Anlagen, Gebäuden oder Sachwerten verursacht wurden. Watson-Marlow haftet nicht für Folgeschäden, einschließlich, aber nicht beschränkt auf, Gewinnverluste, Zeitverlust, Unannehmlichkeit, Verlust von gefördertem Produkt und Produktionsausfall.

Diese Garantie verpflichtet Watson-Marlow nicht zur Übernahme etwaiger Kosten für den Ausbau, Einbau bzw. Transport oder sonstiger Kosten, die sich im Zusammenhang mit einem Garantieanspruch ergeben könnten.

Watson-Marlow übernimmt keine Verantwortung für Transportschäden an zurückgesandten Gegenständen.

#### Bedingungen

- Die Produkte müssen nach vorheriger Absprache an Watson-Marlow oder ein von Watson-Marlow autorisiertes Servicezentrum eingeschickt werden.
- Alle Reparaturen oder Änderungen müssen von Watson-Marlow Limited oder einer von Watson-Marlow zugelassenen Kundendienstzentrale oder mit ausdrücklicher schriftlicher Genehmigung von Watson-Marlow, die von einem Manager oder Direktor von Watson-Marlow unterschrieben wurde, durchgeführt worden sein.
- Fernsteuerungs- oder Systemanschlüsse müssen gemäß den Empfehlungen von Watson- Marlow hergestellt werden.
- Alle EtherNet/IP<sup>™</sup> Systeme müssen von einem entsprechend geschulten Installationstechniker eingerichtet und/oder zertifiziert werden.

#### Ausnahmen

- Verbrauchsmaterial, einschließlich Schläuche und Schlauchelemente, ist von der Garantie ausgeschlossen.
- Pumpenkopfrollen sind von der Garantie ausgeschlossen.
- Reparaturen oder Servicearbeiten, die aufgrund von normalem Verschleiß oder Mangel an angemessener und korrekter Wartung notwendig werden, sind von der Garantie ausgeschlossen.
- Produkte, die nach Meinung von Watson-Marlow fahrlässig behandelt, zweckentfremdet eingesetzt, vorsätzlich oder unbeabsichtigt beschädigt wurden, sind von der Garantie ausgeschlossen.
- Durch Überspannung verursachte Störungen sind von der Garantie ausgeschlossen.
- Durch falsche oder minderwertige Systemverkabelung verursachte Störungen sind von der Garantie ausgeschlossen.
- Schäden durch Chemikalieneinflüsse sind von der Garantie ausgeschlossen.

- Zusatzausstattungen wie z. B. Leckageerkennung sind von der Garantie ausgeschlossen.
- Durch UV-Licht oder direkte Sonneneinstrahlung verursachte Schäden sind ausgeschlossen.
- Alle ReNu Pumpenköpfe sind von der Garantie ausgeschlossen
- Jeder Versuch, ein Watson-Marlow-Produkt auseinanderzubauen, lässt die Garantie erlöschen.

Watson-Marlow behält sich das Recht vor, diese Allgemeinen Geschäftsbedingungen jederzeit zu ändern.

# 6 Sicherheitshinweise

Beachten Sie diese Sicherheitshinweise in Verbindung mit der Bedienungsanleitung.

Aus Sicherheitsgründen dürfen diese Pumpe und der Pumpenkopf nur von entsprechend geschultem Fachpersonal bedient werden, das diese Anleitung gelesen und verstanden hat und sich der möglichen Gefahren bewusst ist. Wird die Pumpe in einer Weise eingesetzt, die von Watson-Marlow Limited nicht spezifiziert ist, kann der Schutz, den die Pumpe bietet, beeinträchtigt werden. Alle mit der Installation oder Wartung dieses Gerätes beauftragten Personen müssen für diese Arbeiten entsprechend qualifiziert sein. Diese Person sollte auch mit allen relevanten Gesundheits- und Sicherheitsprotokollen, Vorschriften und Anleitungen vertraut sein.

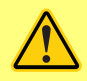

Dieses Sicherheitszeichen auf der Pumpe und in der Bedienungsanleitung bedeutet: Eine entsprechende Sicherheitsanweisung muss befolgt werden oder es muss vor einer potenziellen Gefahr gewarnt werden.

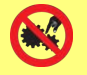

Dieses Sicherheitszeichen auf der Pumpe und in der Bedienungsanleitung bedeutet: Vorsicht, bewegte Teile – nicht berühren.

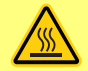

Dieses Sicherheitszeichen auf der Pumpe und in der Bedienungsanleitung bedeutet: Vorsicht, heiße Oberfläche.

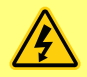

Dieses Sicherheitszeichen auf der Pumpe und in der Bedienungsanleitung bedeutet: Vorsicht, es besteht die Gefahr eines Stromschlages.

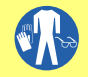

Dieses Sicherheitszeichen auf der Pumpe und in der Bedienungsanleitung bedeutet: Tragen Sie immer persönliche Schutzausrüstung (PSA).

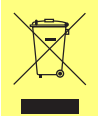

Dieses Sicherheitszeichen auf der Pumpe und in der Bedienungsanleitung bedeutet: Recyclen Sie dieses Produkt gemäß WEEE-Richtlinie (Richtlinie über Elektro- und Elektronik-Altgeräte) der EU.

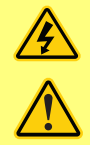

In den Pumpen 630 und 730 sind thermische Sicherungen vorhanden, die sich selbst zurücksetzen; wenn sie auslösen, wird der Fehlercode "Fhl17 Unterspannung" angezeigt.

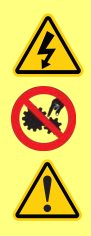

Wesentliche Arbeiten im Zusammenhang mit Heben, Transport, Installation, Inbetriebnahme, Wartung und Instandsetzung dürfen nur von Fachpersonal durchgeführt werden. Das Gerät muss bei Wartungsarbeiten vom Netz getrennt sein. Der Motor muss gegen unbeabsichtigtes Anlaufen gesichert sein.

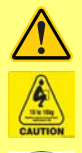

Einige Pumpen wiegen über 18 kg (das genaue Gewicht hängt vom Modell und dem Pumpenkopf ab – siehe Typenschild der Pumpe). Beim Heben müssen die üblichen Arbeitsschutzrichtlinien beachtet werden. Fingeraussparungen sind in die Seiten des unteren Gehäuses eingebaut, um bequemes Heben zu ermöglichen; außerdem kann die Pumpe bequem angehoben werden, indem der Pumpenkopf und (sofern vorhanden) das N-Modul auf der Pumpenrückseite erfasst werden.

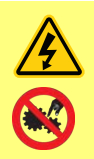

Auf der Rückseite der Pumpe befindet sich eine vom Benutzer austauschbare Sicherung. Bestimmte länderspezifische Netzstecker enthalten eine zusätzliche austauschbare Sicherung. Sicherungen müssen durch Teile mit gleicher Nennleistung ersetzt werden.

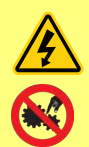

In der Pumpe selbst gibt es keine vom Benutzer zu wartenden Sicherungen oder Teile.

Hinweis – das Netzstromkabel wird fest mit der Pumpe verbunden geliefert und ist nicht vom Kunden austauschbar.

Stellen Sie den Spannungswahlschalter korrekt für Ihre Region ein.

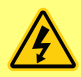

Nach Schutzart IP66 zertifizierte Pumpen werden mit Netzstecker geliefert. Die Kabelverschraubung am NEMA Modul ist nach Schutzart IP66 zertifiziert. Der Netzstecker am gegenüberliegenden Ende des Kabels ist NICHT nach Schutzart IP66 zertifiziert. Es liegt in der Verantwortung des Benutzers, sicherzustellen, dass der Anschluss an die Netzstromversorgung nach Schutzart IP66 zertifiziert ist.

Diese Pumpe darf nur gemäß ihrem Bestimmungszweck eingesetzt werden.

Die Pumpe muss für die Bedienung und Wartung stets frei zugänglich sein. Der Zugang darf weder zugestellt noch blockiert werden. Es dürfen keine Geräte an der Antriebseinheit angebracht werden, die nicht von Watson-Marlow geprüft und zugelassen sind. Diese könnten zu Verletzungen von Personen oder Beschädigung von Gegenständen führen, für die eine Gewährleistung ausgeschlossen ist.

Über den Netzstecker wird die Pumpe vom Netz getrennt (Unterbrechung der Stromzufuhr im Notfall). Positionieren Sie die Pumpe nicht so, dass es schwer ist, den Netzstecker zu ziehen.

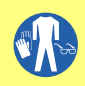

Beim Fördern gefährlicher Flüssigkeiten müssen die Sicherheitshinweise für die jeweilige Flüssigkeit beachtet und umgesetzt werden, um Personenschäden zu vermeiden.

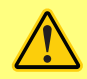

Dieses Produkt entspricht nicht der ATEX-Richtlinie und darf nicht in explosionsgefährdeten Atmosphären eingesetzt werden.

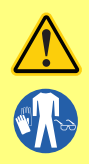

Stellen Sie sicher, dass der Pumpenkopf, die Schläuche, das Schmiermittel (zutreffendenfalls) und die Anschlussteile mit den zu fördernden Chemikalien kompatibel sind. Wir verweisen auf unseren Leitfaden zur chemischen Verträglichkeit, der abrufbar ist unter: <u>www.wmftg.com/chemical</u>. Wenn Sie die Pumpe zum Fördern anderer Chemikalien benötigen, wenden Sie sich zur Klärung der chemischen Verträglichkeit an Watson-Marlow.

Wenn die Funktion Auto-Neustart aktiviert ist, kann dies dazu führen, dass die Pumpe startet, sobald die Stromversorgung eingeschaltet wird. Auto-Neustart wirkt sich nur auf die Betriebsarten Manuell und EtherNet/IP<sup>™</sup> aus.

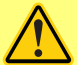

Wenn Auto-Neustart aktiviert ist, wird das Symbol "!" auf dem Display angezeigt, um den Benutzer darauf hinzuweisen, dass die Pumpe ohne manuellen Eingriff anlaufen kann (Pumpe setzt mit den vorherigen Einstellungen fort).

Auto-Neustart darf nicht häufiger verwendet werden als:

1 Netzstromstart pro 2 Stunden

Falls eine hohe Anzahl von Einschaltvorgängen erforderlich ist, wird die Remote-Steuerung empfohlen.

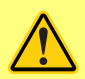

Wenn die Pumpe für EtherNet/IP<sup>™</sup> eingerichtet ist, reagiert sie jederzeit auf Fernsteuerungsbefehle, auch unmittelbar nach dem Einschalten. Die Pumpe kann ohne manuellen Eingriff anlaufen (z. B. könnte ein Remote-Sollwert die Pumpe ohne Tastendruck starten).

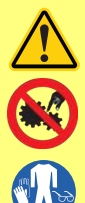

Im Pumpenkopf befinden sich bewegliche Teile. Vor Öffnen des festen Deckels oder Schlauchbetts sind folgende Sicherheitshinweise zu beachten:

- 1. Die Pumpe vom Netz trennen.
- 2. Die Schlauchleitung muss drucklos sein.
- 3. Stellen Sie bei defektem Schlauch sicher, dass Flüssigkeitsrückstände im Pumpenkopf in einen geeigneten Behälter oder Abfluss ablaufen können.
- 4. Stets auf das Tragen geeigneter persönlicher Schutzausrüstung (PSA) achten.

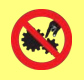

Der primäre Schutz der Bedienperson vor drehenden Pumpenteilen erfolgt durch den Pumpenkopfdeckel. Wir weisen darauf hin, dass diese Schutzvorrichtungen, je nach Art des Pumpenkopfs, abweichen können. Siehe Abschnitt Pumpenkopf in dieser Anleitung.

# 7 Pumpenspezifikationen

| Table 1 - Technische Daten                         |                                                                                                    |
|----------------------------------------------------|----------------------------------------------------------------------------------------------------|
| Betriebstemperatur                                 | 5 °C bis 40 °C (41 °F bis 104 °F)                                                                                                    |
| Lagertemperatur                                    | 730: -25 °C bis 65 °C (-13 °F bis 149 °F)                                                                                                    |
| Luftfeuchtigkeit (nicht<br>kondensierend)          | 80 % bis 31 °C (88 °F) lineare Abnahme auf 50 % bei 40 °C (104 °F)                                                                                                    |
| Maximale Betriebshöhe                              | 2.000 m (6.560 ft)                                                                                                    |
| Nennleistung                                       | 730: 350 VA                                                                                                    |
| Versorgungsspannung                                | 100-120 V/200-240 V 50/60 Hz 1 pH (abhängig von regionalen<br>Kabelsätzen und Versorgung)                                                                                |
| Maximale<br>Spannungsschwankung                    | +/-10% der Nennspannung. Eine konstante<br>Netzstromversorgung und störfeste Kabelanschlüsse<br>entsprechend den einschlägigen Richtlinien müssen<br>gewährleistet sein. |
| Volllaststrom                                      | 730: <1,5 A @ 230 V; <3,0 A @ 115 V                                                                                                    |
| Sicherung                                          | T2.5AH250V (5x20 mm)                                                                                                    |
| Installationskategorie<br>(Überspannungskategorie) | п                                                                                                    |
| Verschmutzungsgrad                                 | 2                                                                                                    |
| IP                                                 | 730: IP66 nach BS EN 60529. Erfüllt die Anforderungen von NEMA<br>4X bis NEMA 250 * (Verwendung in Innenräumen – Schutz vor<br>längerer UV-Einwirkung)                   |
| dB Betriebswerte                                   | 730: < 85 dB(A) in 1 m Entfernung                                                                                                    |
| Drehzahlregelbereich                               | 730: 0,1-360rpm (3600:1)                                                                                                    |
| Max. Drehzahl                                      | 730: 360 U/min                                                                                                    |

## 7.1 Gewicht

| Table 2 - Gewicht |       |        |        |          |         |                 |  |  |
|-------------------|-------|--------|--------|----------|---------|-----------------|--|--|
| 730               | Nur A | ntrieb | + 720R | R, 720RE | + 720RX | + 720RX, 720REX |  |  |
|                   | kg    | lb oz  | kg     | lb oz    | kg      | lb oz           |  |  |
| IP66 (NEMA 4X)    | 18,5  | 40 13  | 25     | 55 2     | 31,5    | 69 7            |  |  |

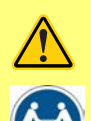

Einige Pumpen wiegen über 18 kg (das genaue Gewicht hängt vom Modell und dem Pumpenkopf ab – siehe Typenschild der Pumpe). Beim Heben müssen die üblichen Arbeitsschutzrichtlinien beachtet werden. Fingeraussparungen sind in die Seiten des unteren Gehäuses eingebaut, um bequemes Heben zu ermöglichen; außerdem kann die Pumpe bequem angehoben werden, indem der Pumpenkopf und (sofern vorhanden) das Modul auf der Pumpenrückseite erfasst werden.

## 7.2 Pumpenkopf Varianten

Figure 1 - Pumpen der Baureihe 730

720R, 720R/RX, 720RE, 720RE/REX

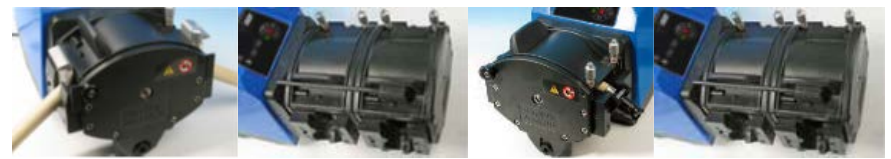

# 8 Fachgerechte Installation der Pumpe

## 8.1 Allgemeine Hinweise

Wir empfehlen, die Pumpe auf einer ebenen, waagerechten und stabilen, weitgehend erschütterungsfreien Oberfläche aufzustellen, um eine korrekte Schmierung des Getriebes und einen einwandfreien Betrieb des Pumpenkopfes zu gewährleisten. Zur Ableitung der Hitze ist für eine ungehinderte Luftzirkulation um die Pumpe herum zu sorgen. Es ist sicherzustellen, dass die Umgebungstemperatur der Pumpe die empfohlene maximale Betriebstemperatur nicht überschreitet.

Bei Pumpen mit Tastenfeld kann die Pumpe über die STOP-Taste des Tastenfelds zu jeder Zeit angehalten werden. Es wird jedoch empfohlen, einen geeigneten Not-Aus-Schalter in der Netzstromversorgung der Pumpe zu installieren.

Pumpen nicht über die empfohlen Anzahl hinaus übereinander stapeln. Wenn Pumpen gestapelt werden, darauf achten, dass die Umgebungstemperatur jeder Pumpe des Stapels die empfohlene maximale Betriebstemperatur nicht überschreitet.

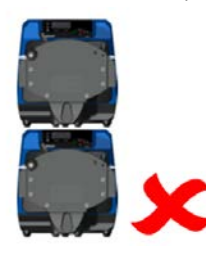

Figure 2 - Pumpenstapelung

Die Pumpe kann je nach Bedarf so eingerichtet werden, dass sich der Rotor im Uhrzeigersinn oder gegen den Uhrzeigersinn dreht.

Allerdings erhöht sich bei einigen Pumpenköpfen die Lebensdauer der Schläuche, wenn der Rotor im Uhrzeigersinn dreht und umgekehrt wird die Leistung bei Gegendruck optimiert, wenn der Rotor gegen den Uhrzeigersinn dreht. Bei einigen Pumpenköpfen muss sich die Pumpe gegen den Uhrzeigersinn drehen, um Druck herzustellen.

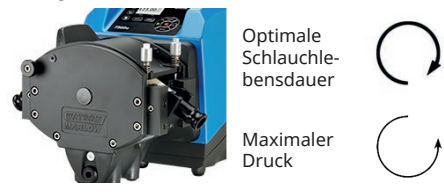

Figure 3 - Drehrichtung des Rotors

Schlauchpumpen sind selbstansaugend und selbstdichtend gegen Rücklauf. In der Saug- und Druckleitung werden bis auf die nachfolgend beschriebenen keine Ventile benötigt.

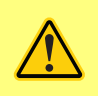

Zwischen der Pumpe und den Förderleitungen ist vom Betreiber ein Rückschlagventil einzubauen, um bei Ausfall des Pumpenkopfes ein plötzliches Freisetzen von unter Druck stehendem Medium zu verhindern. Dieses ist direkt hinter der Druckseite des Pumpenkopfes einzubauen.

Ventile im Druckleitungssystem müssen vor Inbetriebnahme der Pumpe geöffnet werden. Es wird empfohlen, zwischen der Pumpe und den Ventilen auf der Druckseite ein Überdruckventil zu installieren, um Schäden durch versehentlichen Betrieb der Pumpe bei geschlossenem Ventil zu vermeiden.

## 8.2 Empfehlungen

- Installieren Sie Pumpen nicht an einem beengten Ort, an dem keine ausreichende Luftzirkulation um die Pumpe stattfinden kann.
- Zuführungs- und Saugleitungen so kurz und gerade wie möglich halten jedoch möglichst nicht kürzer als 1 m – und auf einen geradlinigen Verlauf achten. Bögen mit großen Radien verwenden: mindestens mit dem vierfachen Durchmesser des Schlauches. Dimensionieren Sie Anschlussleitungen und Fittings entsprechend dem zu erwartenden Leitungsdruck. Keine Reduzierstücke oder Schlauchstücke mit einem Innendurchmesser kleiner als der Durchmesser im Pumpenkopf einsetzen, insbesondere für Leitungen auf der Saugseite. In der Leitung installierte Ventile dürfen den Durchfluss nicht einschränken. Bei laufender Pumpe müssen alle Ventile im Strömungsweg geöffnet sein.
- Bei längeren Schlauchverläufen mindestens 1 m Schlauch mit glatter Innenwand an den Ein-/Auslass des Pumpenkopfs anschließen, um Impulsverluste und Pulsieren der Leitung möglichst gering zu halten. Dies ist besonders wichtig bei viskosen Flüssigkeiten und bei Anschluss an starre Rohrleitungen.
- Saug- und Druckleitungen mit einem Innendurchmesser verwenden, der dem Durchmesser des Schlauches entspricht oder größer ist. Verwenden Sie zum Fördern viskoser Medien Leitungen mit einem Innendurchmesser, der um ein Mehrfaches größer ist als der des Pumpenschlauchs.
- Platzieren Sie die Pumpe möglichst auf derselben Höhe oder direkt unterhalb des Niveaus der zu fördernden Flüssigkeit. Dies gewährleistet eine geflutete Ansaugung und optimale Förderleistungen.
- Die Pumpe zum Fördern viskoser Flüssigkeiten mit niedriger Drehzahl laufenlassen. Eine geflutete Ansaugung verbessert die Förderleistung, insbesondere bei viskosen Medien.
- Die Pumpe nach einem Schlauchwechsel, Wechsel des Fördergutes oder der Schlauchverbindungen neu kalibrieren. Weiterhin empfehlen wir zur Gewährleistung einer präzisen Funktion, die Pumpe regelmäßig neu zu kalibrieren.
- Fördern Sie keine Chemikalien, die nicht mit dem Pumpenkopf oder Schlauch kompatibel sind.
- Lassen Sie die Pumpe nicht laufen, ohne dass sich ein Schlauch bzw. Element im Pumpenkopf befindet.
- Steuer- und Netzstromkabel nicht zu einem Kabelstrang zusammenbinden.

• Wenn Ihre Pumpe mit einem N Modul ausgestattet ist, achten Sie darauf, dass das Modul mit intakten Dichtungen und richtig positioniert montiert wird. Stellen Sie sicher, dass die Öffnungen für die Kabelverschraubungen korrekt abgedichtet werden, um die Schutzart IP/NEMA zu erhalten

Auswahl des Schlauchs: Die auf der Website von Watson-Marlow veröffentlichte Aufstellung chemischer Verträglichkeit mit Werkstoffen ist als Orientierungshilfe gedacht. Wenn Sie sich über die Eignung eines Schlauchmaterials für das zu fördernde Medium nicht sicher sind, fordern Sie eine Musterkarte von Watson-Marlow für Immersionstests an.

Endlosschlauch aus Marprene oder Bioprene muss nach einer erstmaligen Betriebszeit von 30 Minuten nachgespannt werden.

# 9 Pumpenbetrieb

# 9.1 Layout des Tastenfelds und Tasten-IDs

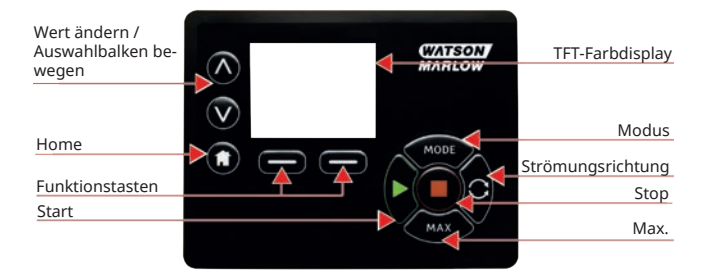

### Figure 4 - Layout des Tastenfelds und Tasten-IDs

### HOME Taste

Wenn die Taste **HOME** gedrückt wird, kehrt der Benutzer zur letzten bekannten Betriebsart zurück. Wenn beim Ändern von Pumpeneinstellungen die Taste **HOME** gedrückt wird, werden etwaige Einstellungsänderungen ignoriert und es erfolgt die Rückkehr zur letzten bekannten Betriebsart.

### FUNKTIONS Tasten

ÜBER EINE FUNKTIONS Taste wird die auf dem Bildschirm direkt über der jeweiligen Funktionstaste angezeigte Funktion ausgeführt.

#### Tastev $\wedge$ und $\vee$

Diese Tasten dienen zur Änderung programmierbarer Werte der Pumpe. Mit diesen Tasten wird ebenfalls der Auswahlbalken in den Menüs nach oben und unten bewegt.

### Taste BETRIEBSART

Zur Änderung der Betriebsart bzw. von Betriebsarteinstellungen drücken Sie die Taste **BETRIEBSART**. Die Taste **BETRIEBSART** kann jederzeit gedrückt werden, um zum Betriebsart-Menü überzugehen. Wenn beim Ändern der Pumpeneinstellungen die Taste **BETRIEBSART** gedrückt wird, bleiben vorgenommene Änderungen unberücksichtigt und es erscheint wieder das Menü **BETRIEBSART**. 9.2 Start und Stop

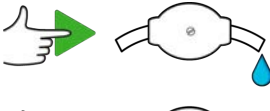

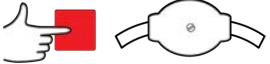

Figure 5 - Start und Stop

## 9.3 AUF und AB Tasten verwenden

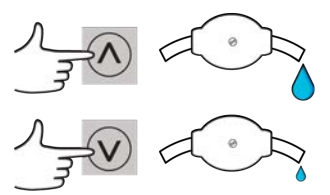

Figure 6 - AUF und AB Tasten verwenden

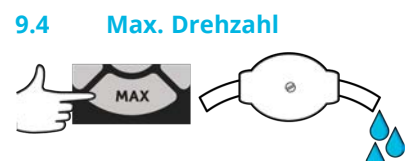

Figure 7 - Max. Drehzahl

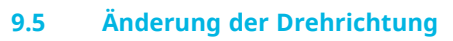

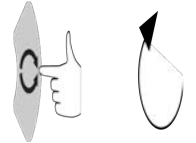

Figure 8 - Änderung der Drehrichtung

# 10 Anschluss an eine Stromversorgung

Eine konstante Netzstromversorgung und störfeste Kabelanschlüsse entsprechend den einschlägigen Richtlinien müssen gewährleistet sein. Es wird davon abgeraten, diese Antriebe neben elektrischen Geräten zu platzieren, die Netzrauschen erzeugen können, wie z. B. dreiphasige Schütze und induktive Heizelemente.

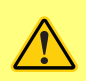

Stellen Sie den Spannungsumschalter auf 115 V für Netze mit 100-120 V 50/60 Hz oder 230 V für Netze mit 200-240 V 50/60 Hz. Die Einstellung des Spannungsumschalters ist immer vor Anschluss an die Stromversorgung zu überprüfen, um eine Beschädigung der Pumpe zu vermeiden.

~100-120V

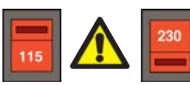

~200-240V

Geeigneten Anschluss an eine geerdete einphasige Netzstromversorgung herstellen.

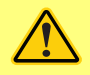

1.

3

Bei Pumpen, die mit einem N-Modul ausgestattet sind, ist der Spannungsumschalter bei eingebautem Modul nicht zu sehen. Er befindet sich am Schaltteller auf der Rückseite der Pumpe und ist durch das N-Modul vor Wasser geschützt. Das Modul muss abgenommen werden, um den Schaltteller zu erreichen. Die Pumpe darf erst dann eingeschaltet werden, wenn die richtige Einstellung auf die vorhandene Stromversorgung überprüft worden ist. Hierzu ist das Modul abzunehmen, die Einstellung des Spannungsumschalters zu überprüfen und anschließend das Modul wieder einzubauen.

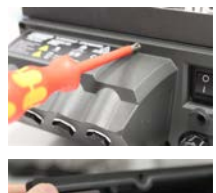

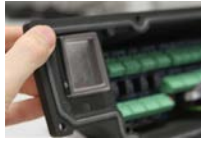

Figure 9 - Spannungsauswahl

2.

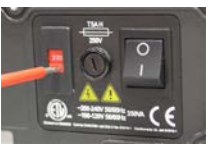

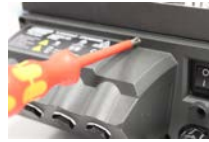

Bei starkem Netzrauschen empfehlen wir den Einsatz handelsüblicher Spannungsschutzvorrichtungen.

4

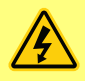

Alle Stromversorgungskabel müssen für die Leistungsaufnahme der angeschlossenen Geräte ausgelegt sein. Nur mit dem mitgelieferten Netzstromkabel verwenden.

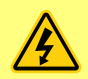

Die Pumpe muss so aufgestellt werden, dass die Abschalteinrichtung (der Netzstecker) während des Betriebes leicht zugänglich ist. Über den Stromversorgungsstecker wird die Pumpe vom Netz getrennt (Unterbrechung der Stromzufuhr im Notfall).

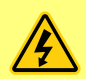

Nach Schutzart IP66 zertifizierte Pumpen werden mit Netzstecker geliefert. Die Kabelverschraubung am NEMA Modul ist nach Schutzart IP66 zertifiziert. Der Netzstecker am gegenüberliegenden Ende des Kabels ist NICHT nach Schutzart IP66 zertifiziert. Es liegt in Ihrer Verantwortung sicherzustellen, dass der Anschluss an die Netzstromversorgung ebenfalls nach Schutzart IP66 zertifiziert ist.

## 10.1 Farbcodierung der Kabeladern

#### Table 3 - Farbcodierung der Kabeladern

| Leitertyp     | Europäische Farben | Nordamerikanische Farben |
|---------------|--------------------|--------------------------|
| Außenleiter   | Braun              | Schwarz                  |
| Neutralleiter | Blau               | Weiß                     |
| Erde          | Grün/Gelb          | Grün                     |

## 10.2 Verkabelung des NEMA-Moduls - EtherNet/IP<sup>™</sup> Pumpen

Die NEMA 4X- Module für die Gehäusepumpen 530, 630 und 730 EnN verfügen über zwei Anschlusspaare. Zwei M16-Anschlüsse sind zusammen mit Verschraubungen zur Abdichtung von Kabeln mit rundem Querschnitt im Bereich von 4 mm bis 10 mm (5/32 Zoll bis 13/32 Zoll) vorhanden. Ethernet Der Anschluss erfolgt über die beiden M12-Steckverbinder, die auf der Rückseite des NEMA-Moduls montiert sind.

### Figure 10 - Erdungsschirmung der Steuerleitungen am EtherNet/IP™NEMA-Modul

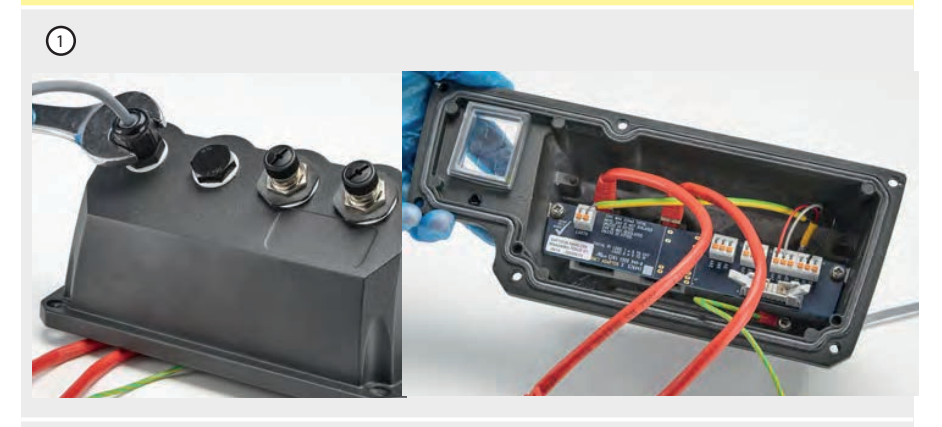

Die Abschirmung des Steuerkabels wird an die Erdungsklemme (J6) auf der Adapterplatine angeschlossen, wenn eine Kunststoffkabelverschraubung verwendet wird.

#### Figure 10 - Erdungsschirmung der Steuerleitungen am EtherNet/IP™NEMA-Modul

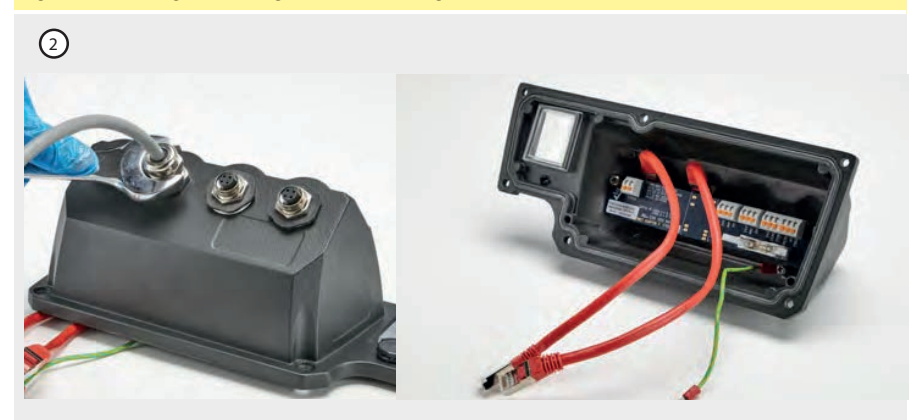

Bei Verwendung der EMV-Verschraubung ist keine zusätzliche Steuerleitungserdung erforderlich.

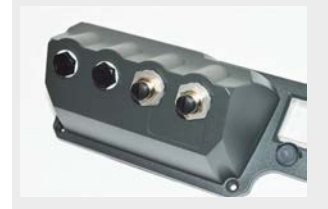

NEMA-Modul mit leitfähigem Montagesatz (als Option für En-Pumpen für EtherNet/IP<sup>M</sup>-Netzwerkkabel erhältlich, falls erforderlich).

## 10.3 Anschluss M12 Stecker geschirmt

## Figure 11 - Anschluss M12 Stecker geschirmt

EtherNet/IP<sup>™</sup>-Modelle

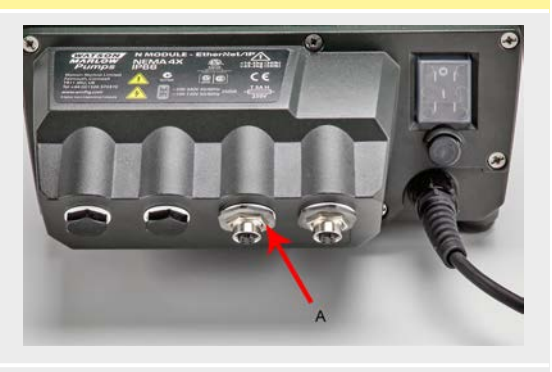

 Standardmäßig sind Körper und Schirmung der M12 Ethernet-Stecker vom Metallkörper des NEMA-Moduls und der Netzstromerdung isoliert. Dies entspricht der EtherNet/IP™-Spezifikation für den Einsatz in industriellen Automatisierungssystemen mit EtherNet/IP™.

 Wenn es wegen EMV oder Ethernet-TCP erforderlich ist, den M12-Körper und den Kabelschirm (A) mit Netzstromerde zu verbinden, kann die standardmäßige M12-Kunststoffmanschette (MN2934T) durch eine Edelstahlvariante (MN2935T) ersetzt werden. Stellen Sie sicher, dass der O-Ring und die Dichtungsscheibe des M12-Steckers korrekt sitzen, um die IP66-Dichtigkeit zu gewährleisten.

# 11 Checkliste zur Inbetriebnahme

Hinweis: Siehe auch "Schlauch auswechseln" auf Seite 124.

- Die Verbindungen zwischen der Pumpe, der Ansaugleitung und dem Schlauchabgang sind vorschriftsmäßig herzustellen.
- Stellen Sie sicher, dass das Gerät korrekt an eine geeignete Stromversorgung angeschlossen ist.
- Stellen Sie sicher, dass die Empfehlungen im Abschnitt "Fachgerechte Installation der Pumpe" auf Seite 15 befolgt werden.

# 12 EtherNet/IP<sup>™</sup> Verkabelung der Steuerung

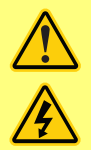

Niemals Netzspannung an D-Steckverbinder legen. Signale richtig an die dargestellten Pins legen. Signalstärke auf die angegebenen Höchstwerte begrenzen. Keine Spannung an andere Pins legen. Dies könnte zu dauerhaften Schäden führen, die nicht durch die Garantie abgedeckt sind.

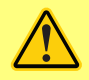

Die 4-20mA und Niederspannungssignale getrennt vom Stromnetz halten. Separate Eingangskabel mit Führungen verwenden. Die Einhaltung der besten EMV-Praxis und die Verwendung von geschirmten Verschraubungen wird empfohlen.

# 12.1 Merkmale auf der Rückseite der Pumpe

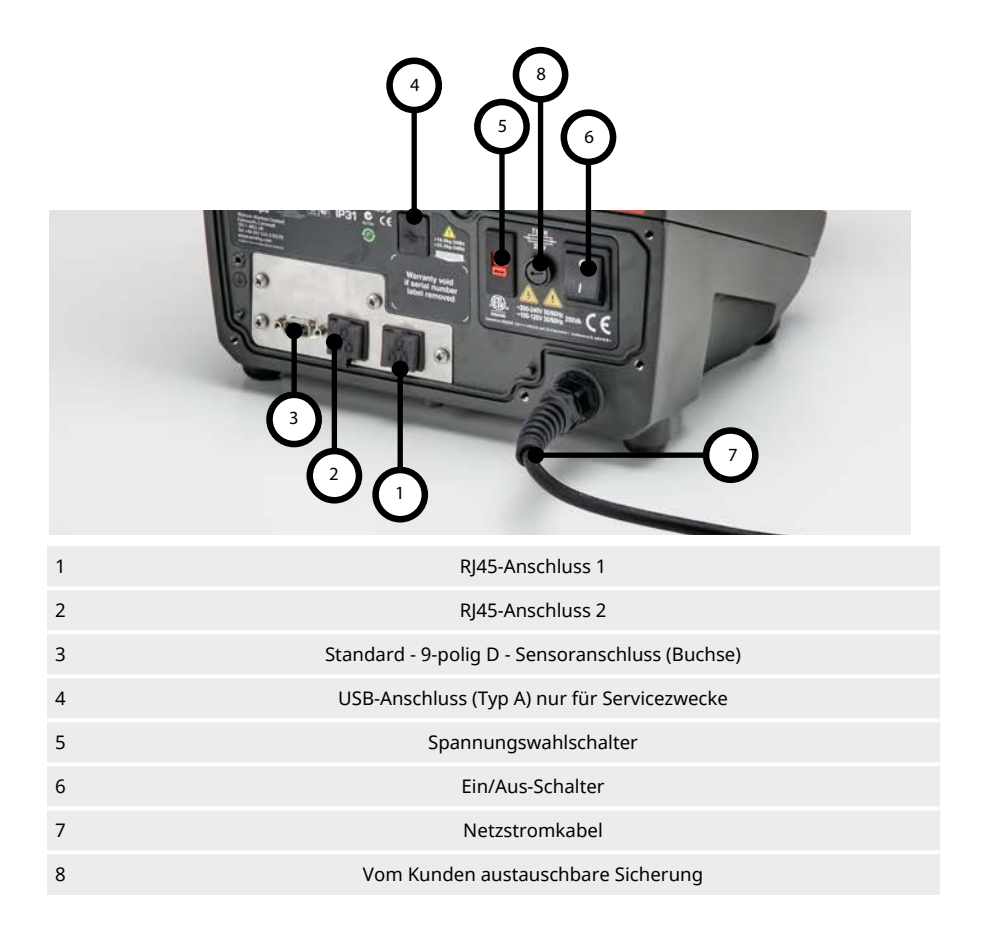

## 12.2 RJ45-Anschlüsse

Verbinden Sie ein RJ45-Netzwerkkabel (CAT5 oder höher, abgeschirmt empfohlen) vom PC mit dem Pumpenanschluss 1 oder 2.

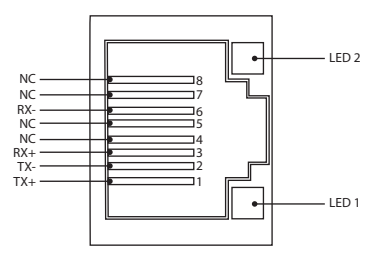

| Figure 12 - RJ45-Anschlüsse |         |                                                                                          |  |  |  |  |
|-----------------------------|---------|------------------------------------------------------------------------------------------|--|--|--|--|
| LED 1                       | LED 2   | Anzeige                                                                                  |  |  |  |  |
| Niedrig                     | Niedrig | Aus                                                                                      |  |  |  |  |
| Niedrig                     | Hoch    | Gelbe LED leuchtet bei erkannter Verbindung, Flackern bei 10 Mbit-Aktivität              |  |  |  |  |
| Hoch                        | Niedrig | Eine grüne LED leuchtet bei erkannter Verbindung und flackert bei 100 Mbit-<br>Aktivität |  |  |  |  |
| Hoch                        | Hoch    | Zwei grüne LEDs leuchten bei erkannter Verbindung, Flackern bei 1 GBit-<br>Aktivität     |  |  |  |  |

## 12.3 Verkabelung der Steuerung

### Standard - 9-polig D - Sensoranschluss (Buchse/Gehäuse Skt)

Empfohlenes Steuerkabel: 7/0,2mm 24AWG, geschirmt, rund. Die Kabelabschirmung sollte über eine 360-Grad-Verbindung zu einer leitfähigen Rückschale geerdet werden.

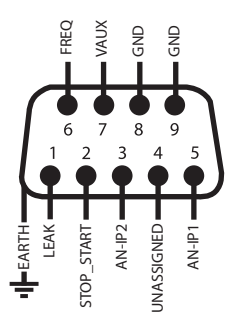

### Figure 13 - Verdrahtung des 9-poligen D-Sensorsteckers

| Zeichene  | rklärung                           |                 |                                       |     |                                   |
|-----------|------------------------------------|-----------------|---------------------------------------|-----|-----------------------------------|
|           | Start                              | Ð               | Eingang                               | ₽0  | Bedienfeld<br>Drehrichtungsumkehr |
| •         | Stop                               | ⊷               | Ausgang                               | -×- | Trocken (keine Leckage)           |
| 6         | Drehung im<br>Uhrzeigersinn        | Ł               | Manuelle<br>Steuerung<br>(Bedienfeld) |     | Feucht (Leckage<br>festgestellt)  |
| C,        | Drehung gegen<br>den Uhrzeigersinn | $\checkmark$    | Analog                                |     |                                   |
| Table 4 - | Verkabelung des D-S                | teckverbind     | ers                                   |     |                                   |
|           |                                    | Fingang         |                                       |     |                                   |
| Sign      | albezeichnung                      | oder<br>Ausgang | Konfigurierbar                        |     | Antwortsignal                     |
|           | albezeichnung                      | eingang         | <b>Konfigurierbar</b><br>Ja           |     | Antwortsignal                     |

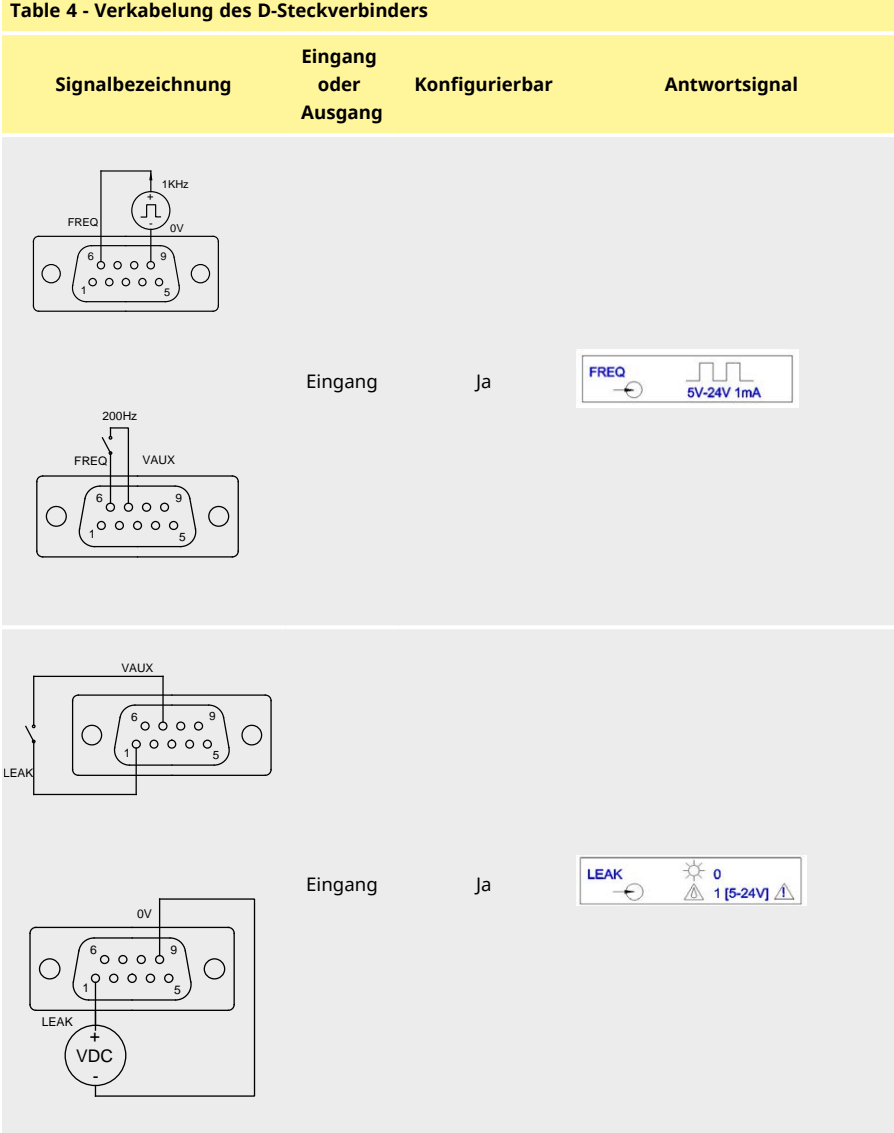

### Table 4 - Verkabelung des D-Steckverbinders

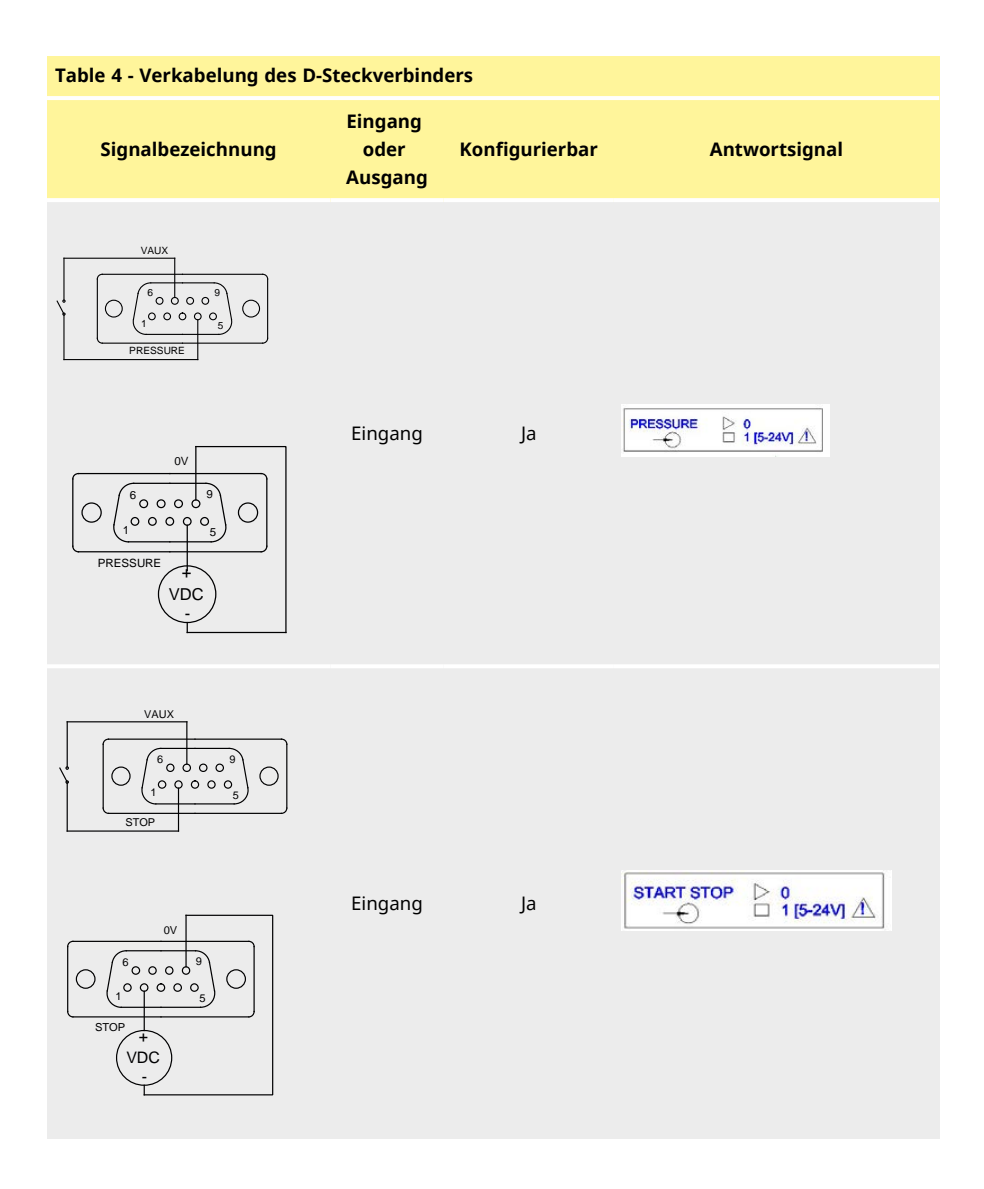

# m-730en-de-09 02-02-2022

## 12.4 N-Modul und F-Modul

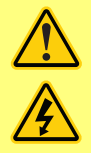

Keinesfalls Netzspannung an M12-Anschlüsse anlegen. Signale richtig an die Klemmen legen. Signalstärke auf die angegebenen Höchstwerte begrenzen. Legen Sie keine Spannung an andere Klemmen an. Dies könnte zu dauerhaften Schäden führen, die nicht durch die Garantie abgedeckt sind.

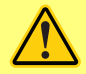

Für Pumpen in IP66- (NEMA 4X) Ausführung sind die empfohlenen Kabel und Kabelverschraubungen zu verwenden, um die Schutzart nicht zu gefährden.

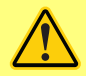

Die Abdeckung des Moduls muss immer mit den gelieferten Schrauben vorschriftsmäßig befestigt sein. Nichtbeachtung gefährdet den Schutz nach IP66 (NEMA 4X).

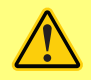

Unbenutzte Öffnungen am Modul sind mit den mitgelieferten Blindstopfen zu verschließen. Nichtbeachtung gefährdet den Schutz nach IP66 (NEMA 4X).

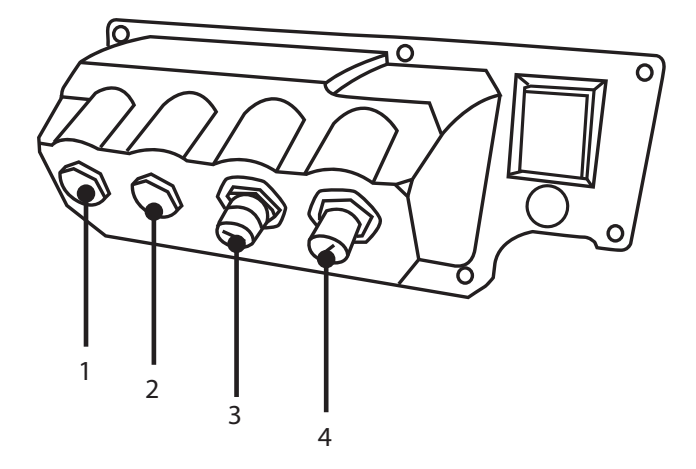

#### Figure 14 - N-Modul und F-Modul

- 1. M16-Anschluss
- 3. M12-Stecker Ethernet Verbindung

- 2. M16-Anschluss
- 4. M12-Stecker Ethernet Verbindung

### **Ethernet-Verbindung**

Auf der Rückseite des N-Moduls befinden sich zwei Kommunikationsanschlüsse für die Ethernet-Verbindung (3, 4) Beide Anschlüsse haben die gleiche Pin-Konfiguration. Die Pin-Konfiguration und die Signale sind unten dargestellt.

Stecker und Kabel für diese Anschlüsse sollten die folgenden Merkmale aufweisen: M12, Stiftstecker, 4-polig D-kodiert, geschirmt.

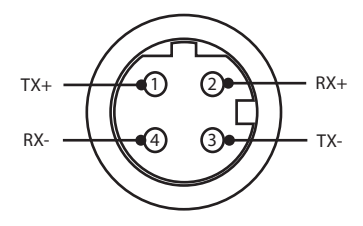

### Figure 15 - Ethernet-Verbindung

### Adapterplatine

Figure 16 - Adapterplatine

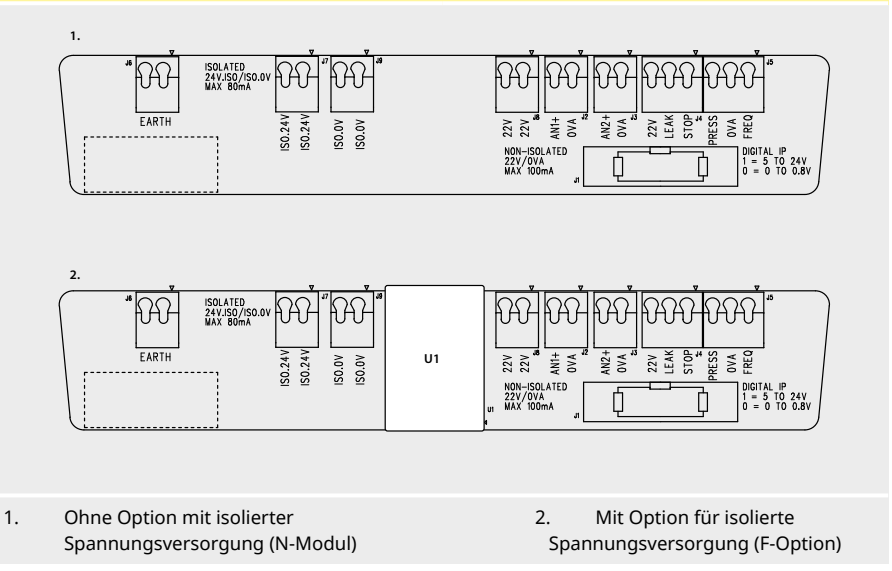

Hinweis: Trennen Sie das Adaptermodul mit den Auswurfhebeln. Es wird empfohlen, den 9W-Stecker permanent an der Pumpe zu belassen.

Empfohlenes Steuerkabel: metrisch = 0,05 mm<sup>2</sup>-1,31 mm<sup>2</sup> massiv und Litze USA = 30AWG - 16AWG massiv und Litze. Kabel: rund. Max./min. Außendurchmesser zur Abdichtung der Durchführung durch die Standardkabelverschraubung: 9,5 mm- 5 mm. **Runden Kabelquerschnitt zur sicheren Abdichtung verwenden**.

### Optionen für die Stromversorgung

Die NEMA-Adapterplatine ist mit einer Option für isolierte Spannungsversorgung erhältlich (F-Modul). Diese verfügt als U1 über eine integrierte isolierte 24V-Stromversorgung (maximale Ausgangslast 80 mA). Wie unten dargestellt, trennt U1 den Anschluss 24V und 0V vollständig von der internen Versorgung der Pumpe.

Die F-Modul-Option kommt dann zum Einsatz, wenn der Sensor eine isolierte Versorgung benötigt oder einen Ausgang mit 4-20 mA aufweist, der nicht mit dem geerdeten Lastwiderstand im Inneren der Pumpe verwendet werden kann.

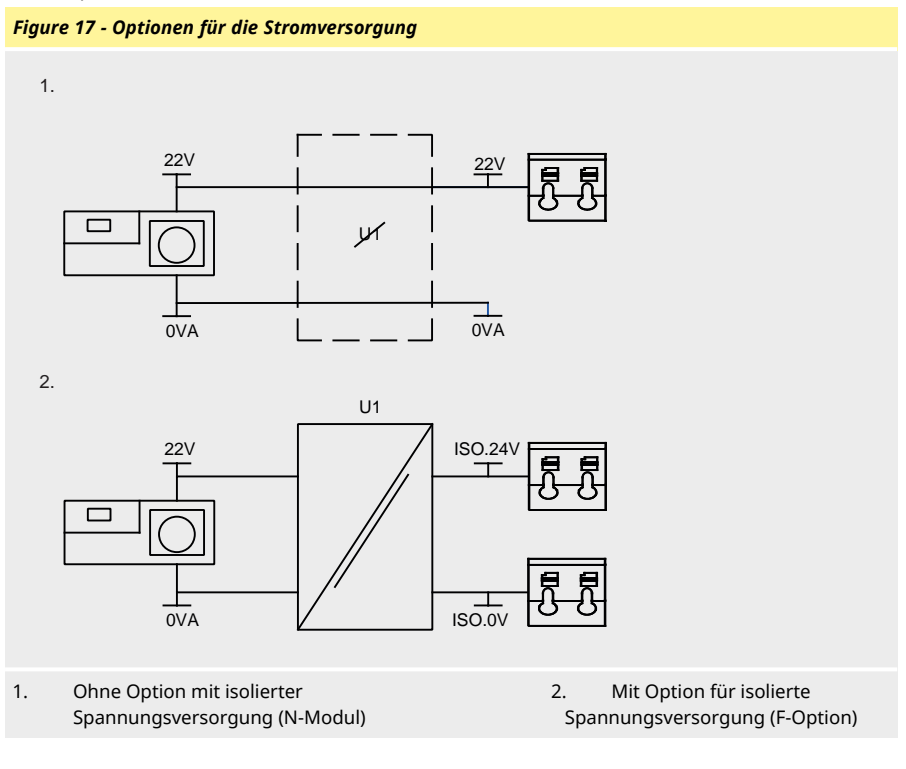

# 12.5 Eingangs-/Ausgangsanschlüsse

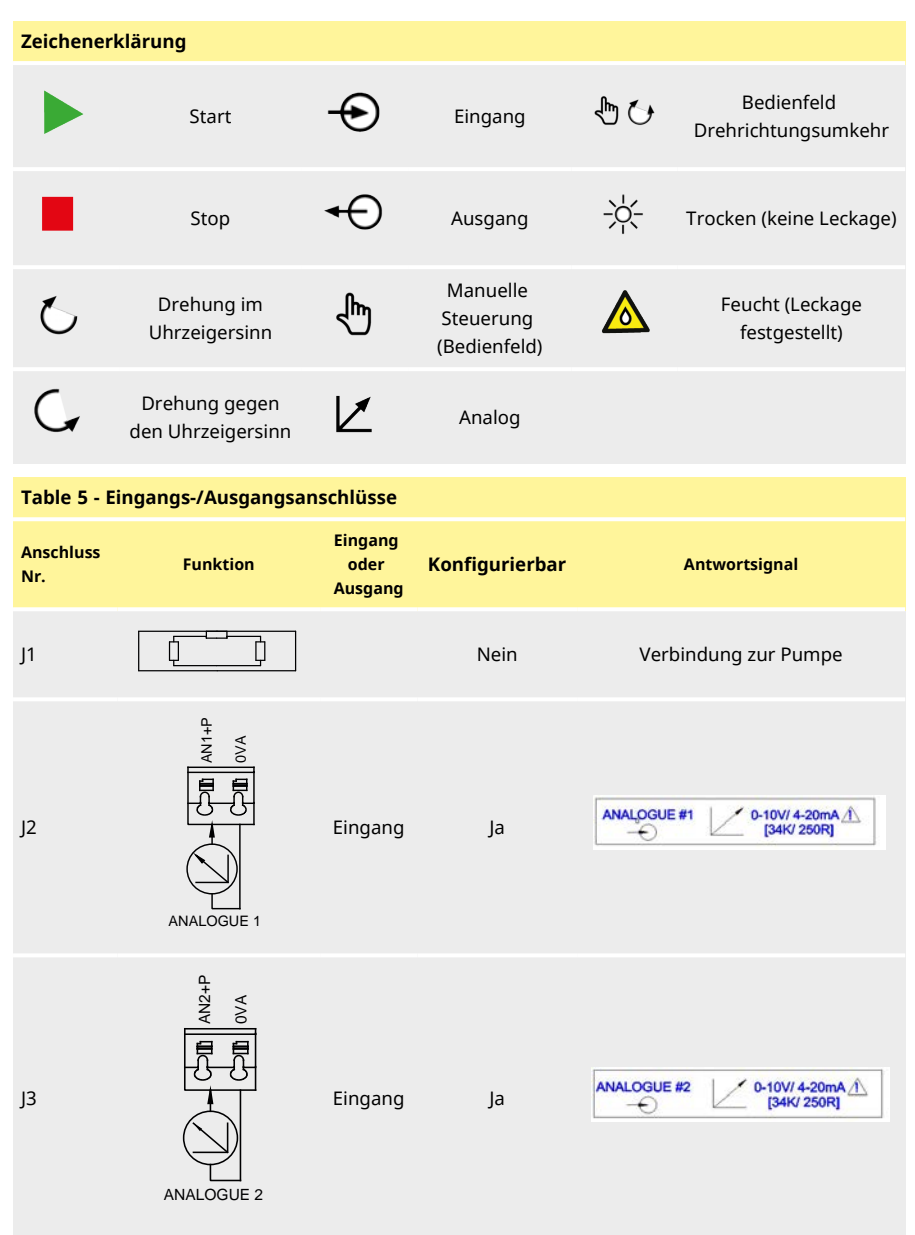

| Table 5 - Eingangs-/Ausgangsanschlüsse |                                                                                                    |                            |                |                                                                                           |  |  |  |
|----------------------------------------|----------------------------------------------------------------------------------------------------|----------------------------|----------------|-------------------------------------------------------------------------------------------|--|--|--|
| Anschluss<br>Nr.                       | Funktion                                                                                              | Eingang<br>oder<br>Ausgang | Konfigurierbar | Antwortsignal                                                                             |  |  |  |
| J4                                     |                                                                                                    | Eingang                    | Ja             | START STOP       ▷ 0          □ 1 [5-24V] ▲         LEAK       ☆ 0          ▲ 1 [5-24V] ▲ |  |  |  |
| J5                                     | PRESS/FRED<br>PRESS 0VA FRED<br>UDD UDD KHz<br>PRESS/FRED<br>PRESS/FRED<br>PRESS/FRED<br>22/<br>200Hz | Eingang                    | Ja             | PRESSURE       ○       0          1 [5-24V] ⊥         FREQ           5V-24V 1mA           |  |  |  |
| J6                                     | 1. Erde<br>2. Erde                                                                                    |                            | Nein           |                                                                                           |  |  |  |

# 12.6 Parameter der externen Schnittstelle der Pumpe EtherNet/IP™

| Parameter                                    | Grenzwerte                              |      |       |      | Einheiten | Anmerkung                                     |  |
|----------------------------------------------|-----------------------------------------|------|-------|------|-----------|-----------------------------------------------|--|
|                                              | Sym                                     | Min. | Nenn. | Max. |           |                                               |  |
| Digitaleingangsspannung<br>hoch              | $VD_{IH}$                               | 5    |       | 24   | V         | Leckage, Stop,<br>PRESSURE_ALARM,<br>Frequenz |  |
| Digitaleingangsspannung<br>niedrig           | $VD_{IL}$                               | 0    |       | 0.8  | V         | Leckage, Stop,<br>PRESSURE_ALARM,<br>Frequenz |  |
| Digitaleingangsspannung<br>Absolutes Maximum | VD <sub>in</sub>                        | -30  |       | 30   | V         | Nicht im Betrieb                              |  |
| Digitaleingang Widerstand                    | RD <sub>in</sub>                        | 10   |       | 110  | kΩ        | 110K für ≤ 5V                                 |  |
| Frequenzbereich                              | F <sub>max</sub>                        | 1    |       | 1000 | Hz        | Frequenz                                      |  |
| Wiederholungsrate                            | F <sub>max</sub>                        | 1    |       | 10   | Hz        | Leckage, Stopp, Druck                         |  |
| Analogeingang,<br>Spannungsmodus             | VA <sub>in</sub>                        | -15  | 10    | 30   | V         | Bereich 0-10 V (100R<br>Quellenimpedanz)      |  |
| Analogeingang,<br>Spannungsmodus             | RVA <sub>in</sub>                       |      | 34.4  |      | kΩ        | ±3 %                                          |  |
| Analogeingang<br>Messbereich                 | I <sub>in</sub>                         | 0    |       | 25   | mA        |                                               |  |
| Analogeingangsstrom<br>Absolutes Maximum     | IA <sub>in</sub>                        | -50  |       | 28   | mA        | Verlustleistungsgrenze                        |  |
| Analogeingangsspannung<br>Absolutes Maximum  | VA <sub>in</sub>                        | 0    |       | 7.0  | V         | Verlustleistungsgrenze                        |  |
| Analogeingang<br>Widerstand                  | $\operatorname{RI}_{\operatorname{IN}}$ |      | 250   | 270  | Ω         | 250R Sensorwiderstand                         |  |
| Analogeingang<br>Filterbandbreite            | BW                                      |      | 67    |      | Hz        | -6 dB Bandbreite                              |  |
| 22V-Versorgungsausgang                       | V <sub>aux</sub>                        |      | 18    | 30   | V         | Unreguliert                                   |  |
| Isolierter 24V-<br>Versorgungsausgang        | V24                                     |      | 24    |      |           |                                               |  |
| 22 V/24 V-Versorgung<br>Laststrom            |                                         |      |       | 80   | mA        | Selbstrückstellende<br>Sicherung              |  |

## Table 6 - Parameter der externen Schnittstelle

# 12.7 Netzwerk-Topologie

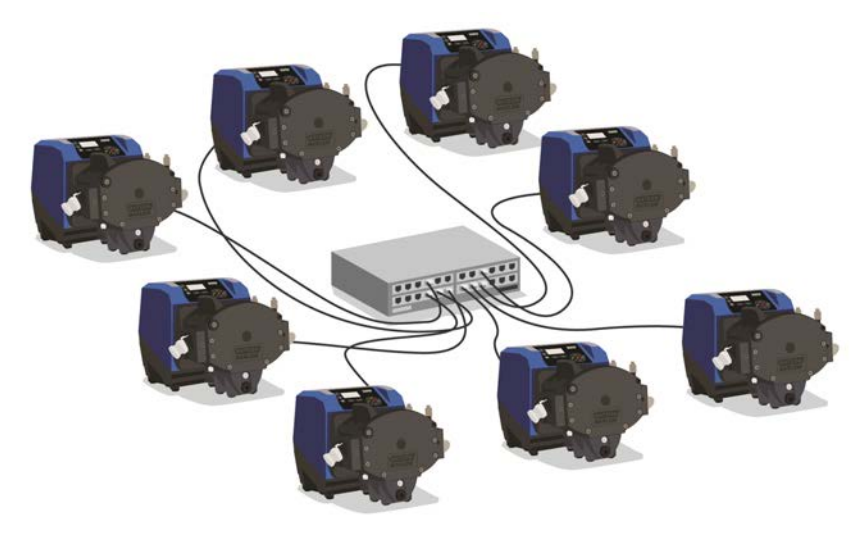

Figure 18 - Stern-Netzwerk

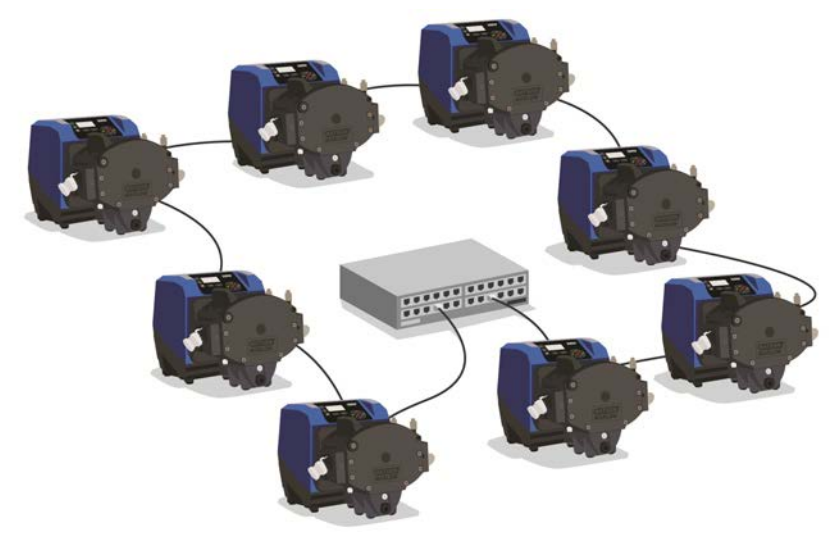

Figure 19 - Ring-Netzwerk
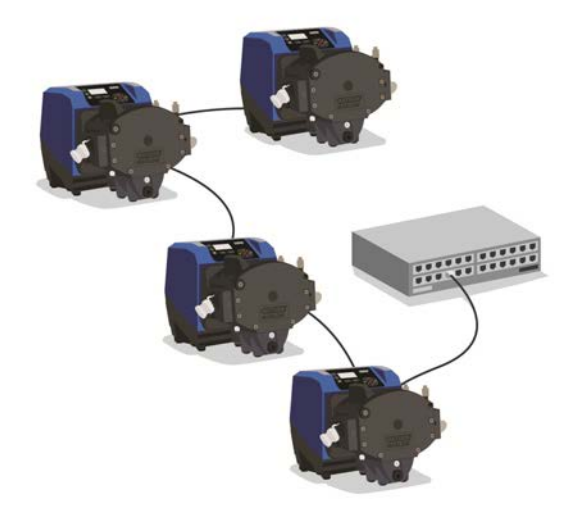

# Figure 20 - Linien-Topologie

| Table 7 - Erlaubnis für ein zusätzliches Verbindungspaar |                       |                        |
|----------------------------------------------------------|-----------------------|------------------------|
| Kabeltyp – 100 m maximale Länge                          | Mit<br>NEMA-<br>Modul | Ohne<br>NEMA-<br>Modul |
| Kabel mit zwei Steckern                                  |                       |                        |
|                                                          | ~                     | ✓                      |
| Kabel mit einem zusätzlichen Steckerpaar                 |                       |                        |
|                                                          | 1                     | ✓                      |
| Kabel mit zwei zusätzlichen Steckerpaaren                |                       |                        |
|                                                          | ×                     | ✓                      |

# 13 Erstmaliges Einschalten

1. Pumpe einschalten. Auf dem Startbildschirm der Pumpe erscheint für drei Sekunden das Watson-Marlow Pumps Logo.

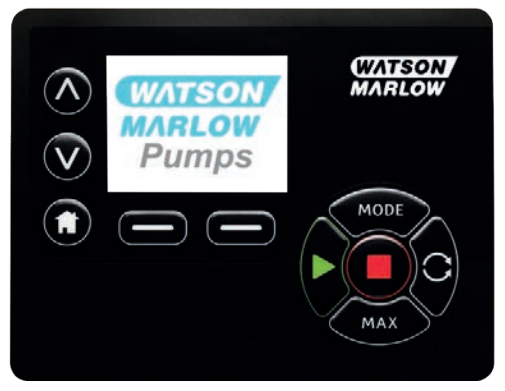

# 13.1 Sprache für den Bildschirm einstellen

1. Mit *N*v die gewünschte Sprache wählen und mit **AUSWÄHLEN** bestätigen.

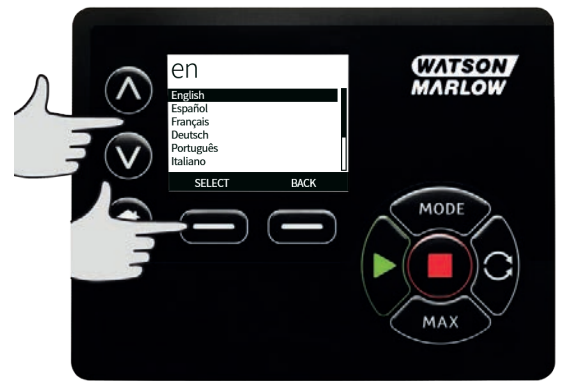

2. Die ausgewählte Sprache wird jetzt auf dem Bildschirm angezeigt. Drücken Sie **BESTÄTIGEN**, um fortzufahren. Der Text wird jetzt in der festgelegten Sprache angezeigt.

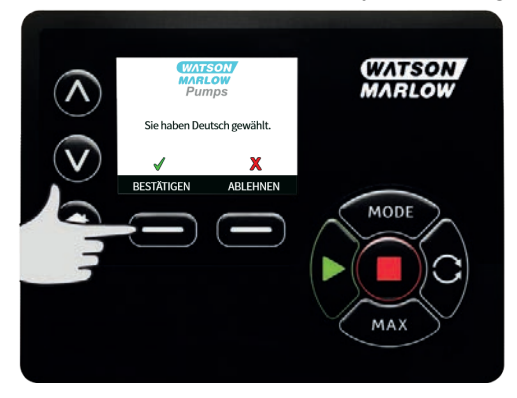

3. Mit **ABLEHNEN** können Sie zum Menü Sprachauswahl zurückkehren. Anschließend kehren Sie zur Ausgangsseite zurück.

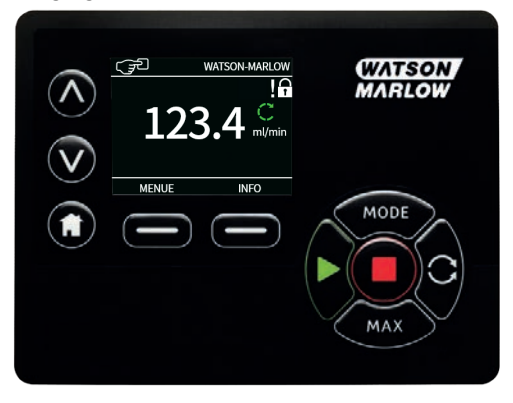

# 13.2 Standardeinstellungen bei der Erstinbetriebnahme

Wenn die Funktion Auto-Neustart aktiviert ist, kann dies dazu führen, dass die Pumpe startet, sobald die Stromversorgung eingeschaltet wird. Auto-Neustart wirkt sich nur auf die Betriebsarten Manuell und EtherNet/IP™ aus.

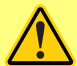

Wenn Auto-Neustart aktiviert ist, wird das Symbol "!" auf dem Display angezeigt, um den Benutzer darauf hinzuweisen, dass die Pumpe ohne manuellen Eingriff anlaufen kann (Pumpe setzt mit den vorherigen Einstellungen fort).

Auto-Neustart darf nicht häufiger verwendet werden als:

1 Netzstromstart pro 2 Stunden

Falls eine hohe Anzahl von Einschaltvorgängen erforderlich ist, wird die Remote-Steuerung empfohlen.

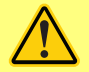

Wenn die Pumpe für EtherNet/IP<sup>™</sup> eingerichtet ist, reagiert sie jederzeit auf Fernsteuerungsbefehle, auch unmittelbar nach dem Einschalten. Die Pumpe kann ohne manuellen Eingriff anlaufen (z. B. könnte ein Remote-Sollwert die Pumpe ohne Tastendruck starten).

Die Pumpe wird mit den nachfolgend aufgeführten Betriebsparametern voreingestellt geliefert.

| Parameter                       | 730 Standardeinstellungen |
|---------------------------------|---------------------------|
| Sprache                         | Nicht eingestellt         |
| Standardbetriebsart             | Manuell                   |
| Standardmäßige Drehzahl manuell | 360 U/min                 |
| Pumpenstatus                    | Angehalten                |
| Max. Drehzahl                   | 360 U/min                 |
| Drehrichtung                    | Im Uhrzeigersinn          |
| Pumpenkopf                      | 720R                      |
| Schlauchgröße                   | 25,4 mm                   |
| Schlauchwerkstoff               | Bioprene                  |
| Fördermengenkalibrierung        | 0,92 I/U                  |
| Durchflusseinheiten             | U/min                     |
| Kennzeichnung der Pumpe         | WATSON-MARLOW             |
| Gerätenummer                    | KEINE                     |
| Spezifische Dichte              | 1                         |
| Tastenfeldverriegelung          | Deaktiviert               |

#### Table 8 - Standardeinstellungen bei der Erstinbetriebnahme

### Table 8 - Standardeinstellungen bei der Erstinbetriebnahme

| Parameter                          | 730 Standardeinstellungen |
|------------------------------------|---------------------------|
| PIN-Schutzfunktion                 | Nicht eingestellt         |
| Tastenfeld-Piepton                 | AN                        |
| PIN-Eingabe beim Einschalten       | AN                        |
| Eingang Fernsteuerung Start/Stop   | Hoch = Stop               |
| Eingang Leckageerkennung           | Hoch = Leckage            |
| Dosierung anpassen                 | -                         |
| Unterbrochene Dosierung fortsetzen |                           |

Die Pumpe ist jetzt gemäß den oben aufgeführten Standardeinstellungen betriebsbereit.

Hinweis: Die Anzeige-Hintergrundfarbe ändert sich je nach Betriebszustand wie folgt:

- Weißer Hintergrund zeigt an, dass die Pumpe angehalten wurde.
- Grauer Hintergrund zeigt an, dass die Pumpe läuft
- Roter Hintergrund weist auf einen Fehler oder Alarm hin.

Alle Betriebsparameter können per Tastendruck geändert werden (siehe "Pumpenbetrieb" auf Seite 18).

# 14 Einschalten der Pumpe in darauf folgenden Arbeitszyklen

Wenn die Funktion Auto-Neustart aktiviert ist, kann dies dazu führen, dass die Pumpe startet, sobald die Stromversorgung eingeschaltet wird. Auto-Neustart wirkt sich nur auf die Betriebsarten Manuell und EtherNet/IP™ aus.

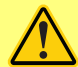

Wenn Auto-Neustart aktiviert ist, wird das Symbol "!" auf dem Display angezeigt, um den Benutzer darauf hinzuweisen, dass die Pumpe ohne manuellen Eingriff anlaufen kann (Pumpe setzt mit den vorherigen Einstellungen fort).

Auto-Neustart darf nicht häufiger verwendet werden als:

1 Netzstromstart pro 2 Stunden

Falls eine hohe Anzahl von Einschaltvorgängen erforderlich ist, wird die Remote-Steuerung empfohlen.

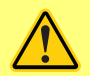

Wenn die Pumpe für EtherNet/IP<sup>™</sup> eingerichtet ist, reagiert sie jederzeit auf Fernsteuerungsbefehle, auch unmittelbar nach dem Einschalten. Die Pumpe kann ohne manuellen Eingriff anlaufen (z. B. könnte ein Remote-Sollwert die Pumpe ohne Tastendruck starten).

Aufeinander folgende Einschaltsequenzen gehen vom Anfangsbildschirm zum Homebildschirm über.

- Die Pumpe durchläuft einen Einschalttest, um die korrekte Funktion von Speicher und Hardware zu bestätigen. Falls eine Störung gefunden wird, erscheint eine Fehlermeldung.
- Die Pumpe zeigt drei Sekunden lang den Anfangsbildschirm mit dem Watson-Marlow Pumps-Logo und anschließend den Startbildschirm an.
- Die Standardeinstellungen beim Einschalten sind die Einstellungen, die beim letzten Ausschalten der Pumpe aktiv waren

Stellen Sie sicher, dass die Pumpe den Anforderungen entsprechend eingestellt ist. Die Pumpe ist jetzt betriebsbereit.

Alle Betriebsparameter können per Tastendruck geändert werden (siehe "Pumpenbetrieb" auf Seite 18).

#### Stromunterbrechung

Diese Pumpe verfügt über die Funktion **Auto-Neustart** (nur zutreffend für die Betriebsarten **Manuell**), die im aktivierten Zustand die Pumpe in den Betriebszustand zurückversetzt, in dem sie sich vor der Stromunterbrechung befand.

#### Stop/Start Arbeitszyklen

Schalten Sie die Pumpe nicht öfter als 12 Mal in 24 Stunden ein/aus, gleich ob manuell oder über Auto-Neustart (nur zutreffend in den Betriebsarten Manuell). Falls ein häufiges Ein- und Ausschalten erforderlich ist, empfehlen wir eine Fernsteuerung.

# 15 Hauptmenü

1. Zum Öffnen des HAUPTMENÜS die Taste MENÜ im HOME- oder INFO-Bildschirm drücken.

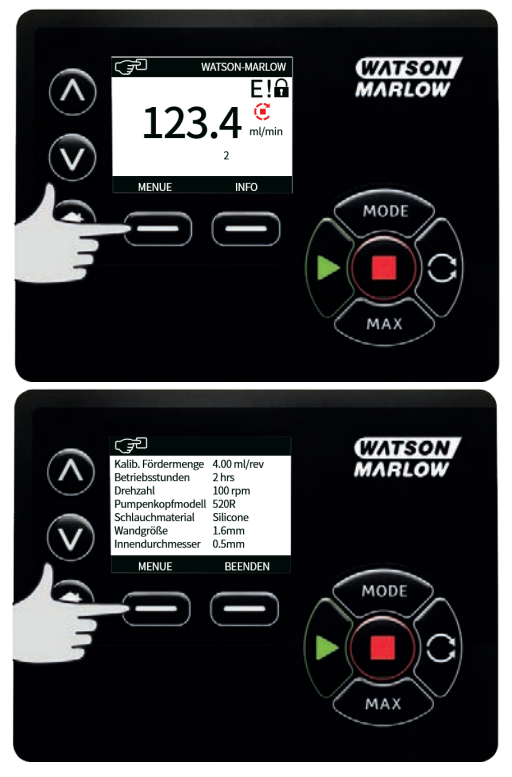

- 2. Es öffnet sich das nachfolgend dargestellte **HAUPTMENÜ**. Über die A /v Tasten den Auswahlbalken auf die entsprechende Einstellung bewegen.
- 3. Auf **AUSWÄHLEN** drücken, um eine Einstellung zu wählen.

4. Auf **BEENDEN** drücken, um zum Bildschirm zurückzugehen, von dem das MENÜ aufgerufen wurde.

| HAUPTMENU<br>Sicherheitseinstellungen<br>Allgemeine Einstellungen<br>Meni MODUS<br>Steuerungsparameter<br>Hille | (WATSON<br>MARLOW |
|----------------------------------------------------------------------------------------------------|-------------------|
|                                                                                                    | MODE              |

# 15.1 Sicherheitseinstellungen

Zur Änderung der Sicherheitseinstellungen SICHERHEITSEINSTELLUNGEN im Hauptmenü wählen.

### Automatische Tastenfeldsperre

1. Auf **AKTIVIEREN / DEAKTIVIEREN** drücken, um die automatische Tastenfeldsperre ein-/auszuschalten. Bei eingeschalteter Tastenfeldsperre wird das Tastenfeld gesperrt, wenn während 20 Sekunden keine Taste betätigt wurde.

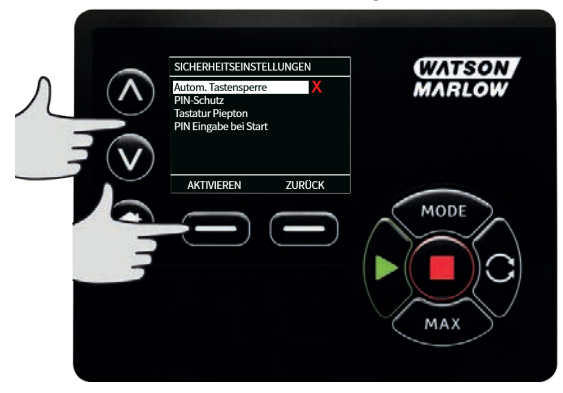

2. Nach erfolgter Sperrung erscheint bei Betätigung einer Taste nachstehender Bildschirm. Zum Entsperren des Tastenfeldes beide Tasten **ENTSPERREN** gleichzeitig drücken.

| ücken Sie beide ENTSPER<br>sten, um Steuerung über |              |
|----------------------------------------------------|--------------|
| astatur frei zu schälten                           |              |
| SPER. ENTSPER.                                     | MODE         |
|                                                    |              |
|                                                    | SPER ENTSPER |

3. Das Schlosssymbol erscheint auf dem Homebildschirm Betriebsart und zeigt an, dass das Tastenfeld gesperrt ist.

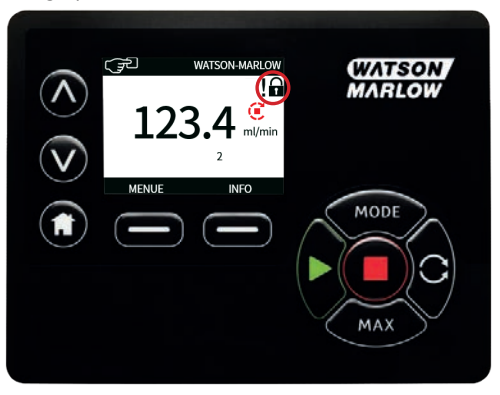

4. Die Taste **STOP** bleibt immer aktiviert, unabhängig davon, ob das Tastenfeld gesperrt ist oder nicht.

## **PIN-Schutzfunktion**

Über A / V PIN- Schutzfunktion im Menü SICHERHEITSEINSTELLUNGEN wählen und auf AKTIVIEREN/DEAKTIVIEREN drücken, um die PIN-Schutzfunktion ein-/auszuschalten. Wenn die PIN-Schutzfunktion aktiviert ist, wird zur Deaktivierung der PIN-Schutzfunktion eine Master-PIN benötigt.

### **Master PIN einrichten**

Die PIN wird erst eine Minute nach der letzten Eingabe der PIN aktiviert.

Nach Einrichten einer Master PIN sind alle Funktionen geschützt. Mit der Master-PIN können bestimmte Funktionen für zwei weitere Benutzer freigeschaltet werden. Diese werden als Benutzer 1 und Benutzer 2 bezeichnet. Nach Eingabe der vom Verantwortlichen zugewiesenen PIN haben sie Zugang zu diesen Funktonen.

1. Zur Einstellung der Master-PIN Master-Ebene markieren und auf AKTIVIEREN drücken.

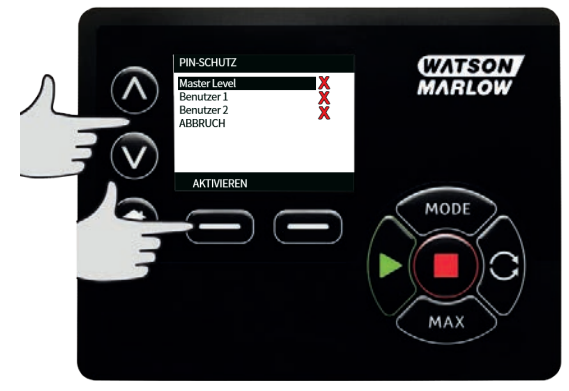

 Über die Tasten ∧ /∨ eine vierstellige Master-PIN aus den Ziffern 0-9 eingeben. Nach Eingabe einer Ziffer auf NÄCHSTE ZIFFER drücken. Nach der vierten Ziffer auf EINGABE drücken.

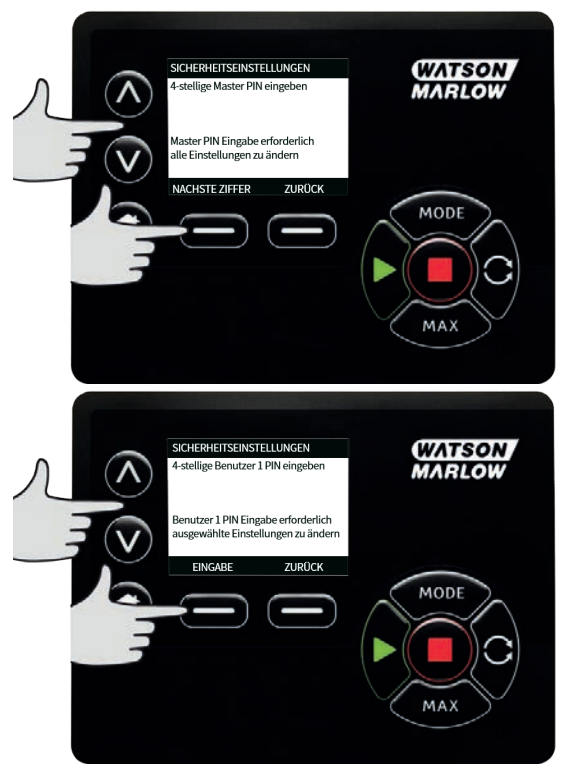

 Anschließend zur Überprüfung der PIN auf BESTÄTIGEN drücken. Auf ÄNDERN drücken, um zur PIN-Eingabe zurückzugehen.

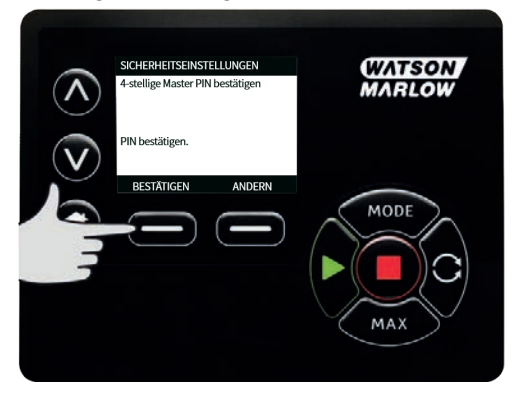

4. Zur Bestätigung, dass die Master-PIN für den Zugriff auf alle Funktion eingerichtet worden ist, erscheint folgender Bildschirm. Auf WEITER drücken, um bestimmte Funktionen für den Zugriff durch Benutzer 1 und Benutzer 2 zu aktivieren.

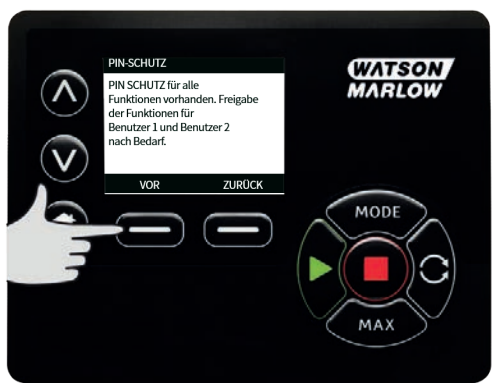

### Einrichten der Sicherheitseinstellungen für Benutzer 1

 Im angezeigten Menü PIN-SCHUTZFUNKTION auf AKTIVIEREN drücken, um die Sicherheitseinstellungen für BENUTZER 1 einzurichten oder weitergehen, um einen anderen Benutzer einzurichten.

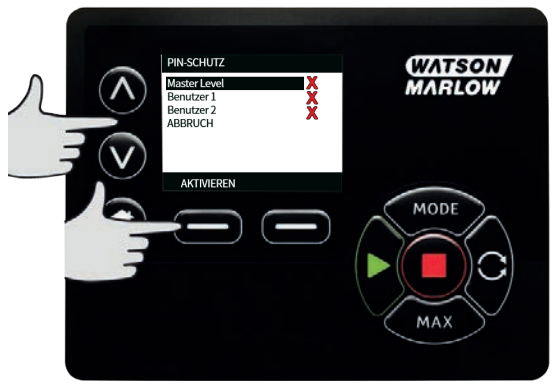

 ÜBER SICHERHEITSEINSTELLUNGEN Benutzer 1 AKTIVIEREN wird der Eingabebildschirm für Benutzer 1 aufgerufen. Über die Tasten A /v eine vierstellige PIN aus den Ziffern 0-9 für Benutzer 1 wählen. Nach Eingabe einer Ziffer auf NÄCHSTE ZIFFER drücken. Nach der vierten Ziffer auf EINGABE drücken.

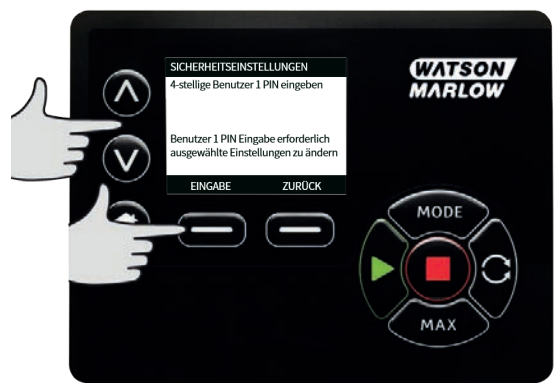

 Abschließend zur Überprüfung der PIN auf BESTÄTIGEN drücken. Auf ÄNDERN drücken, um zur PIN-Eingabe zurückzugehen.

| WATSON<br>MARLOW |
|------------------|
| MODE             |
|                  |

4. Über die ∧ /∨ Tasten die zuzuordnenden Funktionen bestimmen und mit AKTIVIEREN bestätigen. Mit der PIN des Benutzers 1 ist ein Zugriff nur auf die zugeordneten Funktionen möglich. Zur Deaktivierung die aktivierten Funktionen markieren und auf DEAKTIVIEREN drücken. Nach Aktivierung aller benötigten Funktionen auf FERTIG drücken.

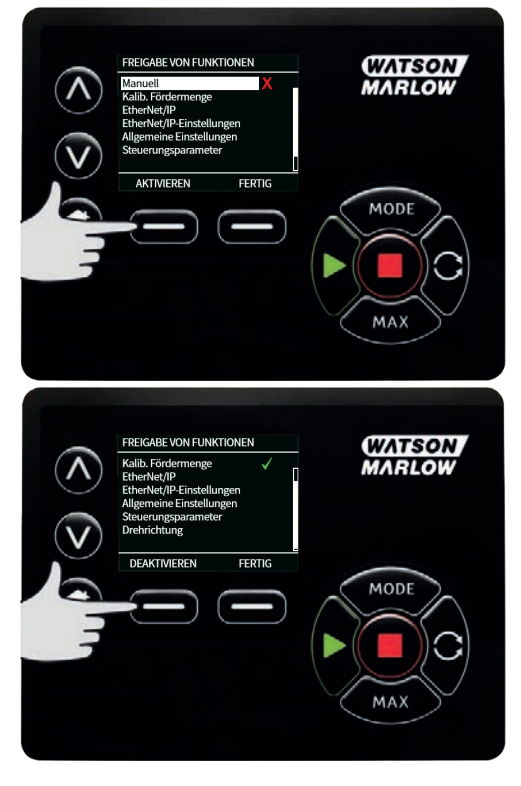

#### Einrichten der Sicherheitseinstellungen für Benutzer 2

 Im Menü PIN-SCHUTZFUNKTION für den markierten Benutzer 2 auf AKTIVIEREN drücken, um die Sicherheitseinstellungen für Benutzer 2 einzurichten oder weiter gehen, um einen anderen Benutzer einzurichten.

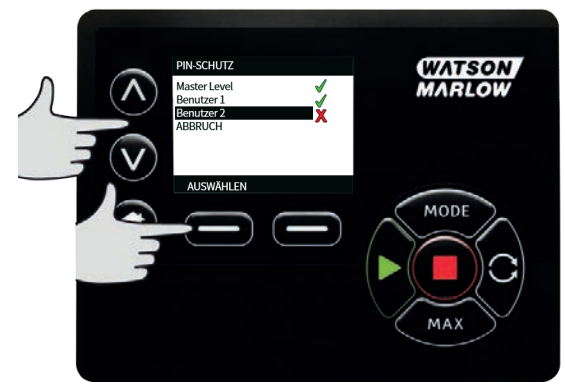

 Über Sicherheitseinstellungen Benutzer 2 AKTIVIEREN wird der PIN-Eingabebildschirm für Benutzer 2 aufgerufen. Über die Tasten A /v eine vierstellige PIN aus den Ziffern 0-9 für Benutzer 2 eingeben. Nach Eingabe einer Ziffer auf NÄCHSTE ZIFFER drücken. Nach der vierten Ziffer auf EINGABE drücken.

| л ⊘ | SICHERHEITSEINSTELLUNGEN<br>4-stellige Benutzer 2 PIN eingeben                       | (WATISON<br>MARLOW |
|-----|--------------------------------------------------------------------------------------|--------------------|
|     | Benutzer 2 PIN Eingabe erforderlich<br>ausgewählte Einstellungen zu ändern<br>ZURUCK | MODE               |

 Über A /v die zuzuordnenden Funktionen bestimmen und mit AKTIVIEREN bestätigen. Mit der PIN des Benutzers 2 ist ein Zugriff nur auf die zugeordneten Funktionen möglich. Zur Deaktivierung die aktivierten Funktionen markieren und auf DEAKTIVIEREN drücken. Nach Aktivierung aller benötigten Funktionen auf FERTIG drücken.

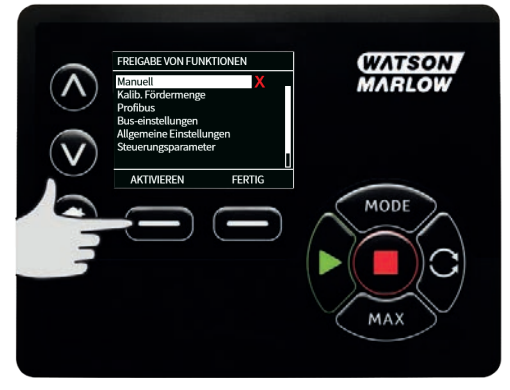

**Hinweis**: Nach Einrichtung der Sicherheitseinstellungen für Benutzer 1 und Benutzer 2 durch den verantwortlichen Bediener ist ein Zugriff auf die Sicherheitseinstellungen nur noch über die Master-PIN möglich.

4. Es erscheint der HOME-Bildschirm. Für den Zugriff auf alle Funktionen ist jetzt eine PIN erforderlich. Mit der Master-PIN werden alle Funktionen freigegeben. Benutzer 1 und Benutzer 2 haben mit ihren PINs nur Zugriff auf die ihnen zugewiesenen Funktionen. PIN über ∧ /v aus den Ziffern von 0-9 bestimmen. Nach Eingabe einer Ziffer auf NÄCHSTE ZIFFER drücken. Nach der vierten Ziffer auf EINGABE drücken.

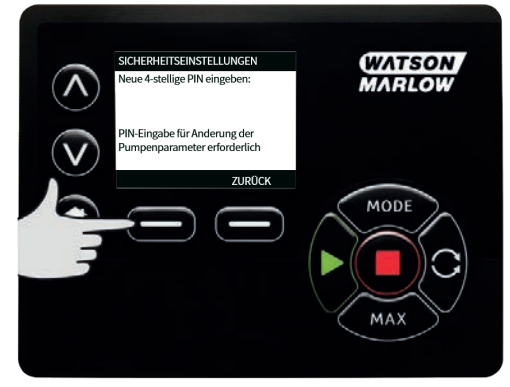

 Wenn eine falsche PIN eingegeben wurde, erscheint folgender Bildschirm. HINWEIS: dieser Bildschirm erscheint auch, wenn mit der eingegebenen PIN ein Zugriff auf eine bestimmte Funktion nicht möglich ist.

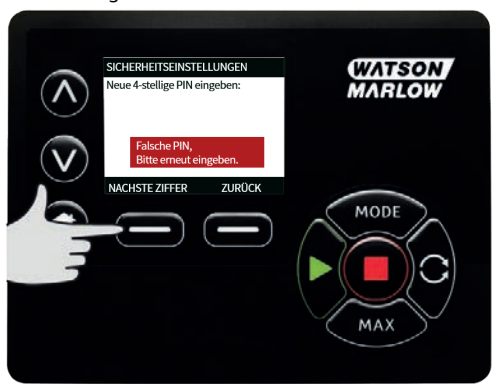

 Wenn eine bereits benutzte PIN eingegeben wird, erscheint folgender Bildschirm. Auf ÄNDERN drücken, um eine andere PIN einzugeben oder auf BEENDEN, um den Vorgang abzubrechen

| SICHER/HEITSEINSTELLUNGEN<br>PIN bereits<br>verwendet | WATSON<br>MARLOW |
|-------------------------------------------------------|------------------|
|                                                       | MODE<br>MAX      |

7. Wenn mit der eingegebenen PIN kein Zugriff auf eine gewählte Funktion möglich ist, erscheint folgender Bildschirm.

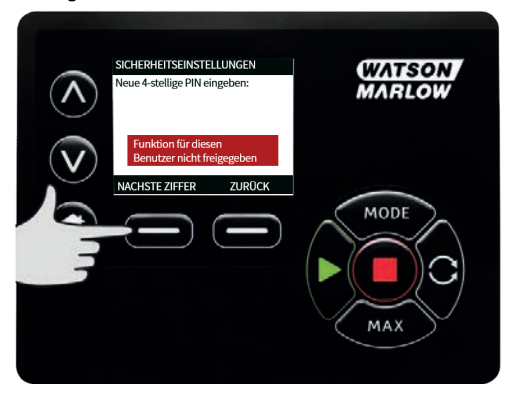

## **Tastenfeld-Piepton**

1. Markieren Sie in **SICHERHEITSEINSTELLUNGEN Tastenfeld-Piepton** mit **A /v** und wählen Sie **AKTIVIEREN**. Jetzt ist bei jedem Tastendruck ein Piepton zu hören.

| Λ.® | SICHERHEITSEINSTELLUNGEN<br>Autom. Tastensperre<br>PIN-Schutz<br>Tastatur Piepton<br>PIN Eingabe bei Start | WATSON<br>MARLOW |
|-----|----------------------------------------------------------------------------------------------------|------------------|
|     | AKTIMEREN ZUROCK                                                                                           | MODE             |
|     |                                                                                                    | MAX              |

## **PIN-Eingabe beim Einschalten**

Mit der Einstellung **PIN-Eingabe beim Einschalten** kann die Software dafür konfiguriert werden, ob beim Einschalten eine PIN-Eingabe erforderlich ist.

Diese Funktion bedeutet auch, dass die Möglichkeit für **Auto-Neustart** nun unabhängig ist von der Eingabe des PIN-Codes nach dem Start.

Wenn diese Einstellung aktiviert ✓ ist, muss der PIN-Code für die Pumpe eingegeben werden, bevor nach einem Aus-/Einschaltvorgang der Hauptbedienbildschirm angezeigt wird.

Wenn diese Einstellung deaktiviert × ist, muss der PIN-Code für die Pumpe nicht eingegeben werden, bevor nach einem Aus-/Einschaltvorgang der Hauptbedienbildschirm angezeigt wird.

Die Verhalten für **Auto-Neustart** der Pumpe nach einem Aus-/Einschaltvorgang ist nun unabhängig von der PIN-Eingabe.

Die Standardeinstellung ist aktiviert ✓, so dass nach einem Aus-/Einschaltvorgang ein PIN-Code erforderlich ist, bevor der Hauptbedienbildschirm angezeigt wird.

Die Deaktivierung dieser Funktion ändert nichts an den anderen Aspekten des PIN-Code-Betriebs. Wenn die Pumpeneinstellungen geändern werden sollen, muss weiterhin der PIN-Code eingegeben werden.

# 15.2 Allgemeine Einstellungen

Zum Aufrufen des Menüs für allgemeine Einstellungen im Hauptmenü ALLGEMEINE EINSTELLUNGEN wählen.

#### Auto Neustart

Diese Pumpe ist mit der Funktion **Auto-Neustart** ausgestattet. Diese Einstellung gilt nur für die Betriebsart **Manuell**.

Wenn sich die Pumpe in der Betriebsart Manuell befindet und diese Funktion aktiviert ist (eingestellt auf **Ja**), ändert sich das Verhalten der Pumpe bei einem Aus-/Einschaltvorgang.

Wenn **Auto-Neustart** aktiviert ist, merkt sich die Pumpe bei einer Stromunterbrechung ihre aktuellen Betriebseinstellungen und setzt mit diesen fort, sobald die Stromversorgung wiederhergestellt ist.

Das ! Symbol wird auch angezeigt, wenn die Funktion **Auto-Neustart** aktiviert ist, um den Benutzer zu warnen, dass die Pumpe so eingerichtet ist, dass es zu einem unerwarteten Anlaufen kommen kann.

1. Drücken Sie **AKTIVIEREN / DEAKTIVIEREN**, um die Funktion **Auto- Neustart** ein-/auszuschalten (nur für **Manuell**).

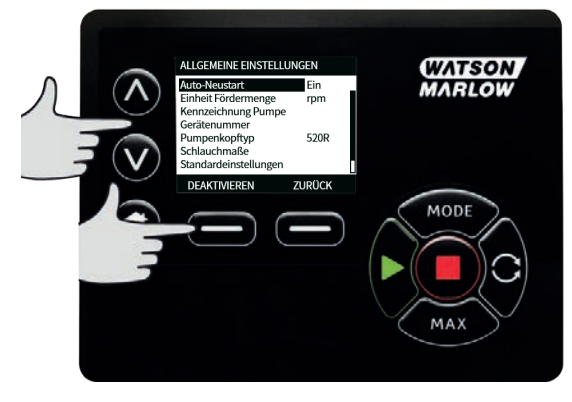

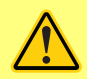

Verwenden Sie Auto-Neustart nicht für mehr als 12 mal in 24 Stunden. Falls eine hohe Anzahl von Einschaltvorgängen erforderlich ist, wird die Remote-Steuerung empfohlen.

Wenn die Funktion Auto-Neustart aktiviert ist, kann dies dazu führen, dass die Pumpe startet, sobald die Stromversorgung eingeschaltet wird.

Auto-Neustart wirkt sich nur auf die Betriebsarten Manuell und EtherNet/IP™ aus.

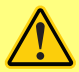

Wenn Auto-Neustart aktiviert ist, wird das Symbol "!" auf dem Display angezeigt, um den Benutzer darauf hinzuweisen, dass die Pumpe ohne manuellen Eingriff anlaufen kann (Pumpe setzt mit den vorherigen Einstellungen fort).

Auto-Neustart darf nicht häufiger verwendet werden als:

1 Netzstromstart pro 2 Stunden

Falls eine hohe Anzahl von Einschaltvorgängen erforderlich ist, wird die Remote-Steuerung empfohlen.

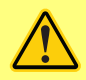

Wenn die Pumpe für EtherNet/IP<sup>™</sup> eingerichtet ist, reagiert sie jederzeit auf Fernsteuerungsbefehle, auch unmittelbar nach dem Einschalten. Die Pumpe kann ohne manuellen Eingriff anlaufen (z. B. könnte ein Remote-Sollwert die Pumpe ohne Tastendruck starten).

### Fördermengeneinheiten

Die eingestellte Fördermengeneinheit erscheint auf der rechten Seite des Bildschirms. Zur Änderung der Volumenstromeinheit den Auswahlbalken auf die gewünschte Einheit bewegen und auf **AUSWÄHLEN** drücken.

 Mit A / V den Auswahlbalken auf die gewünschte Maßeinheit bewegen und auf AUSWÄHLEN drücken. Die Fördermenge wird nun auf allen Bildschirmen in der eingestellten Maßeinheit angezeigt.

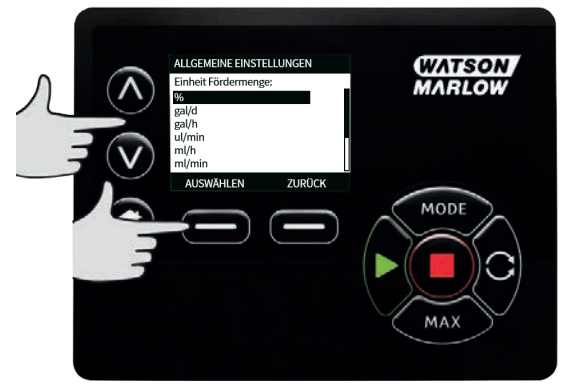

2. Für Massenstromeinheiten ist ebenfalls das spezifische Gewicht der Flüssigkeit einzugeben. Es erscheint der folgende Bildschirm.

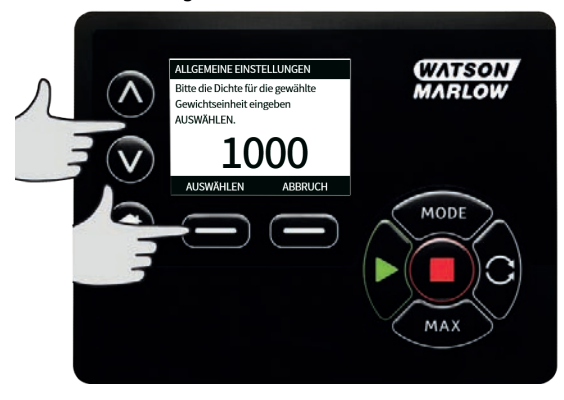

3. Mit **A** /**v** den Wert für das spezifische Gewicht eingeben und mit **AUSWÄHLEN** bestätigen.

## Kennzeichnung der Pumpe

Die Kennzeichnung der Pumpe setzt sich aus einer benutzerdefinierten 20- stelligen alphanumerischen Kennung zusammen und wird in der Kopfzeile des Homebildschirms angezeigt. Zur Erstellung oder Bearbeitung der Kennzeichnung den Auswahlbalken auf Kennzeichnung der Pumpe bewegen und **AUSWÄHLEN** drücken. Wenn bereits eine Kennzeichnung festgelegt worden ist, erscheint diese zur Bearbeitung am Bildschirm. Anderenfalls ist die Standardkennzeichnung "WATSON-MARLOW" zu sehen.

1. Mit **A** /**v** die entsprechenden Zeichen markieren. Als Zeichen können 0-9, A - Z und LEERZEICHEN verwendet werden.

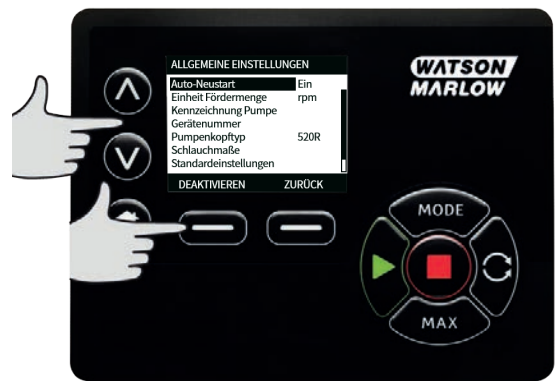

2. Auf **WEITER** drücken, um zum nächsten Zeichen zu gehen oder auf **ZURÜCK**, um zum letzten Zeichen zurückzugehen.

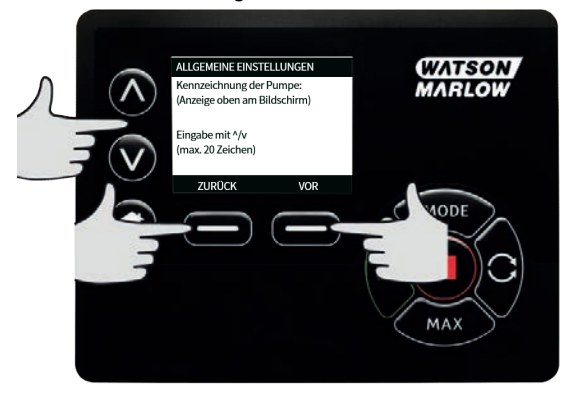

 Auf FERTIG drücken, um die Eingabe zu speichern und zu ,ALLGEMEINE EINSTELLUNGEN' zurückzugehen.

| $\overline{\wedge}$     | ALLGEMEINE EINSTELLUNGEN<br>Kennzeichnung der Pumpe:<br>(Anzeige oben am Bildschirm) | WATSON<br>MARLOW |
|-------------------------|--------------------------------------------------------------------------------------|------------------|
| $\overline{\mathbf{v}}$ | Eingabe mit ^/v<br>(max. 20 Zeichen)                                                 |                  |
| ♥                       | ZURÜCK FERTIG                                                                        | MODE             |
|                         |                                                                                      | E                |
|                         |                                                                                      |                  |
|                         |                                                                                      | MAX              |

## Gerätenummer

Mit der Gerätenummer kann der Benutzer eine eindeutige Gerätenummer für die Pumpe festlegen. Dies verbessert die Verfolgbarkeit von Pumpen im Netz, um leichter zwischen verschiedenen Pumpen im Netz unterscheiden zu können. Es gibt keine Werkseinstellung für diesen Parameter, und neue Pumpen werden ohne Gerätenummer ausgeliefert.

## Einrichten des Gerätenummer.

1. Markieren Sie im Hauptmenü mit A / V Allgemeine Einstellungen und drücken Sie AUSWÄHLEN.

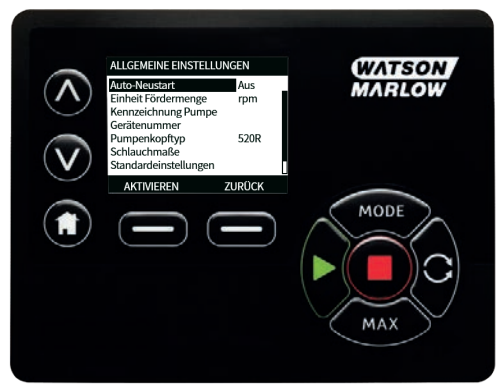

2. Markieren Sie mit A /v Gerätenummer und drücken Sie AUSWÄHLEN.

| ALLGEMEINE EINSTELLUNGEN<br>Gerätenummer der Pumpe: | WATSON<br>MARLOW |
|-----------------------------------------------------|------------------|
| Eingabe mit ^/v<br>(max. 20 Zeichen)                | MODE<br>MAX      |

3. Geben Sie mit den Tasten  $\land / \lor$  ein Zeichen ein.

|                      | ALLGEMEINE EINSTELLUNGEN | WATSON |
|----------------------|--------------------------|--------|
| $(\mathbf{\Lambda})$ | Gerätenummer der Pumpe:  | MARLOW |
|                      | Eingabe mit ^/v          |        |
| $\mathbf{v}$         | (max. 20 Zeichen)        |        |
|                      |                          | MODE   |
| ( <b>1</b> )         |                          |        |
| )                    |                          |        |
|                      |                          |        |
|                      |                          |        |
|                      |                          | MAX    |

4. Es gibt 20 Stellen für Zeichen. Drücken Sie **WEITER**, um das Zeichen zu bestätigen und zum nächsten zu gelangen. Drücken Sie **ZURÜCK**, um zur vorherigen Stelle zurückzukehren.

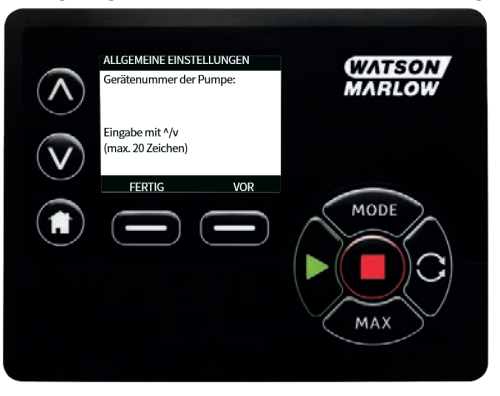

5. Wenn die Stellen mit Zeichen ausgefüllt sind, drücken Sie **FERTIG**. Dadurch gelangen Sie zurück zum Bildschirm **ALLGEMEINE EINSTELLUNGEN**.

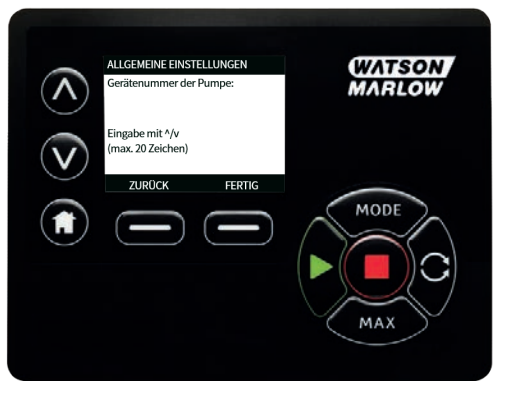

6. Schalten Sie die Pumpe aus und wieder ein, um die Gerätenummer zu übernehmen.

### Ausfallsicherungsdrehzahl

Eine Ausfallsicherungsdrehzahl ist eine spezielle Drehzahl, die für die Pumpe im Falle eines Fehlers verwendet wird. Damit wird verhindert, dass die Pumpe im Falle eines Fehlers stoppt.

**Beispiel:** Wenn Sie das RJ45-Kabel von der Pumpe trennen, während diese in der Betriebsart EtherNet/IP™ läuft, wird an der Pumpe ein Fehler auftreten.

- Wenn die Ausfallsicherungsdrehzahl aktiviert ist, läuft die Pumpe mit der Ausfallsicherungsdrehzahl und die Netzwerk-Fehlermeldung wird angezeigt.
- Wenn die Ausfallsicherungsdrehzahl nicht aktiviert ist, stoppt die Pumpe ihren Betrieb und die Netzwerk-Fehlermeldung wird angezeigt.

Sobald der Fehler quittiert ist, läuft die Pumpe wieder normal.

# Pumpenkopftyp

1. Im Hauptmenü ALLGEMEINE EINSTELLUNGEN wählen.

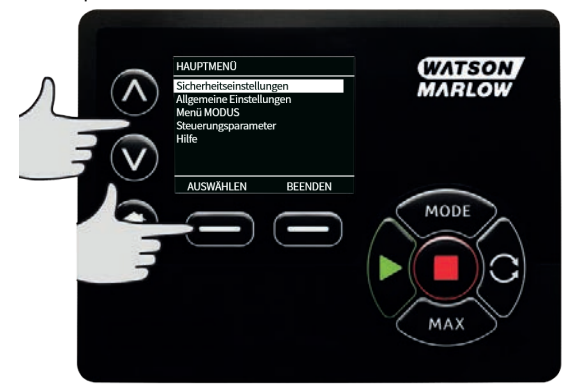

2. Mit A /v den Auswahlbalken auf den gewünschten **Pumpenkopftyp** bewegen und **AUSWÄHLEN** drücken. Es erscheint der folgende Bildschirm.

|           | ALLGEMEINE EINSTELLUNGEN                                                    |            | WATSON |
|-----------|-----------------------------------------------------------------------------|------------|--------|
| $\Lambda$ | Auto-Neustart<br>Einheit Fördermenge<br>Kennzeichnung Pumpe<br>Gerätenummer | Ein<br>rpm | MARLOW |
|           | Pumpenkopftyp<br>Schlauchmaße<br>Standardeinstellungen                      | 520R       |        |
|           |                                                                             | ZURÜCK     | MODE   |
|           |                                                                             |            |        |
|           |                                                                             |            |        |

- 3.
- Mit 🔨 🗸 den Auswahlbalken auf **Pumpenkopf** bewegen und auf AUSWÄHLEN drücken.

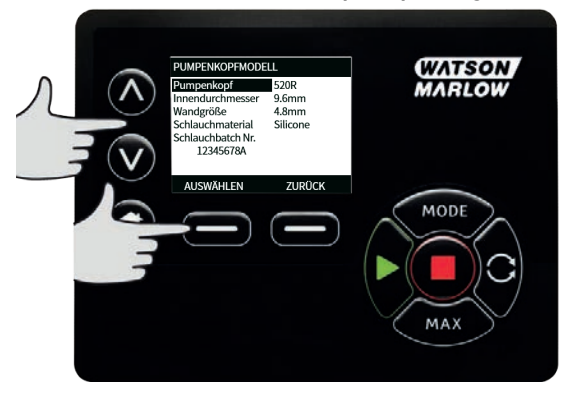

4. Mit **A** /v den Auswahlbalken auf den gewünschten Pumpenkopftyp bewegen und auf **AUSWÄHLEN** drücken.

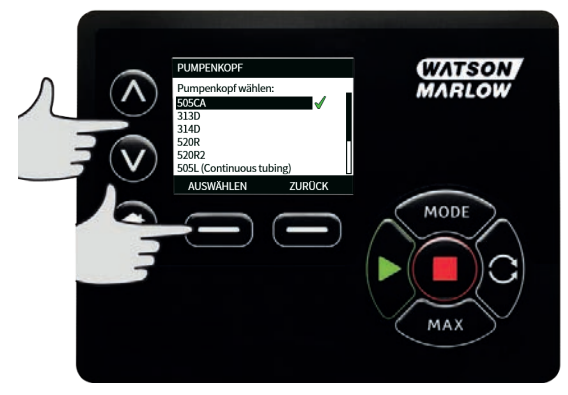

# Schlauchgröße und Werkstoff

1. Wählen Sie **Schlauchgröße** im Menü **ALLGEMEINE EINSTELLUNGEN**, bewegen Sie mit A /v den Auswahlbalken auf **Innendurchmesser** und drücken Sie auf **AUSWÄHLEN**.

|                                                                                                   |                                    | WATSON |
|---------------------------------------------------------------------------------------------------|------------------------------------|--------|
| Pumpenkopf<br>Innendurchmesser<br>Wandgröße<br>Schlauchmaterial<br>Schlauchbatch Nr.<br>12345678A | 520R<br>9.6mm<br>4.8mm<br>Silicone | MARLOW |
|                                                                                                   | ZURÜCK                             | MODE   |

 Mit ∧ /v den Auswahlbalken auf die gewünschte Schlauchgröße bewegen und auf AUSWÄHLEN drücken.

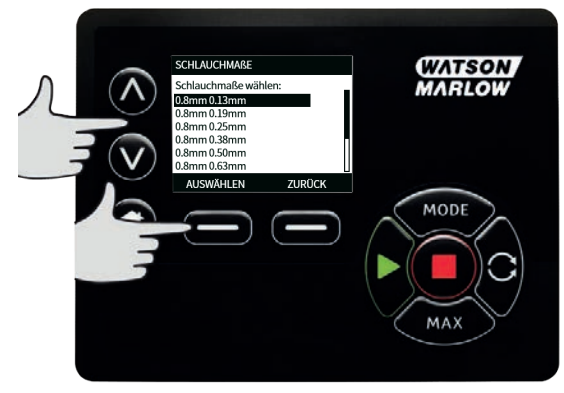

3. Bei LoadSure Schlauchelementen wird unter Schlauchgröße der Druck und der Innendurchmesser angezeigt.

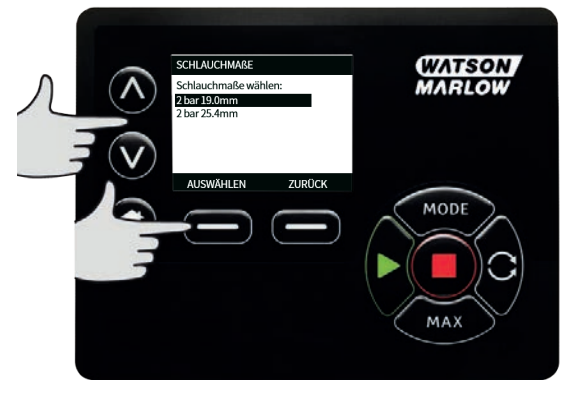

4. In diesem Bildschirm kann ebenfalls ein Werkstoff für den eingesetzten Schlauch bestimmt werden. Mit A /v den Auswahlbalken auf das gewünschte **Schlauchmaterial** bewegen und auf **AUSWÄHLEN** drücken.

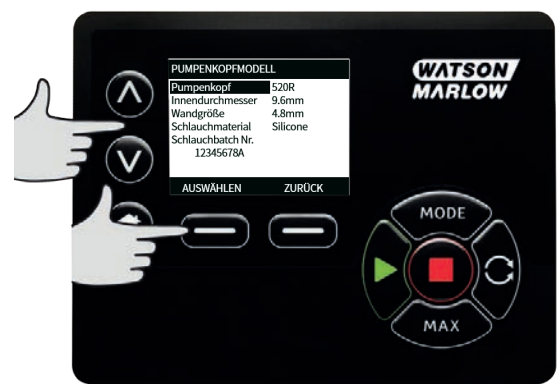

 Mit A /v den Auswahlbalken auf den gewünschten Schlauchwerkstoff bewegen und auf AUSWÄHLEN drücken.

|                    | SCHLAUCHMATERIAL WÄHLEN  | WATSON  |
|--------------------|--------------------------|---------|
|                    | Schlauchmaterial wählen: | MARIOW  |
|                    | Marprene 🗸               |         |
|                    | Silikon                  |         |
|                    | lösemittelbeständig      |         |
| $ = (\mathbf{V}) $ | saurebestandig           |         |
|                    | AUSWÄHLEN ZURÜCK         |         |
|                    |                          | MODE    |
|                    |                          |         |
|                    |                          |         |
|                    |                          |         |
|                    |                          |         |
|                    |                          |         |
|                    |                          | ( MAX ) |
|                    |                          |         |
|                    |                          |         |
|                    |                          |         |

- In dem Bildschirm PUMPENKOPF MODELL kann die Chargennummer f
  ür zuk
  ünftige Referenzzwecke aufgezeichnet werden. Markieren Sie mit ∧ /v Schlauch-Chargennummer und dr
  ücken Sie AUSWÄHLEN.
- 7. Mit ∧ /∨ die entsprechenden Zeichen auswählen. 0-9, A-Z und LEERSTELLE stehen als Zeichen zur Verfügung.

8. Auf **WEITER** drücken, um zum nächsten Zeichen zu gehen oder auf **ZURÜCK**, um zum letzten Zeichen zurückzugehen.

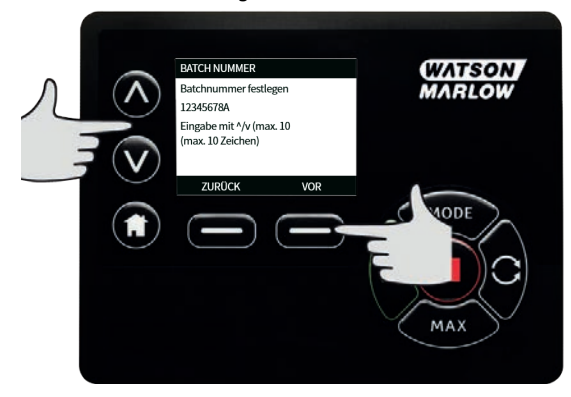

9. Auf **FERTIG** drücken, um die Eingabe zu speichern und zu den allgemeinen Einstellungen zurückzugehen.

### Standardeinstellungen wiederherstellen

- 1. Zur Wiederherstellung der Werkseinstellungen **Standardeinstellungen** im Menü ALLGEMEINE EINSTELLUNGEN wählen.
- 2. Es gibt zwei Bildschirme für Bestätigungen, um irrtümliche Eingaben zu vermeiden.
- Auf BESTÄTIGEN drücken und dann auf NEU BESTÄTIGEN, um die Werkseinstellungen wiederherzustellen.

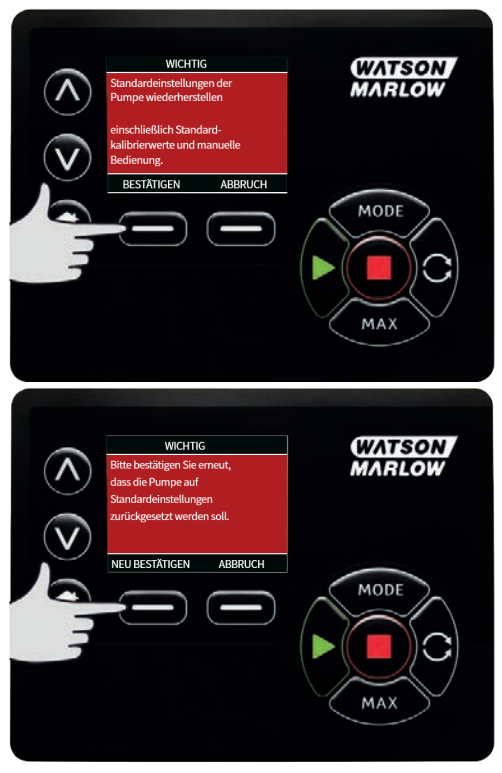

### Sprache

1. Sprache im Menü **ALLGEMEINE EINSTELLUNGEN** wählen und eine andere Sprache für die Anzeige der Pumpe einstellen. Vor dem Ändern der Sprache muss die Pumpe angehalten werden.

2. Markieren Sie mit A /v die gewünschte Sprache. Zur Bestätigung auf AUSWÄHLEN drücken.

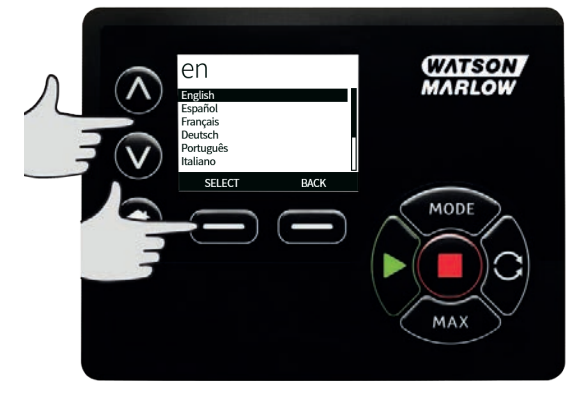

- 3. Die ausgewählte Sprache wird jetzt auf dem Bildschirm angezeigt. Über **BESTÄTIGEN** fortfahren. Der Text wird jetzt in der gewählten Sprache angezeigt.
- 4. Auf **ABLEHNEN** drücken, um zum Bildschirm Sprachwahl zurückzugehen.

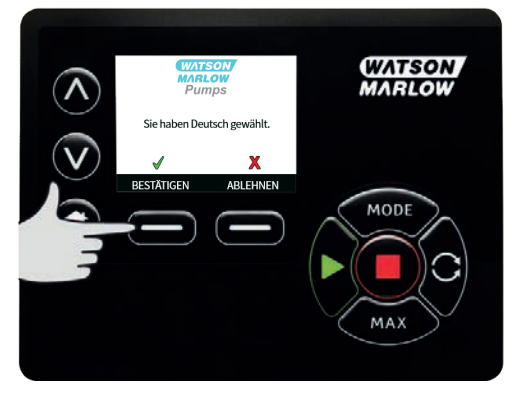

# 15.3 Betriebsart ändern

Über das Menü **BETRIEBSART ÄNDERN** im Hauptmenü kann das unten dargestellte Untermenü aufgerufen werden. Dies kann ebenso über die Taste **BETRIEBSART** erfolgen. Nähere Informationen siehe "Menü Betriebsart " auf Seite 70.

# 15.4 Steuerungsparameter

 Wählen Sie STEUERUNGSPARAMETER im HAUPTMENÜ, um auf das nachstehend gezeigte Untermenü zuzugreifen. Über die Tasten A /v den Auswahlbalken bewegen. Mit AUSWÄHLEN die gewünschte Funktion auswählen.

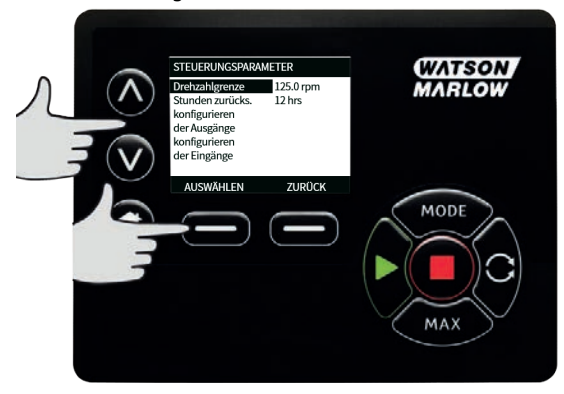

### Drehzahlbegrenzung

Die Pumpe erreicht eine maximale Drehzahl von 360 U/min .

1. Im Menü **STEUERUNGSPARAMETER** kann die maximale Drehzahl der Pumpe über **DREHZAHLGRENZE** herabgesetzt werden.

Diese Drehzahlbegrenzung wird dann auf alle Betriebsarten angewandt.

2. Mit **A** /v den Wert anpassen und mit **SPEICHERN** bestätigen.

### Betriebsstunden zurücksetzen

- 1. Wählen Sie Betriebsstunden zurücksetzen im Menü STEUERUNGSPARAMETER.
- Wählen Sie ZURÜCKSETZEN, um den Betriebsstundenzähler auf null zu setzen. Der Betriebsstundenzähler kann durch Drücken von INFO auf dem Homebildschirm angezeigt werden. Es erscheint der folgende Bildschirm. Auf ZURÜCKSETZEN drücken, um die Betriebsstunden zurückzustellen, oder auf ABBRUCH, um zum Menü STEUERUNGSPARAMETER zurückzugehen.

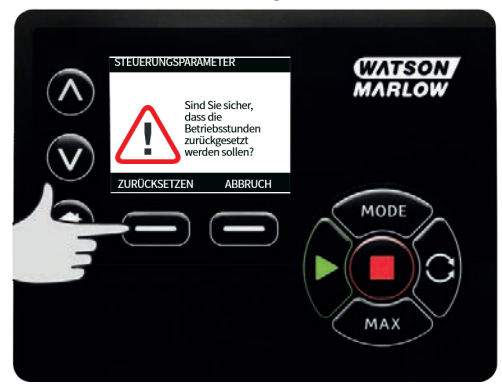

# 15.5 Hilfe

# Hilfe

1. Wählen Sie Hilfe im Hauptmenü, um auf die Hilfebildschirme zuzugreifen.

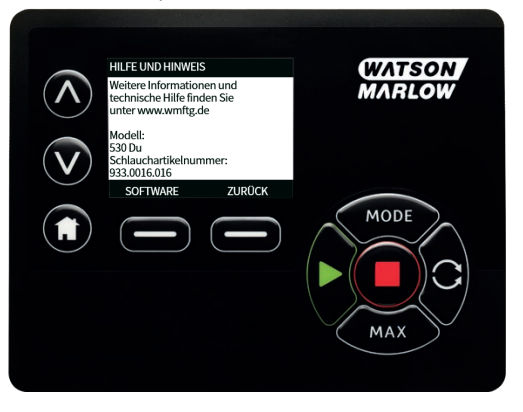

| SOFTWARE VERSION                                                                                                    | BOOTLOADER VERSIONS                                       |  |
|----------------------------------------------------------------------------------------------------|-----------------------------------------------------------|--|
| Main Processor Code:<br>1.2<br>HMI Processor Code:<br>1.2<br>HMI Screen Resources:<br>1.2<br>RRCARE UP Arcssos Co.Code:<br>1.2 | Main Processor Code:<br>1.2<br>HMI Processor Code:<br>1.2 |  |
| BOOTLOADER ZURÜCK                                                                                                    | ZURÜCK                                                    |  |

# 16 Menü Betriebsart

- 1. Auf **BETRIEBSART** drücken, um das Menü **BETRIEBSART ÄNDERN** anzuzeigen.
- 2. Über **A UND v** die Liste der vorhandenen Betriebsarten durchsuchen.
- Manuell (Standard)
- Fördermengenkalibrierung
- EtherNet/IP™
- ZURÜCK
- 3. Über **AUSWÄHLEN** die Betriebsart wählen. Mit der rechten Funktionstaste die Einstellung der Betriebsart ändern.

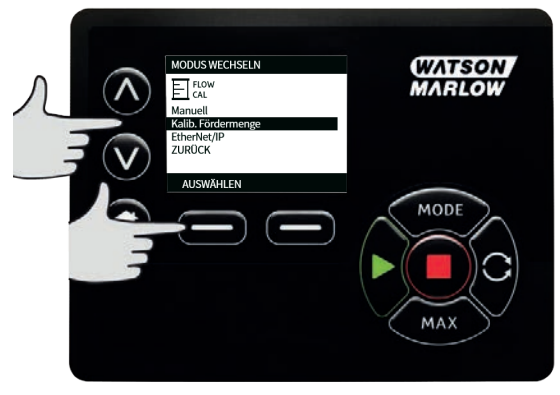

# 17 Manual

In der Betriebsart **Manuell** werden alle Einstellungen und Funktionen der Pumpe über Tastendruck eingestellt und gesteuert. Direkt nach der Bildschirmfolge gemäß "Einschalten der Pumpe in darauf folgenden Arbeitszyklen" auf Seite 42 wird der Bildschirm **Manuell** angezeigt, sofern **Auto-Neustart** nicht aktiviert ist.

Wenn **Auto-Neustart** aktiviert ist kehrt die Pumpe beim nächsten Einschalten zu den zuletzt verwendeten Einstellungen aus dieser Betriebsart zurück. Bei laufender Pumpe wird ein animierter Pfeil im Uhrzeigersinn angezeigt. Im Normalbetrieb verläuft die Durchflussrichtung von der unteren Öffnung (Saugseite) zur oberen Öffnung (Druckseite).

Wenn ein Ausrufezeichen (!) angezeigt wird, bedeutet dies, dass die Pumpe jederzeit automatisch wieder anlaufen kann. In den Betriebsarten **Manuell** ist das Verhalten für **Auto-Neustart** konfigurierbar. Ein Schloss zeigt an, dass die Tastenfeldverriegelung eingeschaltet ist.

# 17.1 Start

1. Startet die Pumpe, und der Hintergrund des Displays wird grau. Hat keine Auswirkung, wenn die Pumpe bereits in Betrieb ist.

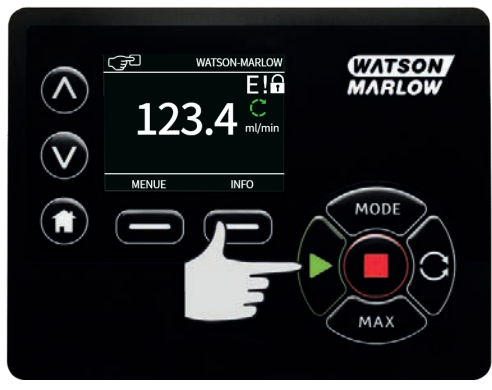

# 17.2 Stop

1. Stoppt die Pumpe. Der Hintergrund der Anzeige wird jetzt weiß dargestellt. Funktionslos, wenn die Pumpe nicht läuft.

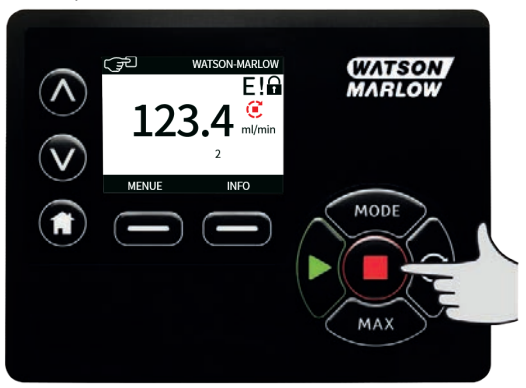

# 17.3 Erhöhen und Verringern der Fördermenge

1. Mit den Tasten **A** / **v** können Sie die Fördermenge erhöhen oder verringern.

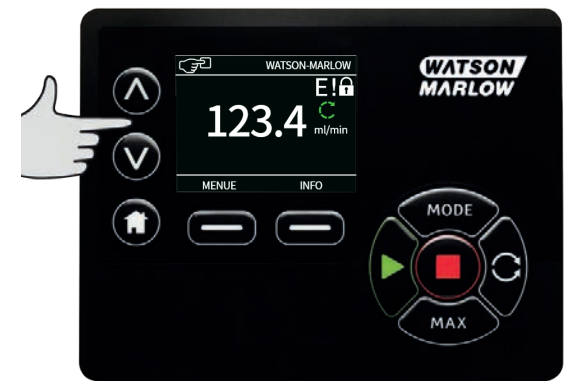

### Reduzierung der Fördermenge

- Die Fördermenge lässt sich mit einem Antippen der Taste um den niedrigsten Wert der eingestellten Fördermengeneinheit reduzieren.
- Die Taste nach Bedarf wiederholt antippen, bis die gewünschte Fördermenge eingestellt ist.
- Durch Halten der Taste lässt sich die Fördermenge im Display scrollen.

#### Erhöhung der Fördermenge

- Die Fördermenge lässt sich mit einem Antippen der Taste um den niedrigsten Wert der eingestellten Fördermengeneinheit erhöhen.
- Die Taste nach Bedarf wiederholt antippen, bis die gewünschte Fördermenge eingestellt ist.
- Durch Halten der Taste lässt sich die Fördermenge im Display scrollen.
#### MAX-FUNKTION (nur bei Betriebsart Manuell)

1. Verwenden der Taste MAX:

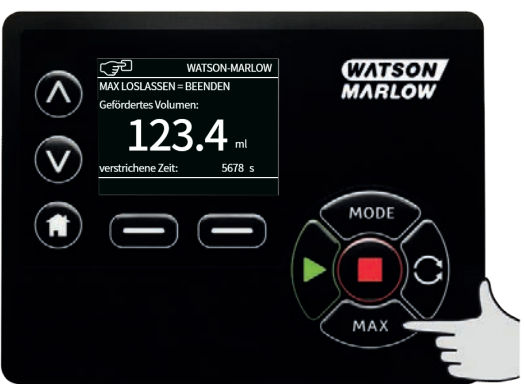

- Die MAX Taste gedrückt halten, um mit maximaler Leistung zu fahren.
- Zum Anhalten der Pumpe die Taste loslassen.
- Bei gedrückter **MAX** Taste werden das geförderte Volumen und die abgelaufene Zeit angezeigt.

# 18 Fördermengenkalibrierung

Bei dieser Pumpe wird die Fördermenge in ml/min angezeigt.

# 18.1 Kalibrierung der Fördermenge einstellen

1. Mit **A** /v auf Kalib. Fördermenge gehen und auf KALIBRIEREN drücken.

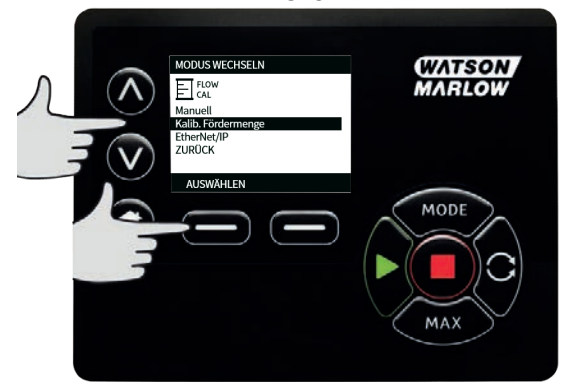

2. Mit **A** /**v** die maximale Fördermenge eingeben und mit **EINGABE** bestätigen.

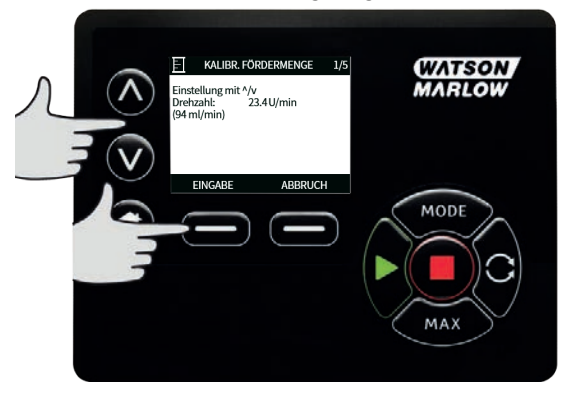

3. Auf **START** drücken, um ein Volumen an Flüssigkeit für die Kalibrierung zu pumpen.

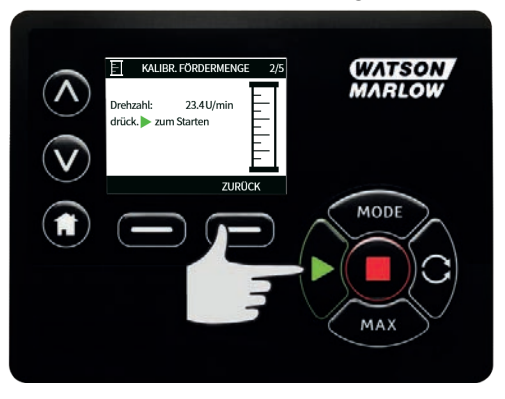

4. Auf **STOP** drücken, um den Pumpvorgang für die Kalibrierung zu beenden.

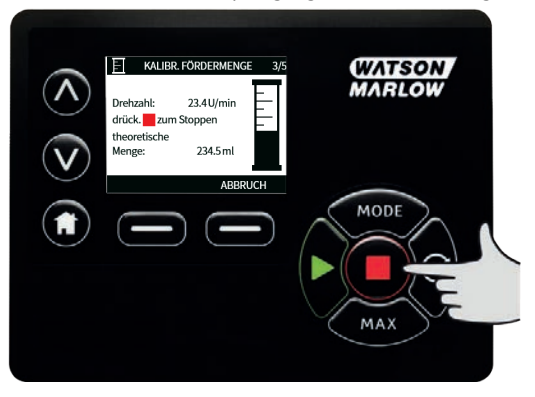

- 5.
- Mit **A UND** v das tatsächlich geförderte Volumen an Flüssigkeit eingeben.

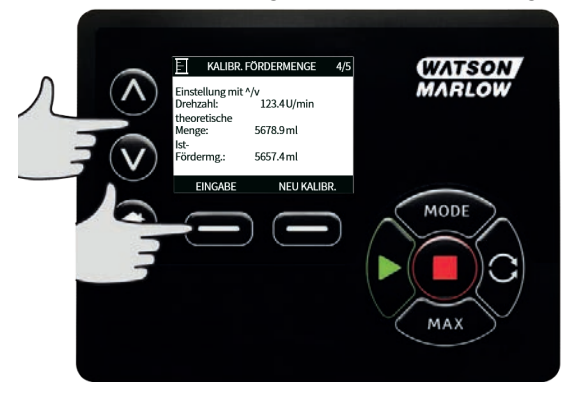

6. Zur Übernahme der neuen Kalibrierung auf **EINGABE** drücken oder auf **NEU KALIBRIEREN**, um den Vorgang zu wiederholen. Zum Abbrechen auf **START** oder **BETRIEBSART** drücken.

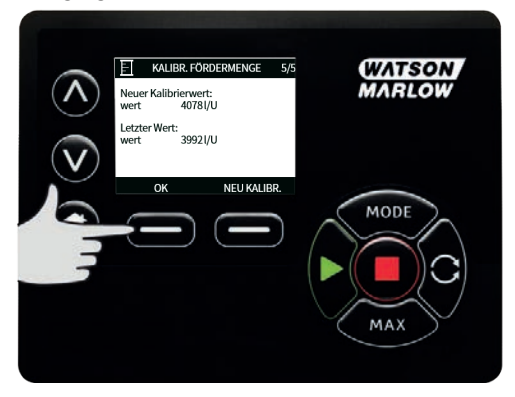

7. Damit ist die Pumpe kalibriert.

## **19 EtherNet/IP<sup>™</sup> Betriebsart**

## **19.1** Konfiguration von EtherNet/IP<sup>™</sup> Einstellungen

Konfigurieren Sie die Einstellungen entsprechend Ihrem Netzwerk. Es folgt ein Beispiel für eine statische IP-Adresse:

| Table 9 - Konfiguration von EtherNet/IP™ Einstellungen |                 |  |  |  |
|--------------------------------------------------------|-----------------|--|--|--|
| Einstellung                                            | Wert            |  |  |  |
| DHCP aktivieren                                        | Aus             |  |  |  |
| IP-Adresse                                             | 192.168.001.012 |  |  |  |
| Subnetzmaske                                           | 255.255.255.000 |  |  |  |
| Gateway-Adresse                                        | 192.168.001.001 |  |  |  |

1. Drücken Sie die Taste **BETRIEBSART**, um das Menü **BETRIEBSART** aufzurufen.

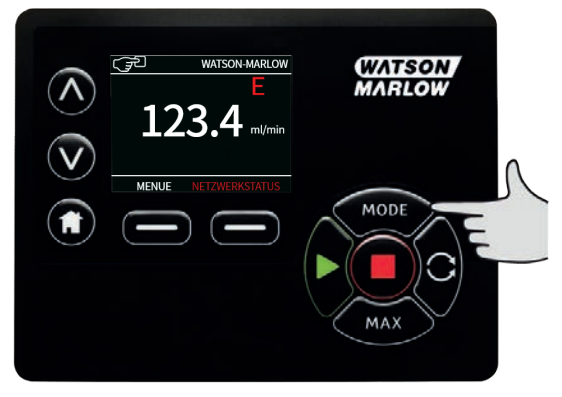

2. Verwenden Sie die Tasten ∧ / ∨, um EtherNet/IP<sup>™</sup>auszuwählen.

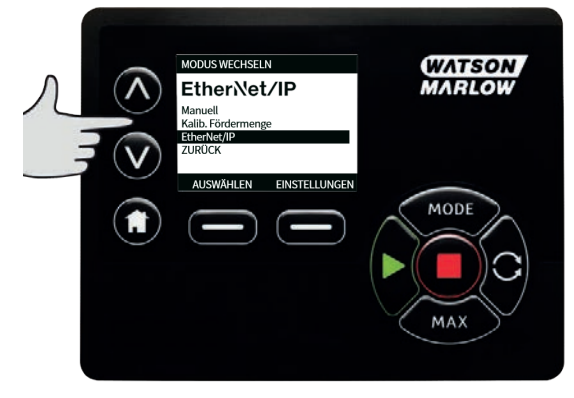

3. Drücken Sie die Taste AUSWÄHLEN, um die Betriebsart EtherNet/IP<sup>™</sup> zu verwenden.

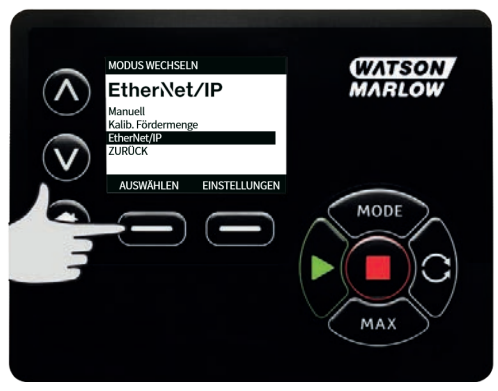

4. Drücken Sie die Taste **EINSTELLUNGEN**, um das Menü **ETHERNET/IP™ EINSTELLUNGEN** aufzurufen.

#### **DHCP** aktivieren

1. Drücken Sie die Taste **DEAKTIVIEREN**, um **DHCP aktivieren** auf **Aus** zu setzen.

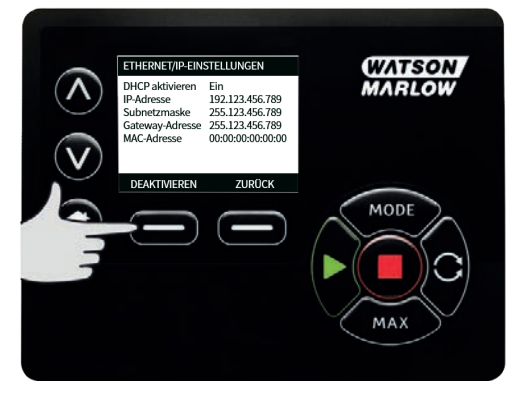

#### Einstellen von IP-Adresse, Subnetzmaske und Gateway-Adresse

Konfigurieren Sie nacheinander die IP-Adresse, die Subnetzmaske und die Gateway-Adresse wie folgt:

 Verwenden Sie die Tasten A / V, um die zu konfigurierende Einstellung auszuwählen. Drücken Sie EINSTELLEN, um das Menü ADRESSE EINSTELLEN zu öffnen.

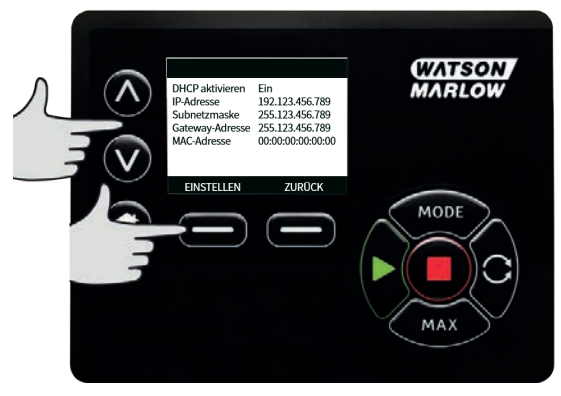

 Verwenden Sie die Tasten A / v, um den ersten Wert einzustellen. Halten Sie die Taste A / v gedrückt, um die Laufgeschwindigkeit zu erhöhen. Drücken Sie WEITER, um den nächsten Wert einzustellen.

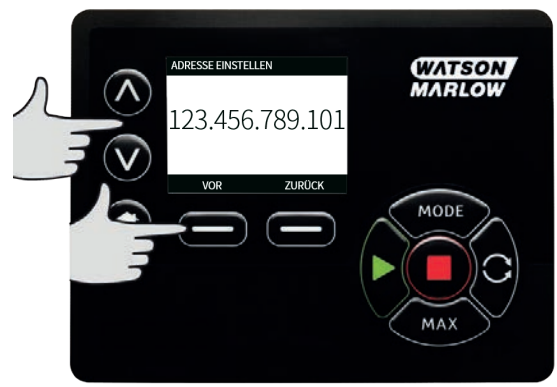

- Nachdem Sie den letzten Wert eingestellt haben, drücken Sie BESTÄTIGEN, um die Nummer zu speichern und zum Bildschirm ETHERNET/IP™ EINSTELLUNGEN zurückzukehren.
- 4. Drücken Sie **ZURÜCK**, um zum Menü **BETRIEBSART ZURÜCKZUKEHREN**.

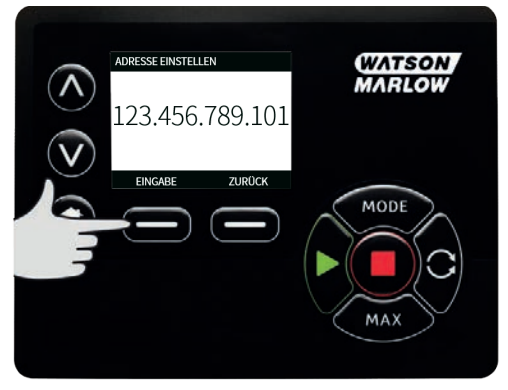

## **19.2 EtherNet/IP<sup>™</sup> Betriebsart**

 Markieren Sie im Menü BETRIEBSART ÄNDERN die Option EtherNet/IP<sup>™</sup> und drücken Sie AUSWÄHLEN, um die Betriebsart EtherNet/IP<sup>™</sup> zu verwenden.

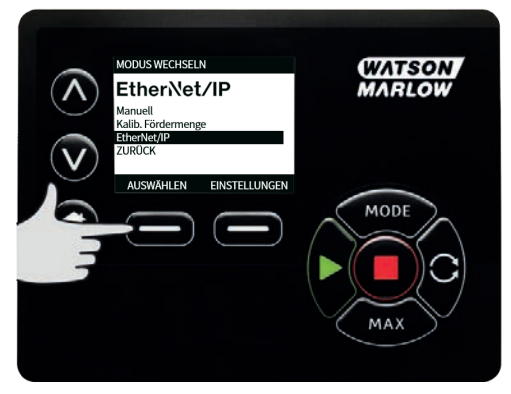

 Wenn die Pumpe nicht an einen PC angeschlossen ist, wird auf dem Pumpendisplay wie oben dargestellt ein Netzwerkfehler angezeigt.

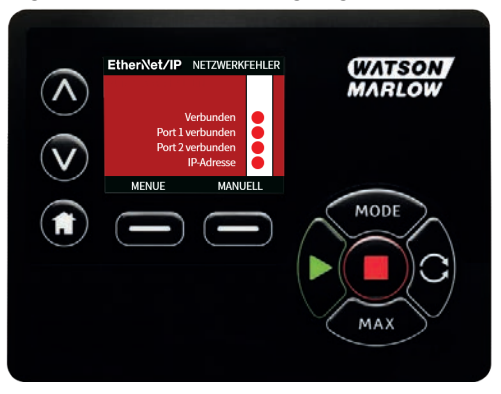

 Wenn die Pumpe an einen PC angeschlossen ist, drücken Sie INFO, um die Netzwerkeinstellungen anzuzeigen.

#### **19.3 Pumpenparameter**

#### Einstellen der Parameter

So setzen Sie einen Parameter auf einen neuen Wert:

- Geben Sie einen Wert im Feld ein oder klicken Sie auf das Kontrollkästchen (abhängig vom Parametertyp).
- Klicken Sie auf **Einstellen**, um den neuen Wert zu speichern, oder klicken Sie auf **Aktualisieren**, um die Änderung abzubrechen.
- Pro Seite werden bis zu 100 Parameter angezeigt. Mit den Tasten < und > können Sie zwischen den Seiten wechseln.

| Table | 10 - | Zyklische | Parameter |
|-------|------|-----------|-----------|
|-------|------|-----------|-----------|

| Inhaltsverzeichn<br>is | Name              | Zugang    | Тур    | Beschreibung                                                                                                    |
|------------------------|-------------------|-----------|--------|----------------------------------------------------------------------------------------------------|
| 1                      | SetFlowCal        | Schreiben | UInt32 | Einstellen des<br>Durchflusskalibrierungswerts<br>(μL/Umdrehung)                                                                                                    |
| 2                      | SetSpeed          | Schreiben | UInt16 | Die Drehzahl wird in Zehntel-<br>U/min eingestellt. Die maximale<br>Drehzahl hängt vom<br>Pumpenkopftyp ab. Siehe<br>Aufzählungstabelle Pumpenkopf                                                                     |
| 3                      | SetSpeedLimit     | Schreiben | UInt16 | Die Drehzahl wird in Zehntel-<br>U/min eingestellt. Die maximale<br>Drehzahl hängt vom<br>Pumpenkopftyp ab. Siehe<br>nachstehende Tabelle für den<br>Pumpenkopf.                                                       |
| 4                      | SetFailsafeSpeed  | Schreiben | UInt16 | Wenn die Ausfallsicherung<br>aktiviert ist, läuft die Pumpe im<br>Falle eines<br>Kommunikationsverlustes<br>kontinuierlich mit der gewählten<br>Drehzahl.                                                              |
| 5                      | SetFailsafeEnable | Schreiben | Bool   | Aktiviert die ausfallsichere<br>Drehzahl. Wenn deaktiviert,<br>stoppt die Pumpe bei<br>Kommunikationsverlust. Wenn<br>aktiviert, läuft die Pumpe mit der<br>im Parameter "SetFailsafeSpeed"<br>eingestellten Drehzahl. |
| б                      | SetReverse        | Schreiben | Bool   | Bei dieser Einstellung läuft die<br>Pumpe gegen den<br>Uhrzeigersinn. Pumpe ist<br>standardmäßig auf Drehung im<br>Uhrzeigersinn eingestellt.                                                                          |

| Inhaltsverzeichn<br>is | Name                     | Zugang    | Тур    | Beschreibung                                                                                                    |
|------------------------|--------------------------|-----------|--------|----------------------------------------------------------------------------------------------------|
| 7                      | Start                    | Schreiben | Bool   | Auf 1 (Wahr) setzen, um die<br>Pumpe zu starten. Mit 0 wird die<br>Pumpe angehalten. Beachten<br>Sie, dass die Pumpenfreigabe<br>gesetzt sein muss. |
| 8                      | RunEnable                | Schreiben | Bool   | Muss auf 1 gesetzt sein, damit<br>die Pumpe starten kann. Die<br>Einstellung 0 stoppt die Pumpe<br>und lässt die Pumpe nicht<br>laufen.             |
| 9                      | ResetRunHours            | Schreiben | Bool   | Zum Zurücksetzen des<br>Betriebsstundenzählers                                                                                                    |
| 10                     | PauseFlowTotaliser       | Schreiben | Bool   | Auf 1 setzen, um den internen<br>Parameter FlowTotalizer zu<br>pausieren. Die Einstellung 0 hebt<br>das Pausieren des Parameters<br>auf.            |
| 11                     | ResetFlowTotaliser       | Schreiben | Bool   | Auf 1 setzen, um den<br>Gesamtfördermengenzähler<br>zurückzusetzen. Auf 0 setzen,<br>um den<br>Gesamtfördermengenzähler zu<br>aktivieren.           |
| 12                     | ResetRevolutionCou<br>nt | Schreiben | Bool   | Auf 1 setzen, um den<br>Umdrehungszähler<br>zurückzusetzen. Auf 0 setzen,<br>um den Umdrehungszähler zu<br>aktivieren.                              |
| 13                     | FlowCal                  | Lesen     | Uint32 | Zeigt den<br>Fördermengenkalibrierungswert<br>in μl an.                                                                                             |
| 14                     | RunHours                 | Lesen     | Uint32 | Zeigt die Anzahl der<br>Betriebsstunden der Pumpe an.                                                                                               |

| Inhaltsverzeichn<br>is | Name                         | Zugang | Тур    | Beschreibung                                                                         |
|------------------------|------------------------------|--------|--------|--------------------------------------------------------------------------------------|
| 15                     | SensorFlowRate               | Lesen  | SInt32 | Zeigt einen Wert an, wenn der<br>Durchflusssensor eingerichtet<br>ist.               |
| 16                     | SensorPressure               | Lesen  | SInt32 | Zeigt einen Wert an, wenn der<br>Drucksensor eingerichtet ist.                       |
| 17                     | PressureLo-<br>HiWarningSp   | Lesen  | SInt32 | Zeigt den<br>Warnbereichseinstellpunkt für<br>niedrigen Druck in Zehntel psi<br>an.  |
| 18                     | PressureHi-<br>LoWarningSp   | Lesen  | SInt32 | Zeigt den<br>Warnbereichseinstellpunkt für<br>hohen Druck in Zehntel psi an.         |
| 19                     | PressureLo-<br>LoAlarmSp     | Lesen  | SInt32 | Zeigt den<br>Alarmbereichseinstellpunkt für<br>niedrigen Druck in Zehntel psi<br>an. |
| 20                     | PressureHi-<br>HiAlarmSp     | Lesen  | SInt32 | Zeigt den<br>Alarmbereichseinstellpunkt für<br>hohen Druck in Zehntel psi an.        |
| 21                     | FlowSensorLo-<br>HiWarningSp | Lesen  | SInt32 | Zeigt den<br>Warnbereichseinstellpunkt für<br>niedrigen Durchfluss in µl an.         |
| 22                     | FlowSensorHi-<br>LoWarningSp | Lesen  | SInt32 | Zeigt den<br>Warnbereichseinstellpunkt für<br>hohen Durchfluss in µl an.             |
| 23                     | FlowSensorLo-<br>LoAlarmSp   | Lesen  | SInt32 | Zeigt den<br>Alarmbereichseinstellpunkt für<br>niedrigen Durchfluss in µl an.        |
| 24                     | FlowSensorHi-<br>HiAlarmSp   | Lesen  | SInt32 | Zeigt den<br>Alarmbereichseinstellpunkt für<br>hohen Durchfluss in µl an.            |

| Inhaltsverzeichn<br>is | Name             | Zugang | з Тур                                                                                                    | Beschreibu                                                                       | ing                                                                                                    |
|------------------------|------------------|--------|----------------------------------------------------------------------------------------------------|----------------------------------------------------------------------------------|----------------------------------------------------------------------------------------------------|
| 25                     | FlowTotaliser    | Lesen  | UInt32                                                                                                    | Zeigt die Ges<br>Zehntel ml a                                                    | amtfördermenge in<br>n.                                                                                                    |
| 26                     | RevolutionCount  | Lesen  | UInt32                                                                                                    | Zeigt die Anz<br>Umdrehunge                                                      | ahl voller<br>en an.                                                                                                    |
| 27                     | Drehzahl         | Lesen  | UInt16                                                                                                    | Zeigt den akt<br>Pumpendreh<br>U/min an.                                         | uellen Sollwert der<br>Izahl in Zehntel                                                                                                    |
| 28                     | SpeedLimit       | Lesen  | UInt16                                                                                                    | Zeigt den akt<br>für die Drehz<br>Zehntel U/mi                                   | cuellen Einstellpunkt<br>cahlbegrenzung in<br>in an.                                                                                                    |
| 29                     | GeneralAlarm     | Lesen  | Bit-Zähler (<br>Bit-Zähler (<br>Bit-Zähler (<br>Bit-Zähler (<br>Bit-Zähler (<br>Bit-Zähler (<br>Bit-Zähler (<br>Bit-Zähler ( | BitList)<br>BitList)<br>BitList)<br>BitList)<br>BitList)<br>BitList)<br>BitList) | Motor<br>Blockierfehler<br>Motor<br>Drehzahlfehler<br>Überstromfehler<br>Überspannungsfe<br>hler<br>Deckel offen (nur<br>bei Versionen mit<br>Schutzfunktion)<br>Leckage erkannt<br>Dosierung<br>unterbrochen<br>Druckschalter |
| 30                     | PumpVersionMajor | Lesen  | UInt8                                                                                                    | Pumpen-<br>Softwarevers<br>Haupt-Revisi                                          | ionsnummer –<br>on                                                                                                    |
| 31                     | PumpVersionMinor | Lesen  | UInt8                                                                                                    | Pumpen-<br>Softwarevers<br>Geringfügige                                          | ionsnummer –<br>Revision                                                                                                    |

| Inhaltsverzeichn<br>is | Name                    | Zugang | Тур   | Beschreibung                                                                                                    |
|------------------------|-------------------------|--------|-------|----------------------------------------------------------------------------------------------------|
| 32                     | ASIC-VersionMajor       | Lesen  | UInt8 | Ethernet ASIC-<br>Softwareversionsnummer –<br>Haupt-Revision                                                                   |
| 33                     | ASIC-VersionMinor       | Lesen  | UInt8 | Ethernet ASIC-<br>Softwareversionsnummer –<br>Geringfügige Revision                                                            |
| 34                     | ASIC-VersionBuild       | Lesen  | UInt8 | Ethernet ASIC-<br>Softwareversionsnummer –<br>Built-Revision                                                                   |
| 35                     | WallSize                | Lesen  | Enum  | Zeigt die aktuell ausgewählte<br>Schlauchwanddicke an. Siehe<br>Aufzählungstabelle für WallSize<br>weiter unten.               |
| 36                     | BoreSize                | Lesen  | Enum  | Zeigt den aktuell ausgewählten<br>Schlauchinnendurchmesser an.<br>Siehe Aufzählungstabelle für<br>BoreSize weiter unten.       |
| 37                     | PumpModel               | Lesen  | Enum  | Zeigt das aktuell ausgewählte<br>Pumpenmodell an. Siehe<br>Aufzählungstabelle für<br>PumpModel weiter unten.                   |
| 38                     | PumpHead                | Lesen  | Enum  | Zeigt den aktuell ausgewählten<br>Pumpenkopf an. Siehe<br>Aufzählungstabelle für<br>PumpHead weiter unten.                     |
| 39                     | PressureSensorMod<br>el | Lesen  | Enum  | Zeigt das aktuell ausgewählte<br>Drucksensormodell an. Siehe<br>Aufzählungstabelle für<br>PressureSensorModel weiter<br>unten. |

| Inhaltsverzeichn<br>is | Name               | Zugang | Тур  | Beschreibung                                                                                                    |
|------------------------|--------------------|--------|------|----------------------------------------------------------------------------------------------------|
| 40                     | PressureSensorSize | Lesen  | Enum | Zeigt die aktuell ausgewählte<br>Drucksensorgröße an. Siehe<br>Aufzählungstabelle für<br>PressureSensorSize weiter<br>unten. |
| 41                     | FlowSensorModel    | Lesen  | Enum | Zeigt das aktuell ausgewählte<br>Durchflusssensormodell an.<br>Siehe Aufzählungstabelle für<br>FlowSensorModel weiter unten. |
| 42                     | FlowSensorSize     | Lesen  | Enum | Zeigt die aktuell ausgewählte<br>Durchflusssensorgröße an.<br>Siehe Aufzählungstabelle für<br>FlowSensorSize weiter unten.   |
| 43                     | Reverse            | Lesen  | Bool | Falls gesetzt, ist die Pumpe auf<br>Betrieb gegen den<br>Uhrzeigersinn eingestellt.                                          |
| 44                     | Running            | Lesen  | Bool | Gesetzt, wenn die Pumpe in<br>Betrieb ist.                                                                                   |
| 45                     | LeakDetected       | Lesen  | Bool | Gesetzt, wenn ein Leck erkannt<br>wurde.                                                                                     |
| 46                     | MotorStallError    | Lesen  | Bool | Falls gesetzt, liegt an der Pumpe<br>ein Motorblockierfehler vor.<br>Folgen Sie den Anweisungen auf<br>dem Display.          |
| 47                     | MotorSpeedError    | Lesen  | Bool | Falls gesetzt, liegt an der Pumpe<br>ein Überstromfehler vor. Folgen<br>Sie den Anweisungen auf dem<br>Display.              |
| 48                     | OverCurrentError   | Lesen  | Bool | Falls gesetzt, liegt an der Pumpe<br>ein Überstromfehler vor. Folgen<br>Sie den Anweisungen auf dem<br>Display.              |

| Inhaltsverzeichn<br>is | Name                | Zugang | Тур  | Beschreibung                                                                                                    |
|------------------------|---------------------|--------|------|----------------------------------------------------------------------------------------------------|
| 49                     | OverVoltageError    | Lesen  | Bool | Falls gesetzt, liegt an der Pumpe<br>ein Überspannungsfehler vor.<br>Folgen Sie den Anweisungen auf<br>dem Display.    |
| 50                     | Guard/Interlock     | Lesen  | Bool | Falls gesetzt, wurde der<br>Pumpenkopfdeckel geöffnet.<br>Folgen Sie den Anweisungen auf<br>dem Display zum Freigeben. |
| 51                     | FlowHi-LoActive     | Lesen  | Bool | Falls gesetzt, ist die Warnung für<br>niedrigen Durchflusss aktiv.                                                     |
| 52                     | FlowLo-LoActive     | Lesen  | Bool | Falls gesetzt, ist der Alarm für<br>niedrigen Durchfluss aktiv.                                                        |
| 53                     | PressureHi-LoActive | Lesen  | Bool | Falls gesetzt, ist die Warnung für<br>niedrigen Druck aktiv.                                                           |
| 54                     | PressureLo-LoActive | Lesen  | Bool | Falls gesetzt, ist der Alarm für<br>niedrigen Druck aktiv.                                                             |
| 55                     | FlowHi-HiActive     | Lesen  | Bool | Falls gesetzt, ist der Alarm für<br>hohen Durchfluss aktiv.                                                            |
| 56                     | FlowLo-HiActive     | Lesen  | Bool | Falls gesetzt, ist die Warnung für<br>hohen Durchfluss aktiv.                                                          |
| 57                     | PressureHi-HiActive | Lesen  | Bool | Falls gesetzt, ist der Alarm für<br>hohen Druck aktiv.                                                                 |
| 58                     | PressureLo-HiActive | Lesen  | Bool | Falls gesetzt, ist die Warnung für<br>hohen Druck aktiv.                                                               |
| 59                     | FlowSensorError     | Lesen  | Bool | Falls gesetzt, liegt ein<br>Fehlerzustand am<br>Sensoreingang 1 vor.                                                   |
| 60                     | PressureSensorError | Lesen  | Bool | Falls gesetzt, liegt ein<br>Fehlerzustand am<br>Sensoreingang 2 vor.                                                   |

| Inhaltsverzeichn<br>is | Name                    | Zugang    | Тур    | Beschreibung                                                    |
|------------------------|-------------------------|-----------|--------|-----------------------------------------------------------------|
| 61                     | AnybusNetworkMod<br>e   | Lesen     | Bool   | Falls gesetzt, befindet sich die<br>Pumpe im Ethernet-IP-Modus. |
| 62                     | AnybusNetworkActiv<br>e | Lesen     | Bool   | Falls gesetzt, ist Ethernet-IP auf<br>dem Gerät aktiv.          |
| 64                     | ErrorAcknowledge        | Schreiben | Bool   | Dient zur Fehlerquittierung über<br>EtherNet IP                 |
| 106                    | PressureSwitchError     | Lesen     | Bool   | Meldet die aktuelle aktive<br>Charge über ID                    |
| 200                    | RPIRange                | Lesen     | SInt32 | Meldet die Zeiten für den<br>zyklischen Datenzugriff            |

| Inhaltsverzeich<br>nis | Name                | Zugang        | Тур        | Beschreibung                                                                                 |
|------------------------|---------------------|---------------|------------|----------------------------------------------------------------------------------------------|
| 63                     | Gerätenummer        | Lesen         | Char       | Falls gesetzt, wird die<br>erstellte<br>Gerätenummer<br>gelesen                              |
| 70                     | EditRecipeVolume    | Schreibe<br>n | UInt3<br>2 | Volumen des aktiven<br>Rezeptes bearbeiten,<br>eingestellt in µL.                            |
| 71                     | EditRecipePumpSpeed | Schreibe<br>n | UInt1<br>6 | Dosierdrehzahl für<br>aktives Rezept<br>bearbeiten, eingestellt<br>in Zehntel-U/min.         |
| 72                     | EditBatchSize       | Schreibe<br>n | UInt1<br>6 | Aktive Chargengröße<br>bearbeiten (0 setzt<br>unbegrenzte Charge)                            |
| 73                     | EditBatchStartDelay | Schreibe<br>n | Uint1<br>6 | Zeitverzögerung<br>festlegen zwischen<br>dem Start der Charge<br>und der ersten<br>Dosierung |

| Inhaltsverzeich<br>nis | Name                       | Zugang        | Тур        | Beschreibung                                                                                                 |
|------------------------|----------------------------|---------------|------------|----------------------------------------------------------------------------------------------------|
| 74                     | EditBatchEndDelay          | Schreibe<br>n | UInt1<br>6 | Zeitverzögerung<br>festlegen zwischen der<br>letzten Dosierung in<br>einer Charge und dem<br>Ende der Charge |
| 75                     | EditRecipeStartDelay       | Schreibe<br>n | Uint1<br>6 | Zeitverzögerung<br>festlegen zwischen<br>dem Start der<br>Dosierung und dem<br>Anlaufen des<br>Pumpenkopfes  |
| 76                     | EditRecipeEndDelay         | Schreibe<br>n | UInt1<br>6 | Zeitverzögerung<br>festlegen zwischen<br>dem Stoppen des<br>Pumpenkopfes und<br>dem Ende der<br>Dosierung    |
| 78                     | EditBatchDispenseDirection | Schreibe<br>n | UInt8      | Pumprichtung der<br>Charge "gegen den<br>Uhrzeigersinn"<br>festlegen                                         |
| 79                     | EditRecipeAntiDripAmount   | Schreibe<br>n | UInt8      | Antitropfwert für<br>Rezept bearbeiten                                                                       |
| 80                     | EditBatchName              | Schreibe<br>n | Char       | Name der aktiven<br>Charge bearbeiten                                                                        |
| 81                     | EditRecipeName             | Schreibe<br>n | Char       | Name des Rezepts in<br>der aktiven Charge<br>bearbeiten                                                      |
| 82                     | ActiveRecipeID             | Lesen         | UInt3<br>2 | Meldet das aktuelle<br>aktive Rezept über ID                                                                 |
| 83                     | ActiveRecipeVolume         | Lesen         | UInt3<br>2 | Meldet das aktuelle<br>Zielvolumen                                                                           |
| 84                     | ActiveRecipeFlowRate       | Lesen         | UInt3<br>2 | Meldet die aktuelle<br>Ziel-Fördermenge                                                                      |

| Inhaltsverzeich<br>nis | Name                                        | Zugang | Тур        | Beschreibung                                             |
|------------------------|---------------------------------------------|--------|------------|----------------------------------------------------------|
| 85                     | ActiveBatchSize                             | Lesen  | UInt1<br>6 | Meldet die aktuelle<br>Chargengröße                      |
| 86                     | ActiveBatchStartDelay                       | Lesen  | UInt1<br>6 | Meldet die<br>Startverzögerung der<br>aktuellen Charge   |
| 87                     | ActiveBatchEndDelay                         | Lesen  | UInt1<br>6 | Meldet die<br>Endverzögerung der<br>aktuellen Charge     |
| 88                     | ActiveRecipeStartDelay                      | Lesen  | UInt1<br>6 | Meldet die<br>Startverzögerung des<br>aktuellen Rezeptes |
| 89                     | ActiveRecipeEndDelay                        | Lesen  | UInt1<br>6 | Meldet die<br>Endverzögerung des<br>aktuellen Rezeptes   |
| 90                     | CurrentDispenseDoseDelivered                | Lesen  | UInt1<br>6 | Meldet die aktuelle<br>Anzahl abgegebener<br>Dosierungen |
| 92                     | ActiveRecipeAntiDripAmount                  | Lesen  | UInt8      | Meldet den aktuellen<br>Tropfschutzwert                  |
| 93                     | CurrentDispenseDoseAdjustmentPe<br>rcentage | Lesen  | UInt8      | Meldet den aktuellen<br>Dosierungsanpassungs<br>wert     |
| 94                     | ActiveBatchName                             | Lesen  | Char       | Name der aktiven<br>Charge lesen                         |
| 95                     | ActiveRecipeName                            | Lesen  | Char       | Name des aktiven<br>Rezepts lesen                        |

| Table 11 - Azyklische Parameter |                  |        |            |                               |                                                                                                    |
|---------------------------------|------------------|--------|------------|-------------------------------|----------------------------------------------------------------------------------------------------|
| Inhaltsverzeich<br>nis          | Name             | Zugang | Тур        | Beschreibur                   | ıg                                                                                                    |
|                                 |                  |        |            | Bit-<br>Zähler<br>(BitList)   | Wenn<br>eingestell<br>t, ist die<br>aktive<br>Chargen-<br>ID<br>ungültig                                            |
| 104                             | DispenseBitField | Lesen  | UInt8      | Bit-<br>Zähler<br>(BitList)   | Wenn<br>eingestell<br>t, ist die<br>aktive<br>Rezept-ID<br>ungültig                                                 |
|                                 |                  |        |            | Bit-<br>Zähler<br>(BitList)   | Wenn<br>eingestell<br>t, ist die<br>Motorric<br>htung der<br>aktiven<br>Charge<br>gegen<br>den<br>Uhrzeige<br>rsinn |
| 105                             | ActiveBatchId    | Lesen  | UInt3<br>2 | Meldet die al<br>aktive Charg | ktuelle<br>e über ID                                                                                                |

| Table 12 - PumpModel |           |
|----------------------|-----------|
| Aufzählungsnummer    | PumpModel |
| 0                    | 530       |
| 1                    | 630       |
| 2                    | 730       |

| Table 13 - PumpHead |                        |                  |                                                                                                    |
|---------------------|------------------------|------------------|----------------------------------------------------------------------------------------------------|
| Aufzählungsnummer   | Pumpenkopf             | Standarddrehzahl | Anmerkungen                                                                                                    |
| 0                   | 505CA                  | 0,1-220 U/min    |                                                                                                    |
| 1                   | 313D                   | 0,1-220 U/min    |                                                                                                    |
| 2                   | 313D2                  | 0,1-220 U/min    |                                                                                                    |
| 3                   | 314D                   | 0,1-220 U/min    |                                                                                                    |
| 4                   | 314D2                  | 0,1-220 U/min    |                                                                                                    |
| 5                   | 520R                   | 0,1-220 U/min    |                                                                                                    |
| 6                   | 520R2                  | 0,1-220 U/min    |                                                                                                    |
| 7                   | 505L<br>Endlosschlauch | 0,1–220 U/min    |                                                                                                    |
| 8                   | 505L Doppelt           | 0,1-220 U/min    |                                                                                                    |
| 9                   | 520 Hygienisch         | 0,1-220 U/min    |                                                                                                    |
| 10                  | 520 Industrie          | 0,1-220 U/min    |                                                                                                    |
| 11                  | 620R                   | 0,1-265 U/min    | Die Standardeinstellung ist 0,1-<br>165 U/min Die maximale<br>Drehzahl kann mit dem<br>Parameter für die maximale<br>Drehzahl oder über den<br>Bildschirm auf 265 U/min<br>eingestellt werden. |
| 12                  | 620L<br>Endlosschlauch | 0,1-265 U/min    |                                                                                                    |
| 13                  | 620L Doppelt           | 0,1-265 U/min    |                                                                                                    |
| 14                  | 620RE<br>Hygienisch    | 0,1-265 U/min    |                                                                                                    |
| 15                  | 620RE4<br>Hygienisch   | 0,1-265 U/min    |                                                                                                    |
| 16                  | 620RE Industrie        | 0,1-265 U/min    |                                                                                                    |
| 17                  | 620RE4 Industrie       | 0,1-265 U/min    |                                                                                                    |
| 18                  | 720R                   | 0,1-360 U/min    |                                                                                                    |
| 19                  | 720 Hygienisch         | 0,1-360 U/min    |                                                                                                    |
| 20                  | 720 Industrie          | 0,1-360 U/min    |                                                                                                    |

| Table 14 - WallSize |          |             |
|---------------------|----------|-------------|
| Aufzählungsnummer   | WallSize | Anmerkungen |
| 0                   | 0,8 mm   |             |
| 1                   | 1,6 mm   |             |
| 2                   | 2,4 mm   |             |
| 3                   | 2,8 mm   |             |
| 4                   | 3,2 mm   |             |
| 5                   | 4,0 mm   |             |
| 6                   | 4,8 mm   |             |

| Table 15 - BoreSize |          |             |
|---------------------|----------|-------------|
| Aufzählungsnummer   | BoreSize | Anmerkungen |
| 0                   | 0,13 mm  |             |
| 1                   | 0,19 mm  |             |
| 2                   | 0,25 mm  |             |
| 3                   | 0,38 mm  |             |
| 4                   | 0,50 mm  |             |
| 5                   | 0,63 mm  |             |
| 6                   | 0,76 mm  |             |
| 7                   | 0,80 mm  |             |
| 8                   | 0,88 mm  |             |
| 9                   | 1,02 mm  |             |
| 10                  | 1,14 mm  |             |
| 11                  | 1,29 mm  |             |
| 12                  | 1,42 mm  |             |
| 13                  | 1,52 mm  |             |
| 14                  | 1,60 mm  |             |
| 15                  | 1,65 mm  |             |
| 16                  | 1,85 mm  |             |
| 17                  | 2,05 mm  |             |
| 18                  | 2,29 mm  |             |
| 19                  | 2,54 mm  |             |
| 20                  | 2,79 mm  |             |
| 21                  | 3,20 mm  |             |
| 22                  | 4,80 mm  |             |
| 23                  | 6,40 mm  |             |
| 24                  | 8,00 mm  |             |
| 25                  | 9,60 mm  |             |
| 26                  | 12,0 mm  |             |

| Table 15 - BoreSize |          |             |
|---------------------|----------|-------------|
| Aufzählungsnummer   | BoreSize | Anmerkungen |
| 27                  | 12,7 mm  |             |
| 28                  | 15,9 mm  |             |
| 29                  | 16,0 mm  |             |
| 30                  | 17,0 mm  |             |
| 31                  | 19,0 mm  |             |
| 32                  | 25,4 mm  |             |

| Table 16 - PressureSensorModel |                    |             |  |
|--------------------------------|--------------------|-------------|--|
| Aufzählungsnummer              | Drucksensor Modell | Anmerkungen |  |
| 0                              | Kein               |             |  |
| 1                              | Press-N-0xx        |             |  |
| 2                              | Parker Scilog      |             |  |
| 3                              | Druck allgemein    |             |  |
| 4                              | Balluff BSP-Serie  |             |  |

| Table 17 - PressureSensorSize |                   |             |  |  |
|-------------------------------|-------------------|-------------|--|--|
| Aufzählungsnummer             | Drucksensor Größe | Anmerkungen |  |  |
| 0                             | Kein              |             |  |  |
| 1                             | PRESS_N_SIZE_025  |             |  |  |
| 2                             | PRESS_N_SIZE_038  |             |  |  |
| 3                             | PRESS_N_SIZE_050  |             |  |  |
| 4                             | PRESS_N_SIZE_075  |             |  |  |
| 5                             | PRESS_N_SIZE_100  |             |  |  |

| Table 18 - FlowSensorModel |                                       |             |  |  |
|----------------------------|---------------------------------------|-------------|--|--|
| Aufzählungsnummer          | Durchflusssensor Modell               | Anmerkungen |  |  |
| 0                          | Kein                                  |             |  |  |
| 1                          | C0.55 V2.0                            |             |  |  |
| 2                          | Em-tec BioProTT                       |             |  |  |
| 3                          | FlexMag 4050C                         |             |  |  |
| 4                          | Durchfluss allgemein                  |             |  |  |
| 5                          | IFM SM4000, SM6000, SM7000 und SM8000 |             |  |  |

#### Table 19 - FlowSensorSize

| Aufzählungsnummer | Durchflusssensor Größe | Anmerkungen |
|-------------------|------------------------|-------------|
| 0                 | Kein                   |             |
| 1                 | 4050C_SIZE_38          |             |
| 2                 | 4050C_SIZE_12          |             |
| 3                 | 4050C_SIZE_34          |             |
| 4                 | 4050C_SIZE_1           |             |

# 19.4 EDS Kompatibilitätsleitfaden

| Table 20 - EDS Kompatibilitätsleitfaden                          |                                   |                        |                                                |                                |  |
|------------------------------------------------------------------|-----------------------------------|------------------------|------------------------------------------------|--------------------------------|--|
| EDS Datei<br>(gefunden<br>auf der<br>Website)                    | EDS Datum der<br>Veröffentlichung | Pumpenmodelle          | Kompatibel mit<br>Pumpen-<br>Softwareversionen | Kommentare zu<br>Version       |  |
| EDS-<br>Steuerdatei<br>Rev 2.1 für<br>530/630/730<br>EtherNet/IP | März 2020                         | 530En, 630En,<br>730En | 0.26.02                                        | Erste EDS-<br>Veröffentlichung |  |

| Table 20 - EDS Kompatibilitätsleitfaden                          |                                   |                        |                                                |                                                                                                    |  |
|------------------------------------------------------------------|-----------------------------------|------------------------|------------------------------------------------|----------------------------------------------------------------------------------------------------|--|
| EDS Datei<br>(gefunden<br>auf der<br>Website)                    | EDS Datum der<br>Veröffentlichung | Pumpenmodelle          | Kompatibel mit<br>Pumpen-<br>Softwareversionen | Kommentare zu<br>Version                                                                                                    |  |
| EDS-<br>Steuerdatei<br>Rev 2.2 für<br>530/630/730<br>EtherNet/IP | November 2020                     | 530En, 630En,<br>730En | 0.27.04<br>0.27.05                             | Hinzufügung von<br>Gerätenummer<br>(Parameter 63),<br>Fehlerquittierung<br>(Parameter 64), RPI-<br>Bereich (Parameter<br>65), Neuanordnung<br>der Parameter                                                                                                    |  |
| EDS-<br>Steuerdatei<br>Rev 2.5 für<br>530/630/730<br>EtherNet/IP | Januar 2021                       | 530En, 630En,<br>730En | 0.41.03                                        | Hinzufügung von<br>PressureSwitchError<br>(Parameter 106),<br>Verwendung von Bit 7<br>im allgemeinen Alarm<br>für<br>PressureSwitchError,<br>Verwendung von Bit 6<br>im allgemeinen Alarm<br>für<br>DispenseInturrupted,<br>AssetNumber<br>(Parameter 63) wurde<br>in azyklische<br>Datensätze<br>verschoben,<br>Parameter 61 und 62<br>wurden in<br>AnybusNetworkMode<br>und<br>AnybusNetworkActive<br>umbenannt, |  |

Link zum Speicherort der EDS Datei:

1. Navigieren Sie zu: <u>https://www.wmftg.com/en/literature/other-</u> <u>resources/software-</u> <u>and-</u> devices/

#### Anmerkungen:

- 1. Wenn Ihre Pumpensoftware mit mehreren Versionen von EDS Dateien kompatibel ist, wird empfohlen, die neueste verfügbare Version zu verwenden.
- 2. Um die Softwareversion Ihrer Pumpe zu finden, wählen Sie **Hilfe**, dann **Software** auf Ihrer Pumpe.
- 3. Die korrekte Version der EDS Datei muss in Kombination mit den aufgelisteten Pumpen-Softwareversionen verwendet werden, um eine gute Kommunikation zwischen der Pumpe und dem Steuersystem zu gewährleisten.

4. Netzwerke, die Pumpen mit unterschiedlichen Software- und EDS Versionen verwenden, sind akzeptabel, solange jede Pumpe die richtige EDS Version verwendet.

## 20 Sensoren

Sensoren können an die Pumpe angeschlossen werden, um den Wert, Warnungen und Fehler zu Druck und/oder Durchfluss je nach Auswahl anzuzeigen.

Mit angeschlossenen Sensoren lassen sich Warn- und Alarmeinstellpunkte an der Pumpe konfigurieren.

Jede Pumpe unterstützt maximal einen Durchflusssensor und einen Drucksensor gleichzeitig.

# 20.1 Sensorverdrahtung

Stellen Sie sicher, dass der Sensor korrekt mit der Pumpe verdrahtet ist, bevor Sie mit dem Einrichten fortfahren. ("Verkabelung der Steuerung" auf Seite 26 oder "Eingangs-/Ausgangsanschlüsse" auf Seite 33).

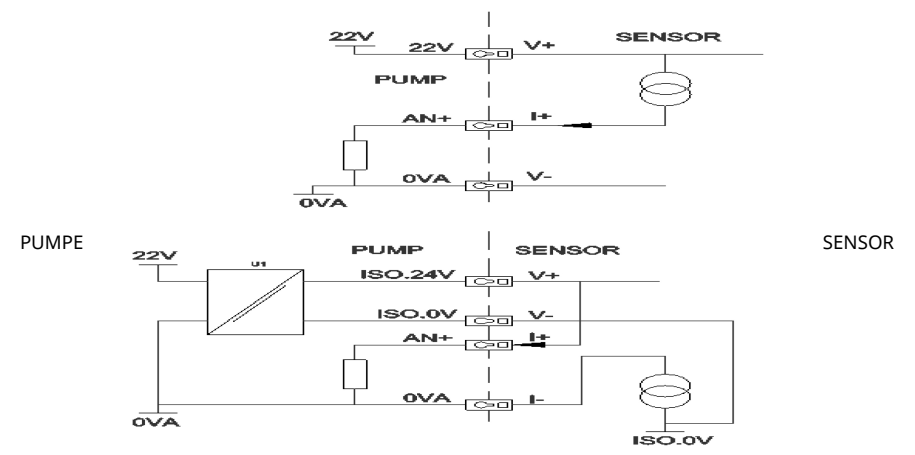

Figure 21 - Sensorverdrahtung

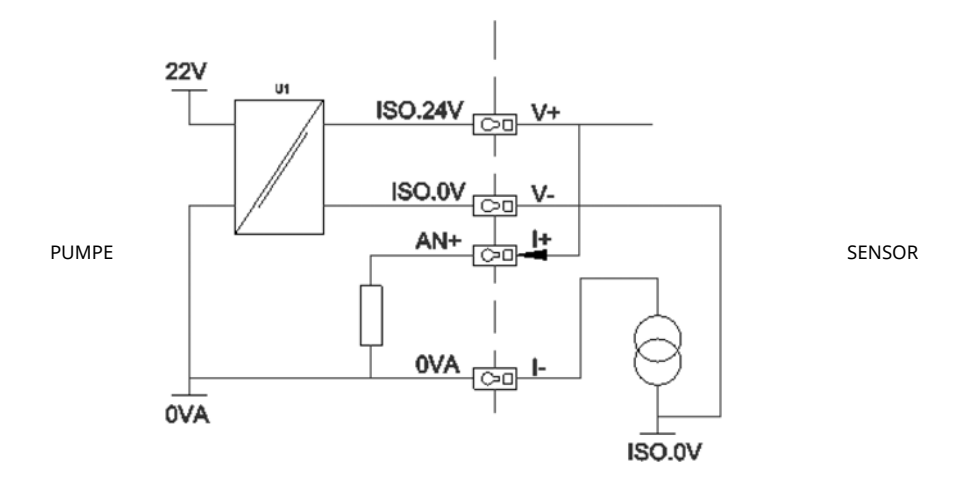

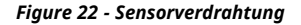

# 20.2 Einrichten der Sensoren

1. Markieren Sie im Menü **STEUERUNGSPARAMETER** mit **A / V Sensoreinstellungen** und drücken Sie **AUSWÄHLEN.** 

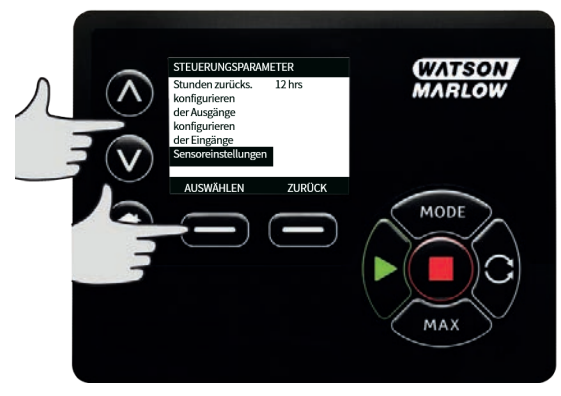

2. Markieren Sie mit A / v die Option Sensoren konfigurieren und drücken Sie AUSWÄHLEN.

| л © | SENSOR EINSTELLUNGEN<br>Sensoren konfigurieren<br>Sensorverzögerung einstellen | (WATSON<br>MARLOW |
|-----|--------------------------------------------------------------------------------|-------------------|
|     | AUSWÄHLEN ZURÜCK                                                               | MODE              |

 Markieren Sie mit A / v Durchfluss oder Druck und drücken Sie AUSWÄHLEN. Damit wird der zu konfigurierende Sensortyp ausgewählt.

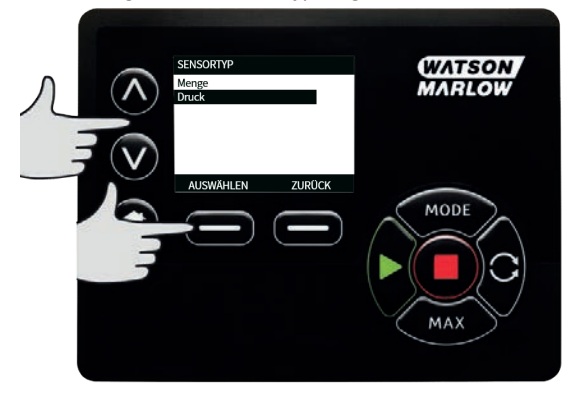

4. Eine Liste der unterstützten Reihen von Durchflusssensoren wird angezeigt. Das Beispiel in der obigen Abbildung zeigt die unterstützten Durchflusssensoren. Markieren Sie mit **^ / v** den gewünschten Durchflusssensor und drücken Sie **AUSWÄHLEN.** 

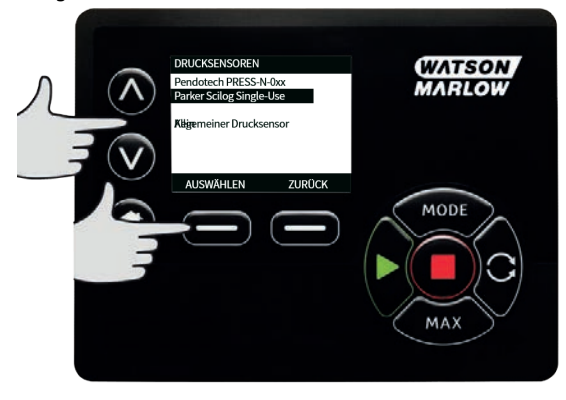

5. Der Eingang, an dem der Sensor angeschlossen ist, muss zugewiesen werden.

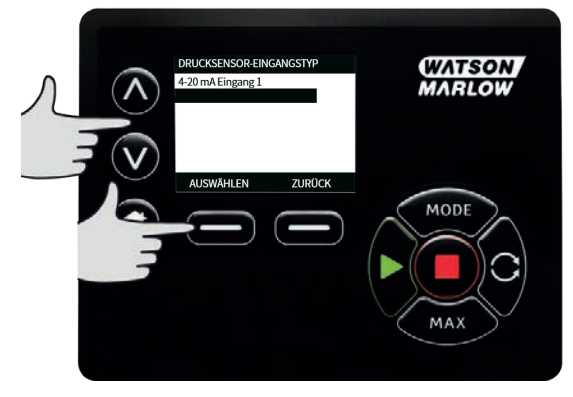

6. Markieren Sie mit 🔨 / 🗸 den gewünschten Durchflusssensor und drücken Sie AUSWÄHLEN.

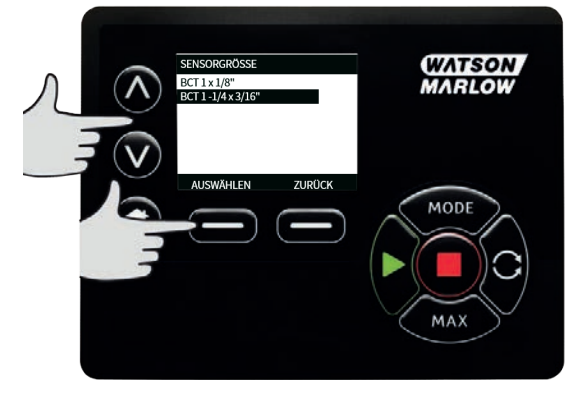

7. Anschlussspezifikationen können Sie dem Abschnitt "EtherNet/IP™ Verkabelung der Steuerung" auf Seite 24 entnehmen.

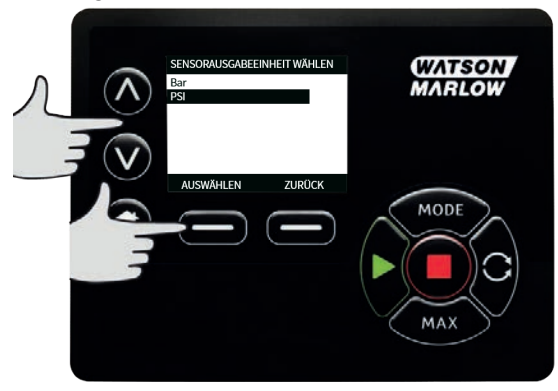

- 8. Markieren Sie mit A / V die gewünschte Sensorgröße und drücken Sie AUSWÄHLEN.
- 9. Markieren Sie mit A / V die gewünschte Ausgabeeinheit und drücken Sie AUSWÄHLEN.
- 10. Durch diese Wahl werden die auf dem Homebildschirm angezeigten Einheiten geändert.

#### Einstellen des Alarm- und Warneinstellpunkts

1. Markieren Sie mit **A** / **v** die einzustellenden Alarmstufe und drücken Sie **AUSWÄHLEN**.

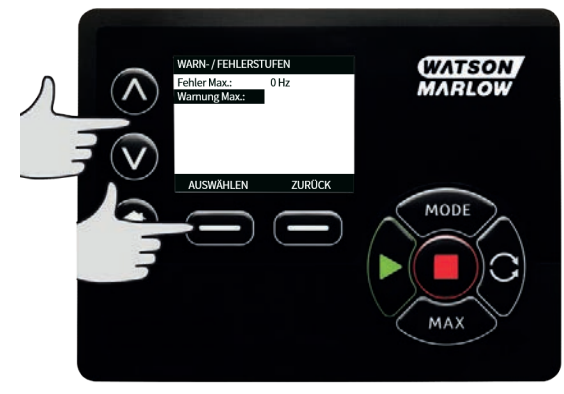

 Geben Sie mit A / v einen Wert ein und drücken Sie AUSWÄHLEN zum Speichern. Diese Einstellungen sind standardmäßig deaktiviert, und sobald der Benutzer einen Wert einstellt, wird der Alarm bzw. die Warnung aktiv.

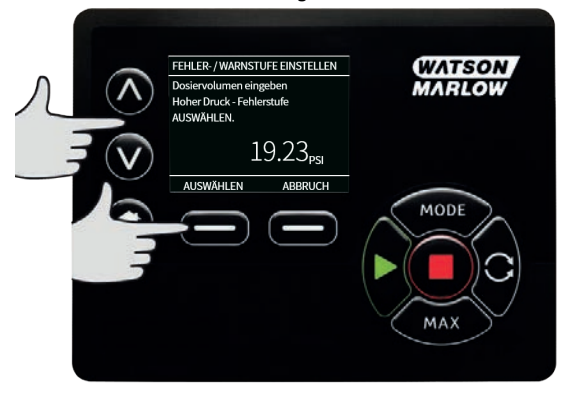

3. Wenn eine Warnung ausgelöst wird, werden oben und unten orangefarbene Balken angezeigt.

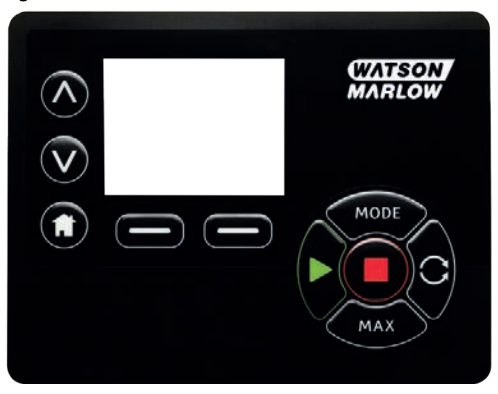

4. Wenn ein Alarmbereich ausgelöst wird, zeigt die Pumpe "Sensor-Alarm erkannt" an und die Pumpe hält an.

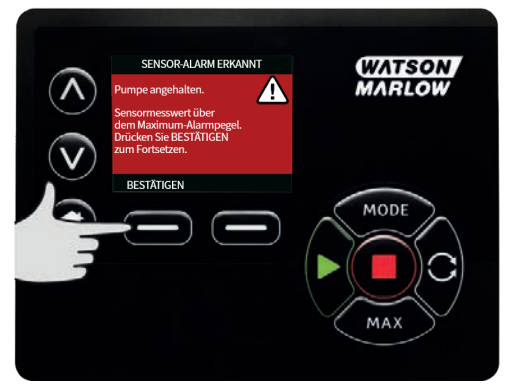

## 20.3 Startverzögerung

Legt die Verzögerung zwischen dem Motorstart und der Aktivierung der Alarme/Warnungen fest. Die Startverzögerung wird beim Motorstart aktiviert (unabhängig von der Betriebsart, einschließlich **MAX**).

1. Markieren Sie im Menü Steuerungsparameter mit ∧/∨ Sensoreinstellungen und drücken Sie AUSWÄHLEN.

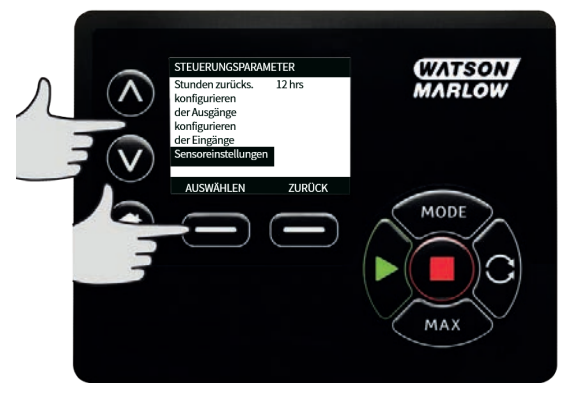

2. Markieren Sie im Menü Steuerungseinstellungen mit **A / v** die Option **Sensorverzögerung** einstellen und drücken Sie **AUSWÄHLEN.** 

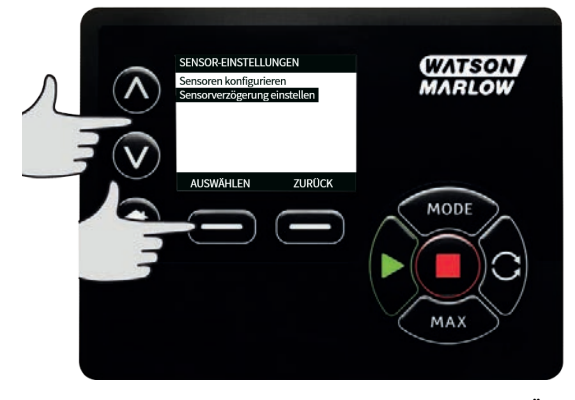

- 3.
- Geben Sie mit 🗚 🖊 🗸 einen Wert ein und drücken Sie AUSWÄHLEN zum Speichern.

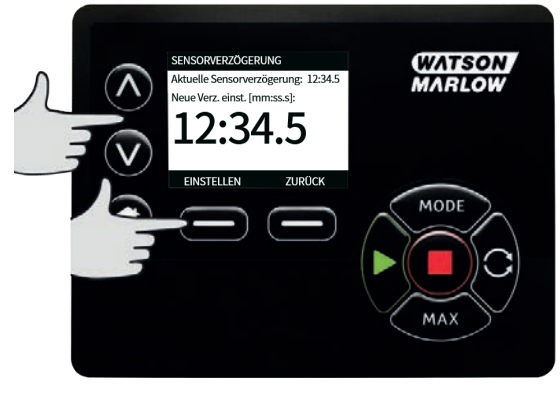

## 20.4 Allgemeine Sensoren

Bei allgemeinen Sensoren kann jeder Sensor mit einem 4-20 mA-Ausgang und einer linearen Kennlinie im System verwendet werden. Die maximalen Nennwerte für Durchfluss/Druck für Sensor sind in einer Tabelle am Ende dieses Abschnitts aufgeführt.

 Markieren Sie im Menü Steuerungsparameter mit A/v Sensoreinstellungen und drücken Sie AUSWÄHLEN.

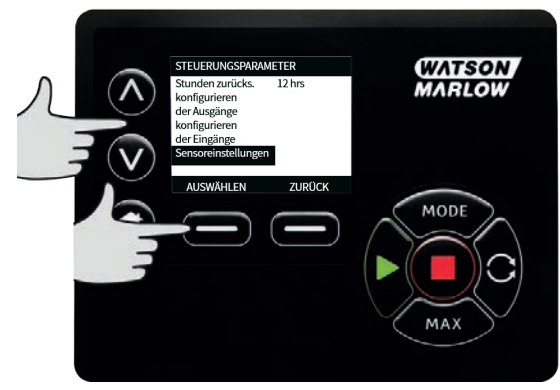

2. Markieren Sie mit Av Sensoren konfigurieren und drücken Sie AUSWÄHLEN.

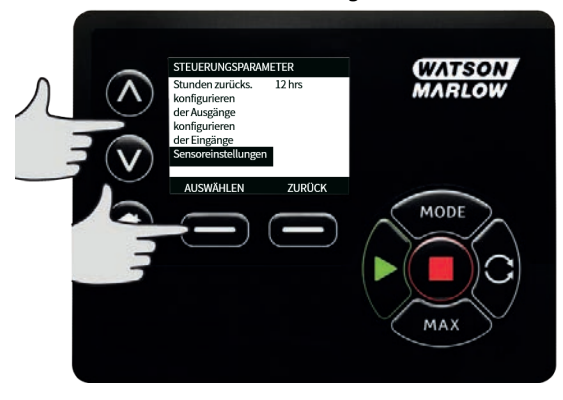

 Markieren Sie mit A/v Durchfluss oder Druck und drücken Sie AUSWÄHLEN. Damit wird der zu konfigurierende Sensortyp ausgewählt.

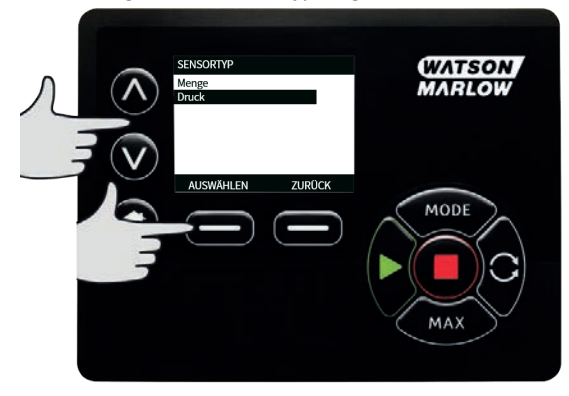

4. Markieren Sie mit A/V die Option Allgemeiner Durchflusssensor oder Allgemeiner Drucksensor und drücken Sie AUSWÄHLEN.

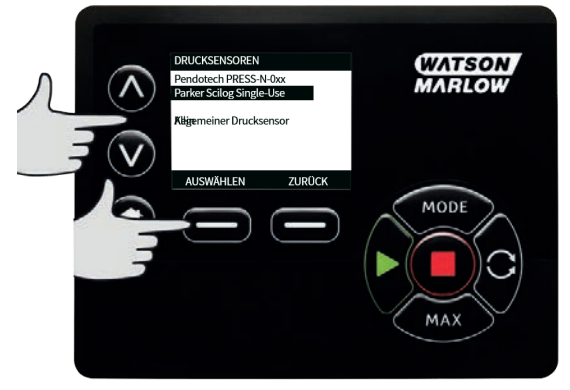

5. Markieren Sie mit ∧/v die Option 4-20mA Eingang 1 oder 4-20mA Eingang 2 und drücken Sie AUSWÄHLEN. Dies hängt von dem Anschluss ab, an den der Sensor angeschlossen wurde. Anschlussspezifikationen können Sie dem Abschnitt "EtherNet/IP<sup>™</sup> Verkabelung der Steuerung" auf Seite 24 entnehmen. Es werden nur allgemeine Sensoren mit einem 4-20 mA-Ausgang unterstützt.

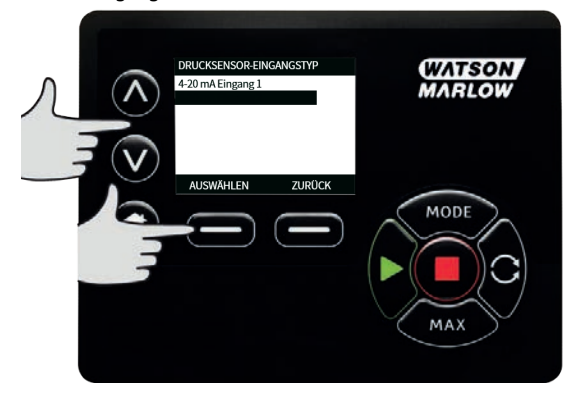

 Markieren Sie mit ∧/v den Ausgangstyp der Sensoreinheit und drücken Sie AUSWÄHLEN. Die Optionen in der folgenden Tabelle hängen von der Auswahl des Sensortyps ab:

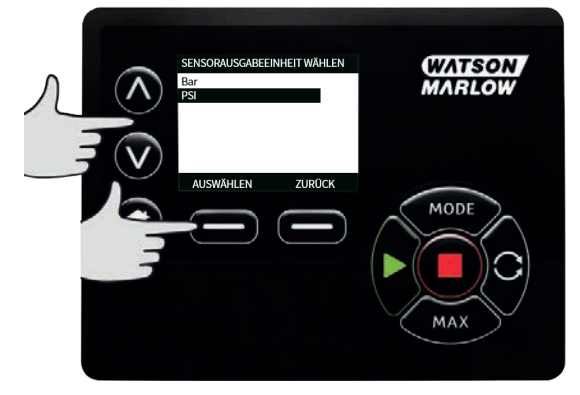

#### Table 21 - Sensoreinheiten

| Durchfluss | Druck |
|------------|-------|
| ul/min     | bar   |
| ml/min     | psi   |
| ml/h       |       |
| L/min      |       |
| L/min      |       |
7. Nach der Auswahl des Typs der Sensoreinheit gelangt der Benutzer zum Bildschirm WERTE VON ALLGEMEINEM SENSOR KALIBRIEREN.

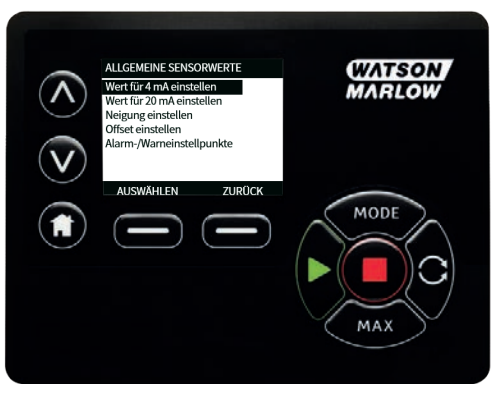

8. Markieren Sie mit  $\sqrt{4}$  4mA-Wert einstellen.

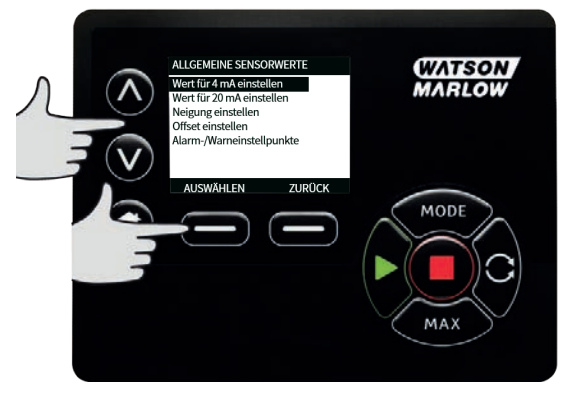

 Ändern Sie mit ∧/v den Wert, der angezeigt wird, wenn der Sensoreingang bei 4 mA liegt. Wenn Sie mit dem Wert zufrieden sind, drücken Sie AUSWÄHLEN.

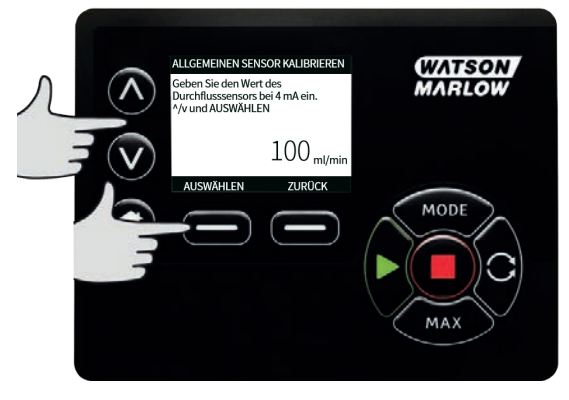

#### 10. Markieren Sie mit A/v **20mA-Wert einstellen.**

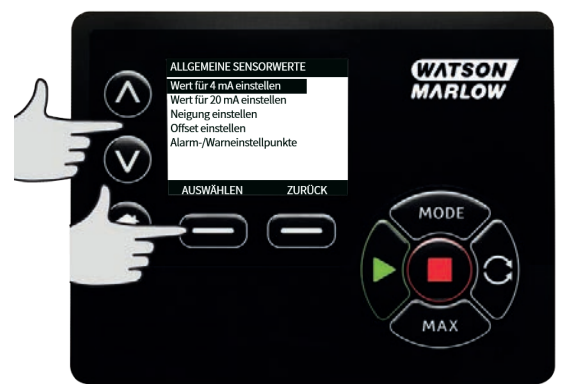

11. Ändern Sie mit Av den Wert, der angezeigt wird, wenn der Sensoreingang bei 20 mA liegt. Wenn Sie mit dem Wert zufrieden sind, drücken Sie **AUSWÄHLEN**.

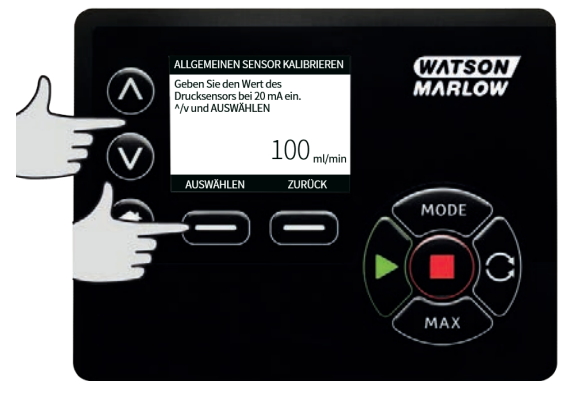

12. Abhängig vom gewählten Sensor und den gewählten Einheiten können die folgenden Maximalwerte eingestellt werden.

| Table 22 - Sensor-Druckgrenzen |         |         |  |  |
|--------------------------------|---------|---------|--|--|
| Einheit für Druck              | Minimal | Maximal |  |  |
| PSI                            | -10,0   | 75      |  |  |
| Bar                            | -0,689  | 5,171   |  |  |

| Table 23 - Sensor-Fördermengengrenzen |         |         |  |  |  |
|---------------------------------------|---------|---------|--|--|--|
| Einheit für Fördermenge               | Minimal | Maximal |  |  |  |
| ul/min                                | 0       | 6000000 |  |  |  |
| ml/min                                | 0       | 60000   |  |  |  |
| ml/h                                  | 0       | 900000  |  |  |  |
| L/min                                 | 0       | 60      |  |  |  |
| L/h                                   | 0       | 900     |  |  |  |

### Alarm-/Warneinstellpunkte

Danach wird der Bildschirm für Warn-/Fehlereinstellpunkte angezeigt, siehe "Einstellen des Alarmund Warneinstellpunkts" auf Seite 103. Die Fehler- und Warnwerte werden standardmäßig auf den für 4 mA und 20 mA eingestellten Wert gesetzt. Die Warnungen und Fehler sollten vom Anwender entsprechend dem Prozess eingerichtet werden.

### Beispiel

Bei Verwendung eines 4-20 mA-Sensors mit einem Bereich von 0-10 psi:

- Setzen Sie die 4 mA auf 0 psi.
- Setzen Sie die 20 mA auf 10 psi.
- Der Maximum-Alarmwert wurde auf 8 psi eingestellt.
- Der Maximum-Warnwert wurde auf 7 psi eingestellt.
- Der Minimum-Warnwert wurde auf 3 psi eingestellt.
- Der Minimum-Alarmwert wurde auf 2 psi eingestellt.

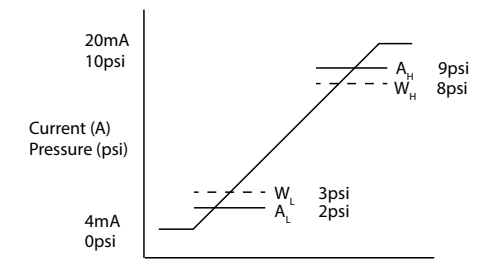

### Figure 23 - Alarm-/Warneinstellpunkte festlegen

А

#### Strom (A) / Druck (psi)

Ein Alarmereignis wird durch die durchgezogenen Linien ( $A_L$ ,  $A_H$ ) im Graphen angezeigt. Während eines Alarmereignisses zeigt die Pumpe den roten Alarmbildschirm an und hält an. Dieser Alarm wird ausgelöst, wenn das Sensorsignal gleich oder größer ist als der Wert des eingestellten Parameters Alarm Max/Min oder Ethernet Hi-Hi/Lo-Lo. Dieser Bildschirm an der Pumpe muss vom Anwender bestätigt werden.

Ein Warnereignis wird durch die gestrichelten Linien ( $W_L$ ,  $W_H$ ) im Graphen angezeigt. Während eines Warnereignisses zeigt die Pumpe orangefarbene Bereiche auf dem Bildschirm an und in der Ethernet-Kommunikation wird ein Warnbit gesetzt. Dieses Ereignis wird ausgelöst, wenn das Sensorsignal gleich oder größer ist als der Wert des eingestellten Parameters Warning Max/Min oder Ethernet Hi-Lo/Lo-Hi.

**Hinweis:** Bei Schlauchpumpen sind Schwankungen sowohl beim Druck als auch beim Durchfluss normal. Das bedeutet, dass beim Festlegen von Warn- und Alarmgrenzwerten kurzfristige Spitzen und Veränderungen berücksichtigt werden müssen.

**Hinweis:** Die Pumpe hat keine Kontrolle über die Genauigkeit der von den Sensoren gemeldeten Signale und reagiert einfach auf die empfangenen Signalpegel. Die Sensorgenauigkeit liegt in der Verantwortung des Sensorherstellers und hängt von einer Reihe von Systemvariablen ab, z. B. Flüssigkeitstyp, Schlauchwerkstoff und Temperatur.

#### Vorgehensweise

1. Auf dem Bildschirm **ALLGEMEINE SENSORWERTE**.

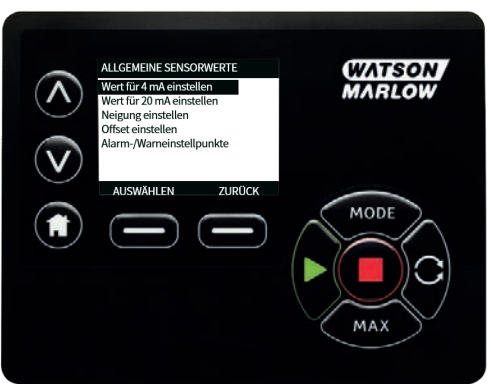

2. Wechseln Sie mit A/v zu Alarm-/Warneinstellpunkte

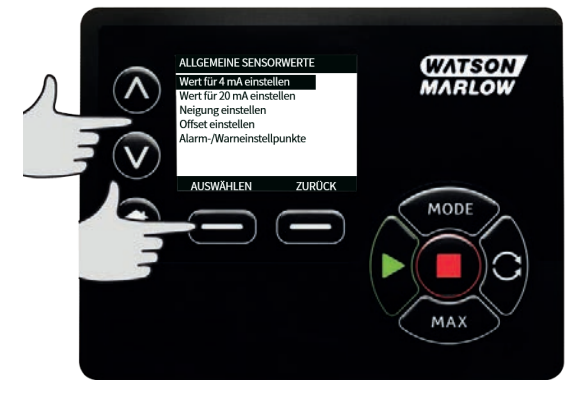

- 3.
- Markieren Sie mit A/v den zu ändernden Wert und drücken Sie AUSWÄHLEN.

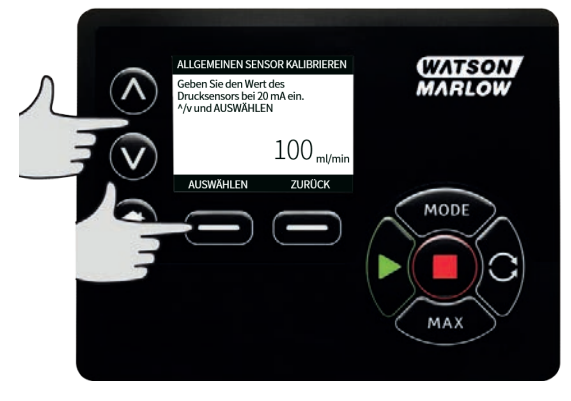

- 4. Markieren Sie mit Vv den gewünschten Wert und drücken Sie.
- 5. Drücken Sie **ZURÜCK**, um die Änderungen zu speichern und zum Bildschirm **ALLGEMEINE SENSORWERTE** zurückzukehren

### Skalierungsfaktor für generische Sensoren

### Steigung einstellen

Der Steigungsparameter skaliert die Steigung des Kanals, wie sie durch den 4mA- und den 20mA-Punkt definiert ist. Der Parameter kann einen Wert zwischen 0,8 und 1,2 annehmen, wobei 1 keine Änderung der Steigung zur Folge hat.

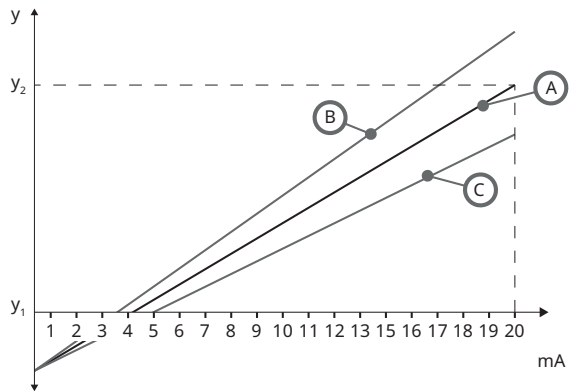

### Figure 24 - Steigung einstellen

| A              | Sensorkonfiguration bestimmt durch den 4mA-Wert und 20mA-Wert |
|----------------|---------------------------------------------------------------|
| В              | Eingestellte Steigungsanpassung ist größer als 1              |
| С              | Eingestellte Steigungsanpassung ist kleiner als 1             |
| У <sub>1</sub> | 4mA-Wert ("Allgemeine Sensoren" auf Seite 106)                |
| У <sub>2</sub> | 20mA-Wert ("Allgemeine Sensoren" auf Seite 106)               |

#### Vorgehensweise

1. Auf dem Bildschirm **WERTE VON GENERISCHEM SENSOR**.

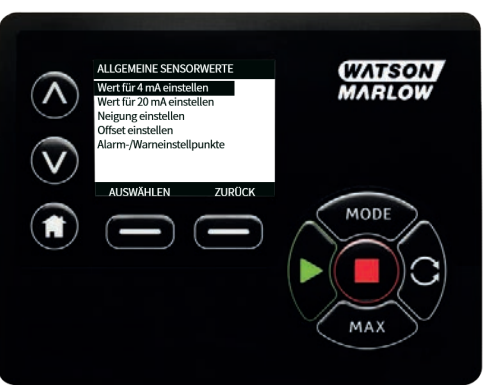

2. Markieren Sie mit A/v Steigungsanpassung einstellen

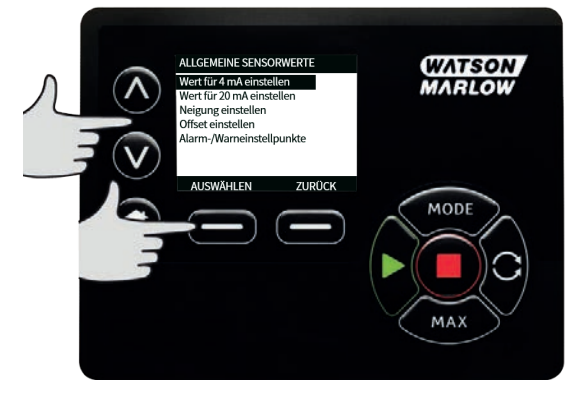

3. Markieren Sie mit A/v den gewünschten Wert und drücken Sie.

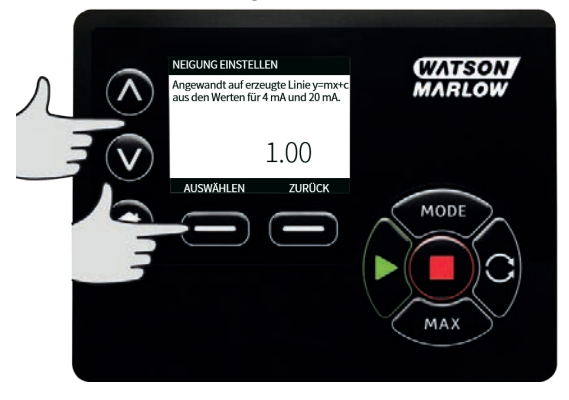

### Offset einstellen

Der Offset-Parameter wendet einen Offset auf den mA-Bereich des Kanals an und hat keinen Einfluss auf die Steigung.

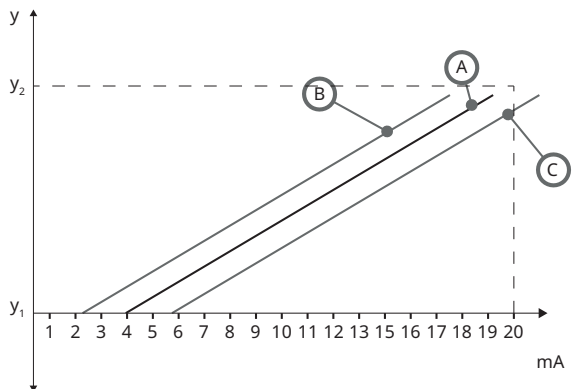

### Figure 25 - Offset einstellen

| А              | Sensorkonfiguration bestimmt durch den 4mA-Wert und 20mA-Wert |
|----------------|---------------------------------------------------------------|
| В              | Offset-Einstellung ist größer als 1                           |
| С              | Offset-Einstellung ist kleiner als 1                          |
| У <sub>1</sub> | 4mA-Wert                                                      |
| У <sub>2</sub> | 20mA-Wert                                                     |

### Vorgehensweise

1. Auf dem Bildschirm WERTE VON GENERISCHEM SENSOR.

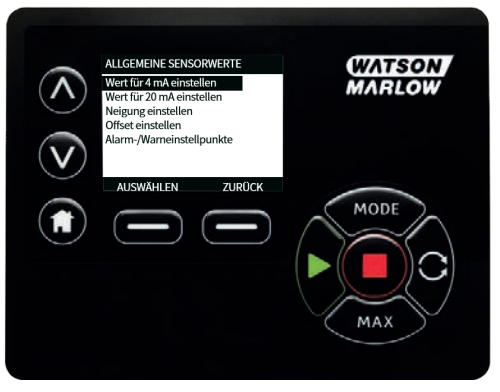

#### 2. Markieren Sie mit $\sqrt{\sqrt{0}}$ Offset einstellen

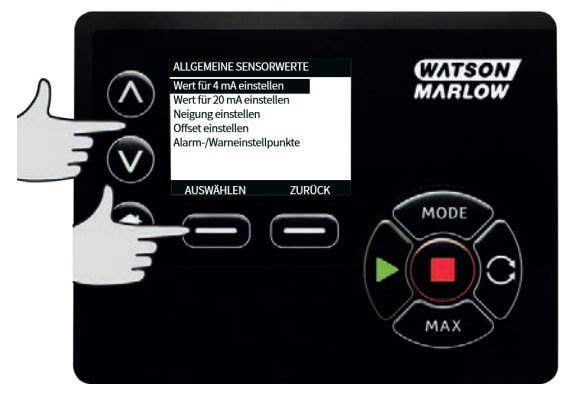

3. Markieren Sie mit A/v den gewünschten Wert und drücken Sie.

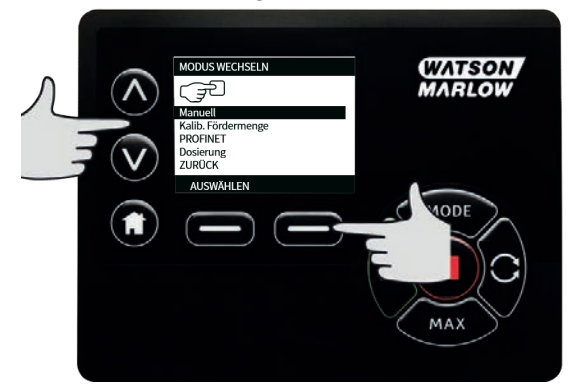

### 20.5 Durchflusssensor-Messwert

1. Der Wert des Durchflusssensors kann über den Bildschirm Messwert des Durchflusssensors abgelesen werden.

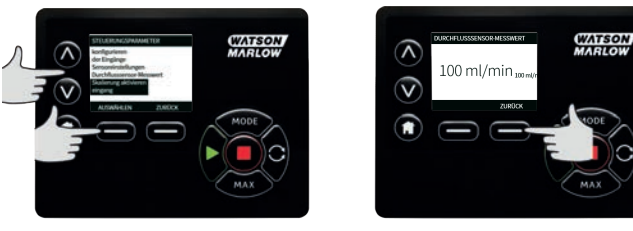

# 21 Fehlerbehebung

#### Wenn die Anzeige der Pumpe nach dem Einschalten leer bleibt, folgende Punkte überprüfen:

- Stromanschluss zur Pumpe.
- Ist ggf. die Sicherung im Netzstecker intakt?
- Steht der Spannungswahlschalter in der richtigen Stellung?
- Ist der Netzstromschalter auf der Pumpenrückseite eingeschaltet?
- Ist die Sicherung im Sicherungshalter in der Mitte der Schalterabdeckplatte auf der Pumpenrückseite intakt?

#### Wenn die Pumpe läuft, aber kaum oder gar nicht fördert, folgendes kontrollieren:

- Wird der Pumpe Flüssigkeit zugeführt?
- Sind Knicke und/oder Verstopfungen in den Leitungen vorhanden?
- Sind alle in den Leitungen eingesetzte Ventile geöffnet?
- Befinden sich Schlauch und Rotor im Pumpenkopf?
- Ist der Schlauch gerissen oder geplatzt?
- Wird ein Schlauch mit der korrekten Wandstärke verwendet?
- Stimmt die Drehrichtung?
- Rutscht der Rotor auf der Antriebswelle?

#### Wenn die Pumpe sich einschalten lässt, aber nicht läuft:

- Funktion Remote Stop und Konfiguration kontrollieren.
- Eingestellte Betriebsart überprüfen. Ist die Betriebsart auf Analog eingestellt?
- Betrieb der Pumpe in der Betriebsart Manuell versuchen.

### 21.1 Fehlercodes

Falls ein interner Fehler auftritt, wird ein Fehlerbildschirm mit einem roten Hintergrund angezeigt. Hinweis: Die Fehlerbildschirme Signal außerhalb des Bereichs, Übersignal und Leck erkannt melden die Art eines externen Zustands. Sie blinken nicht.

| Table 24 - Fehlercodes |                                             |                                                                                                    |  |  |  |
|------------------------|---------------------------------------------|----------------------------------------------------------------------------------------------------|--|--|--|
| Fehlercode             | Fehlerzustand                               | Empfohlene Maßnahme                                                                                  |  |  |  |
| Er 0                   | FRAM-Schreibfehler                          | Versuchen, durch Aus-/Einschalten des Stroms<br>die Pumpe zurückzusetzen. Ggf. Support<br>anfordern. |  |  |  |
| Er 1                   | FRAM-Beschädigung                           | Versuchen, durch Aus-/Einschalten des Stroms<br>die Pumpe zurückzusetzen. Ggf. Support<br>anfordern. |  |  |  |
| Er 2                   | FLASH-Schreibfehler beim<br>Antriebs-Update | Versuchen, durch Aus-/Einschalten des Stroms<br>die Pumpe zurückzusetzen. Ggf. Support<br>anfordern. |  |  |  |

Table 24 - Fehlercodes

| Fehlercode | Fehlerzustand                                                                            | Empfohlene Maßnahme                                                                                                    |
|------------|------------------------------------------------------------------------------------------|----------------------------------------------------------------------------------------------------|
| Er 3       | FLASH-Beschädigung                                                                       | Versuchen, durch Aus-/Einschalten des Stroms<br>die Pumpe zurückzusetzen. Ggf. Support<br>anfordern.                                                      |
| Er 4       | FRAM-Shadow-Fehler                                                                       | Versuchen, durch Aus-/Einschalten des Stroms<br>die Pumpe zurückzusetzen. Ggf. Support<br>anfordern.                                                      |
| Er 9       | Motor blockiert                                                                          | Pumpe sofort anhalten. Pumpenkopf und<br>Schlauch kontrollieren.<br>Zurücksetzen durch EIN / AUS Schalten der<br>Stromversorgung. Ggf. Support anfordern. |
| Er10       | Tachostörung                                                                             | Pumpe sofort anhalten.<br>Zurücksetzen durch EIN / AUS Schalten der<br>Stromversorgung. Ggf. Support anfordern.                                           |
| Er14       | Drehzahlfehler                                                                           | Pumpe sofort anhalten.<br>Zurücksetzen durch EIN / AUS Schalten der<br>Stromversorgung. Ggf. Support anfordern.                                           |
| Er15       | Überstrom                                                                                | Pumpe sofort anhalten.<br>Zurücksetzen durch EIN / AUS Schalten der<br>Stromversorgung. Ggf. Support anfordern.                                           |
| Er16       | Überspannung                                                                             | Pumpe sofort anhalten. Anschluss prüfen.<br>Zurücksetzen durch EIN / AUS Schalten der<br>Stromversorgung.                                                 |
| Er17       | Unterspannung                                                                            | Pumpe sofort anhalten. Anschluss prüfen.<br>Zurücksetzen durch EIN / AUS Schalten der<br>Stromversorgung.                                                 |
| Er20       | Signal außerhalb des Bereichs                                                            | Bereich des analogen Steuersignals<br>kontrollieren. Signal ggf. trimmen. Ggf. Support<br>anfordern.                                                      |
| Er21       | Übersignal                                                                               | Signal Analogsteuerung reduzieren                                                                                                    |
| Err50      | Kommunikationsfehler (interner<br>Pumpenkommunikationsfehler<br>und kein Netzwerkfehler) | Versuchen, durch Aus-/Einschalten des Stroms<br>die Pumpe zurückzusetzen. Ggf. Support<br>anfordern.                                                      |

### 21.2 Technischer Kundendienst

Watson-Marlow Fluid Technology Group Falmouth, Cornwall TR11 4RU UK Unterstützung erhalten Sie von Ihrer Watson-Marlow-Vertretung vor Ort. https://www.watson-marlow.com/de-de/contact-us/

### 22 Antriebswartung

In der Pumpe befinden sich keine Teile, die vom Benutzer gewartet oder repariert werden können. Wenden Sie sich an Ihre Watson-Marlow-Vertretung, um eine Reparatur zu veranlassen.

# 23 Antriebsersatzteile

| Table 25 - Antriebsersatzteile                                                                        |               |
|----------------------------------------------------------------------------------------------------|---------------|
| Beschreibung                                                                                          | Artikelnummer |
| Auswechselbare Hauptsicherung, Typ T5A, H 250 V 20 mm (Packung mit 5 Stück)                           | MRA3083A      |
| Fuß, 5er Pack                                                                                         | MNA2101A      |
| Moduldichtung                                                                                         | MN2516B       |
| Modulschalterabdeckung                                                                                | MN2505M       |
| Kabelverschraubung (STD)                                                                              | GR0056        |
| Kabelverschraubungen (EMC)                                                                            | GR0075        |
| Dichtungsscheibe für Blindstopfen oder Führung:                                                       | GR0058        |
| Entlüftung, einrastend                                                                                | MN2513B       |
| M12-Abdeckung                                                                                         | MN2943B       |
| M12-Manschetten isoliert                                                                              | MN2934T       |
| M12-Manschetten nicht isoliert                                                                        | MN2935T       |
| Ethernet-Kabel, 4-poliger M12D-Winkelstecker auf 4-poligen geraden M12D-Stecker, CAT 5 GESCHIRMT, 3 m | 059.9121.000  |
| Ethernet-Kabel, 4-poliger M12D-Winkelstecker auf RJ45, CAT 5<br>GESCHIRMT, 3 m                        | 059.9122.000  |
| Ethernet-Kabel, RJ45 auf RJ45, CAT 5e GESCHIRMT, 3 m                                                  | 059.9123.000  |
| RJ45(skt) AUF M12 D-KODIERTER (skt) ADAPTER IP68                                                      | 059.9124.000  |
| Leckageerkennungsset für 730 En                                                                       | 079.9151.000  |
| Leckageerkennungsset für 730 EnN                                                                      | 079.9161.000  |
| Patchkabel RJ45 auf RJ45                                                                              | 059.9125.000  |

## 24 Pumpenkopf auswechseln

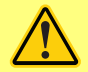

Die Pumpe ist vor Öffnen der Abdeckungen, Schlauchführungen oder Ausbauund Wartungsarbeiten grundsätzlich vom Netz zu trennen.

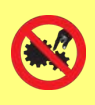

Der primäre Schutz erfolgt durch den mittels Werkzeug verriegelbaren Pumpenkopfdeckel. Für den sekundären (Reserve-) Schutz sorgt ein Schutzschalter, welcher die Pumpe anhält, wenn der Pumpenkopfdeckel geöffnet wird. Der Schutzschalter an Gehäusepumpen darf nie als primärer Schutz benutzt werden. Schalten Sie vor dem Öffnen des Pumpenkopfschutzes immer die Netzstromversorgung der Pumpe ab.

### 24.1 Auswechseln des Pumpenkopfs 720R und 720RE

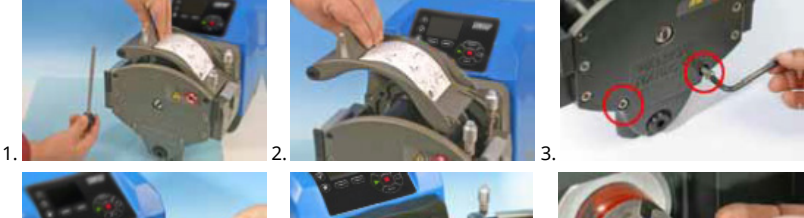

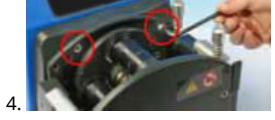

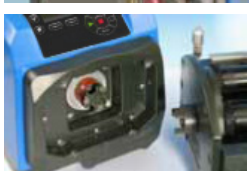

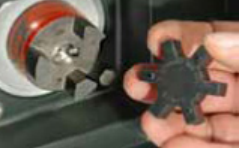

### 720RX und 720REX

### Ausbau

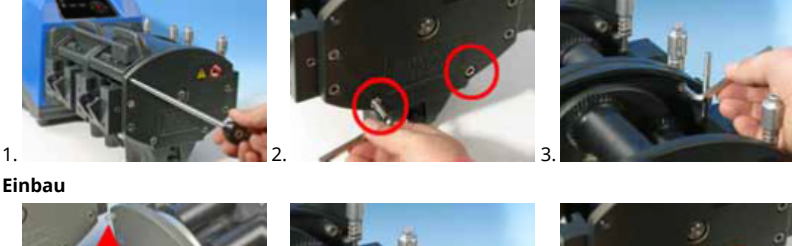

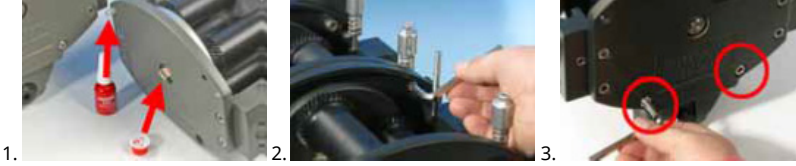

# 25 Schlauch auswechseln

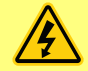

Die Pumpe ist vor Öffnen der Abdeckungen, Schlauchführungen oder Ausbauund Wartungsarbeiten grundsätzlich vom Netz zu trennen.

### 25.1 Endlosschläuche

### 720R

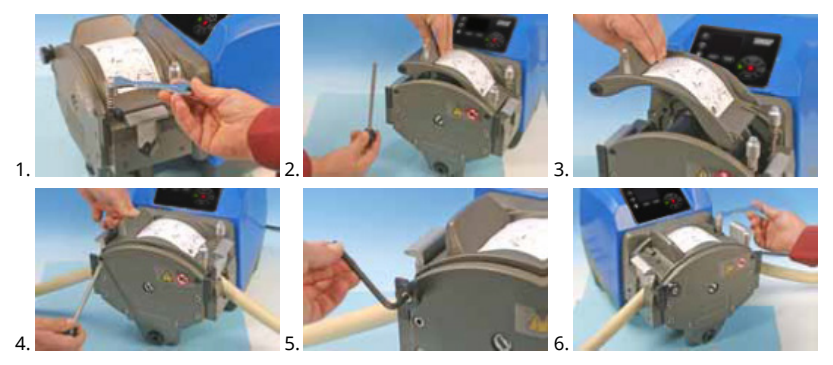

25.2 Schlauchelemente

### 720RE

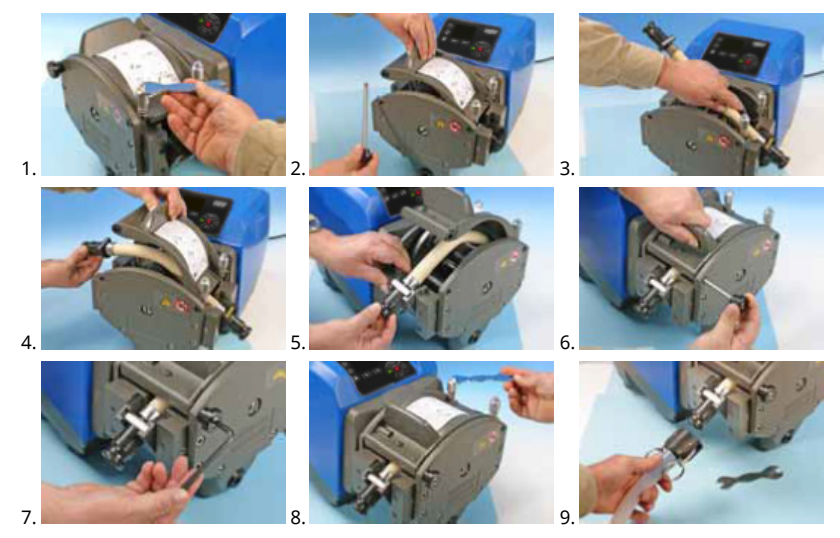

### Table 26 - Allgemeine Richtlinien zur Reinigung mit Lösungsmitteln

| Chemie                                | Vorsichtsmaßnahmen bei der Reinigung                                                                                                    |
|---------------------------------------|----------------------------------------------------------------------------------------------------|
| Aliphatische Kohlenwasserstoffe       | Schutz abnehmen. Nicht länger als eine Minute auf<br>Rotordeckel und Kupplungsmanschette einwirken<br>lassen (Teile können angegriffen werden).                         |
| Aromatische Kohlenwasserstoffe        | Schutz abnehmen. Nicht länger als eine Minute auf<br>Rotordeckel und Kupplungsmanschette einwirken<br>lassen (Teile können angegriffen werden).                         |
| Ketonlösungsmittel                    | Schutz abnehmen. Nicht länger als eine Minute auf<br>Rotordeckel und Kupplungsmanschette einwirken<br>lassen (Teile können angegriffen werden).                         |
| Halogenierte/chlorierte Lösungsmittel | Nicht empfohlen: mögliche Gefährdung der<br>Polycarbonat- und Polypropylen Teile an den<br>Schlauchklemmen.                                                             |
| Alkohole (allgemein)                  | Keine Vorsichtsmaßnahmen erforderlich.                                                                                                    |
| Glykole                               | Nicht länger als eine Minute auf Rotordeckel und<br>Kupplungsmanschette einwirken lassen (Teile können<br>angegriffen werden).                                          |
| Ester Lösungsmittel                   | Schutz abnehmen. Nicht länger als eine Minute auf<br>Rotordeckel und Positionierungskappe der<br>Schlauchklemmen einwirken lassen (Teile können<br>angegriffen werden). |
| Etherlösungsmittel                    | Nicht empfohlen: mögliche Gefährdung der<br>Polycarbonat- und Polypropylen Teile an den<br>Schlauchklemmen.                                                             |

### 26 Bestelldaten

## 26.1 Ersatzteilnummern

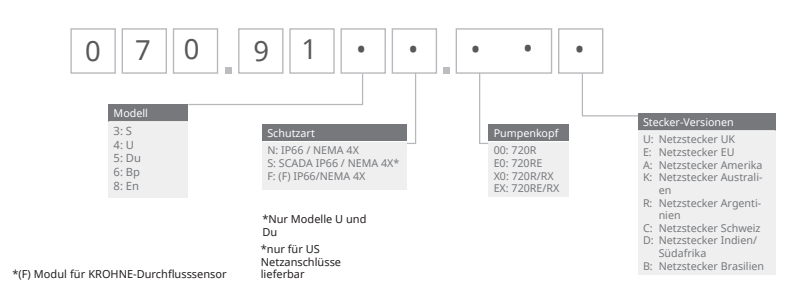

\*(F) Modul für KROHNE-Durchflusssensor

# 26.2 Teilenummern für Schläuche

| Table 27 - Endlosschläuche für Pumpenkopf 720R |      |      |     |              |                 |                    |
|------------------------------------------------|------|------|-----|--------------|-----------------|--------------------|
|                                                |      |      |     |              |                 |                    |
| mm                                             |      | Zoll | #   | Marprene     | Bioprene        | Pumpsil<br>Silikon |
| 9.6                                            |      | 3/8  | 193 | 902.0096.048 | 933.0096.048    | 913.A096.048       |
| 12.7                                           |      | 1/2  | 88  | 902.0127.048 | 933.0127.048    | 913.A127.048       |
| 15.9                                           |      | 5/8  | 189 | 902.0159.048 | 933.0159.048    | 913.A159.048       |
| 19.0                                           |      | 3/4  | 191 | 902.0190.048 | 933.0190.048    | 913.A190.048       |
| 25.4                                           |      | 1    | 92  | 902.0254.048 | 933.0254.048    | 913.A254.048       |
| mm                                             | Zoll | #    |     | Neoprene     | STA-PURE<br>PCS |                    |
| 9.6                                            | 3/8  | 193  |     |              | 961.0096.048    |                    |
| 12.7                                           | 1/2  | 88   |     | 920.0127.048 | 961.0127.048    |                    |
| 15.9                                           | 5/8  | 189  |     | 920.0159.048 | 961.0159.048    |                    |
| 19.0                                           | 3/4  | 191  |     | 920.0190.048 | 961.0190.048    |                    |
| 25.4                                           | 1    | 92   |     | 920.0254.048 | 961.0254.048    |                    |

### Table 28 - Hygienische Elemente mit PVDF Tri-Clamp Verbindern

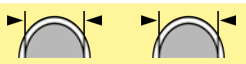

| mm   | Zoll | #   | STA-PURE<br>PCS | Bioprene TL  | Pumpsil<br>Silikon |
|------|------|-----|-----------------|--------------|--------------------|
| 12.7 | 1/2  | 88  | 961.0127.PFT    | 933.0127.PFT | 913.A127.PFT       |
| 15.9 | 5/8  | 189 | 961.0159.PFT    | 933.0159.PFT | 913.A159.PFT       |
| 19.0 | 3/4  | 191 | 961.0190.PFT    | 933.0190.PFT | 913.A190.PFT       |
| 25.4 | 1    | 92  | 961.0254.PFT    | 933.0254.PFT | 913.A254.PFT       |

Table 29 - Industrielle Elemente mit PP Schnellverbindern

| mm   | Zoll | #   | Marprene TL  | Neoprene     | Pumpsil<br>Silikon |
|------|------|-----|--------------|--------------|--------------------|
| 12.7 | 1/2  | 88  | 902.0127.PPC | 920.0127.PPC | 913.A127.PPC       |
| 15.9 | 5/8  | 189 | 902.0159.PPC | 920.0159.PPC | 913.A159.PPC       |
| 19.0 | 3/4  | 191 | 902.0190.PPC | 920.0190.PPC | 913.A190.PPC       |
| 25.4 | 1    | 92  | 902.0254.PPC | 920.0254.PPC | 913.A254.PPC       |

# 26.3 Ersatzteile für Pumpenköpfe

Endlosschläuche für Modelle 720R und 720RX

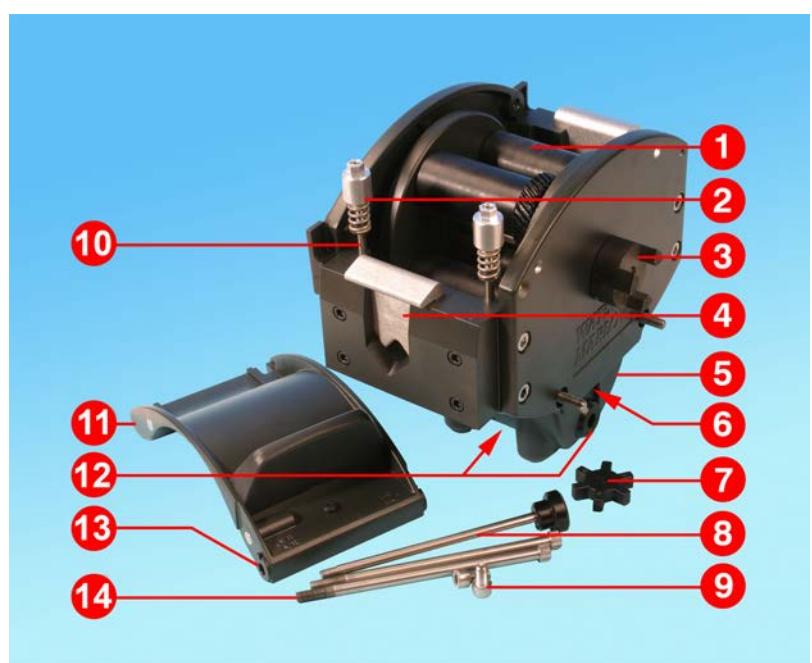

Figure 26 - Endlosschläuche für Modelle 720R und 720RX

| Table 30 - End | llosschläuche für Modell | e 720R und 720RX                                     |
|----------------|--------------------------|------------------------------------------------------|
| Nummer         | Artikelnummer            | Beschreibung                                         |
| 1              | MRA3062A                 | Rotorbaugruppe (720R)                                |
| 1              | MRA0036A                 | Rotorbaugruppe (720RX)                               |
| 2              | MRA0104A                 | Drehknopfbaugruppe (Schläuche mit 4,8 mm Wandstärke) |
| 3              | CN0090                   | Kupplungshälfte                                      |
| 4              | MR0880C                  | Schlauchklemme                                       |
| 5              | MRA3061A                 | Fußbaugruppe                                         |
| 6              | CN0229                   | M12-Blindstopfen                                     |
| 7              | CN0088                   | Kupplungsspinne                                      |
| 8              | MRA0027A                 | Zapfenbaugruppe                                      |
| 8              | MRA0034A                 | Zapfenbaugruppe (720RX)                              |

### Table 30 - Endlosschläuche für Modelle 720R und 720RX

| Nummer | Artikelnummer | Beschreibung                          |  |
|--------|---------------|---------------------------------------|--|
| 9      | FN0611        | Schraube M8 x 16 mm                   |  |
| 10     | MR0662T       | Stiftschraube (Eingestellt auf 61 mm) |  |
| 11     | MRA3063A      | Baugruppe Schlauchbett                |  |
| 12     | CN0228        | M25-Blindstopfen                      |  |
| 13     | MR0882M       | Exzenterbuchse                        |  |
| 14     | MR3041T       | Schraube M8 x 307 mm (720RX)          |  |
| 14     | MR3040T       | Schraube M8 x 157 mm (720R)           |  |

### LoadSure Element-Modelle 720RE und 720REX

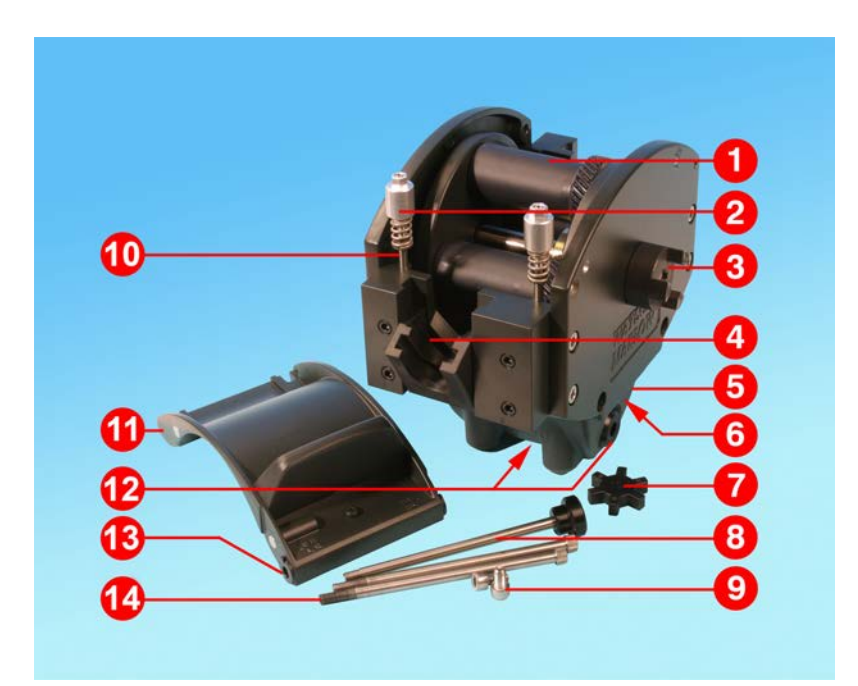

Figure 27 - LoadSure Element-Modelle 720RE und 720REX

| Table 31 - LoadSure Element-Modelle 720RE und 720REX |               |                                                      |  |  |  |  |  |
|------------------------------------------------------|---------------|------------------------------------------------------|--|--|--|--|--|
| Nummer                                               | Artikelnummer | Beschreibung                                         |  |  |  |  |  |
| 1                                                    | MRA3062A      | Rotorbaugruppe (720RE)                               |  |  |  |  |  |
| 1                                                    | MRA0036A      | Rotorbaugruppe (720REX)                              |  |  |  |  |  |
| 2                                                    | MRA0319A      | Drehknopfbaugruppe (Schläuche mit 4,8 mm Wandstärke) |  |  |  |  |  |
| 3                                                    | CN0090        | Kupplungshälfte                                      |  |  |  |  |  |
| 4                                                    | MR1118T       | Schlauchklemmenschieber                              |  |  |  |  |  |
| 5                                                    | MRA3061A      | Fußbaugruppe                                         |  |  |  |  |  |
| 6                                                    | CN0229        | M12-Blindstopfen                                     |  |  |  |  |  |
| 7                                                    | CN0088        | Kupplungsspinne                                      |  |  |  |  |  |
| 8                                                    | MRA0027A      | Zapfenbaugruppe                                      |  |  |  |  |  |
| 8                                                    | MRA0034A      | Zapfenbaugruppe (720REX)                             |  |  |  |  |  |

### Table 31 - LoadSure Element-Modelle 720RE und 720REX

| Nummer | Artikelnummer | Beschreibung                          |
|--------|---------------|---------------------------------------|
| 9      | FN0611        | Schraube M8 x 16 mm                   |
| 10     | MR0662T       | Stiftschraube (Eingestellt auf 61 mm) |
| 11     | MRA3064A      | Baugruppe Schlauchbett                |
| 12     | CN0228        | M25-Blindstopfen                      |
| 13     | MR0882M       | Exzenterbuchse                        |
| 14     | MR3041T       | Schraube M8 x 307 mm (720REX)         |
| 14     | MR3040T       | Schraube M8 x 157 mm (720RE)          |

### 27 Förderleistung

### 27.1 Förderleistung 720R, 720RE, 720R/RX und 720RE/REX

### Förderbedingungen

Alle in dieser Bedienungsanleitung angegebenen Leistungswerte wurden bei Spitzenleitungsdrücken aufgezeichnet.

Diese Pumpe ist auf 2 bar (30 psi) Spitzendruck bei Betrieb mit einem Pumpenkopf 720R, 720RE, 720R/RX oder 720RE/REX und mit Hochdruckleitungen ausgelegt. Allerdings erzeugt sie bei blockierter Leitung einen über 4 bar (58 psi) hinausgehenden Spitzendruck. Wenn 2 bar (30 psi) keinesfalls überschritten werden dürfen, sind Druckbegrenzungsventile in die Leitung einzubauen.

Bei einem Förderdruck von über 1 bar (15 psi) kann die Förderleistung herabgesetzt werden. Dies ist insbesondere der Fall bei Pumpenköpfen mit zwei Kanälen. Siehe nachfolgende Leistungstabellen.

**Hinweis**: Die angegebenen Fördermengen wurden der Einfachheit halber gerundet, sind aber auf 5 % genau und liegen innerhalb der normalen, durch Toleranzen der Schläuche bedingten Schwankungen der Fördermenge. Sie können also als Richtwerte herangezogen werden. Die tatsächlichen Fördermengen aller Anwendungen sind empirisch zu bestimmen.

#### 720R und 720RE Fördermengen

#### Table 32 - Leistungsgrenzen der Gehäusepumpen 730

|                                          | 0.25 ba                                      | 0.25 bar (3.6 psi) 0.5 bar (8 psi) 1 bar (15 psi) |                                              | r (15 psi)                      | 1.5 bar (22 psi)                             |                                 | 2 bar (30 psi)                               |                                 |                                              |                                 |
|------------------------------------------|----------------------------------------------|---------------------------------------------------|----------------------------------------------|---------------------------------|----------------------------------------------|---------------------------------|----------------------------------------------|---------------------------------|----------------------------------------------|---------------------------------|
| Einzelpump<br>enkopf<br>(720R,<br>720RE) | Maxi<br>male<br>Drehz<br>ahl<br>(U/mi<br>n)* | Maximal<br>e<br>Förderm<br>enge l/h<br>(USGPH)    | Maxi<br>male<br>Drehz<br>ahl<br>(U/mi<br>n)* | Maximale<br>Förderleis<br>tung: | Maxi<br>male<br>Drehz<br>ahl<br>(U/mi<br>n)* | Maximale<br>Förderleis<br>tung: | Maxi<br>male<br>Drehz<br>ahl<br>(U/mi<br>n)* | Maximale<br>Förderleis<br>tung: | Maxi<br>male<br>Drehz<br>ahl<br>(U/mi<br>n)* | Maximale<br>Förderleis<br>tung: |
| 9,6 mm<br>(0,4")                         | 360                                          | 420 (111)                                         | 360                                          | 420 (111)                       | 360                                          | 420 (111)                       | 360                                          | 420 (111)                       | 360                                          | 420 (111)                       |
| 12,7 mm<br>(0,5")                        | 360                                          | 780 (206)                                         | 360                                          | 780 (206)                       | 360                                          | 780 (206)                       | 360                                          | 780 (206)                       | 360                                          | 780 (206)                       |
| 15,9 mm<br>(0,6")                        | 360                                          | 1100<br>(291)                                     | 360                                          | 1100<br>(291)                   | 360                                          | 1100(291)                       | 360                                          | 1100<br>(291)                   | 300                                          | 900 (238)                       |
| 19,0 mm<br>(0,7")                        | 360                                          | 1500<br>(396)                                     | 360                                          | 1500<br>(396)                   | 360                                          | 1500<br>(396)                   | 300                                          | 1300<br>(343)                   | 250                                          | 1000<br>(264)                   |
| 25,4 mm<br>(1,0")                        | 360                                          | 2000<br>(528)                                     | 360                                          | 2000<br>(528)                   | 360                                          | 2000<br>(528)                   | 200                                          | 1100<br>(291)                   |                                              |                                 |

\* Bei erhöhtem Austrittsdruck wird die maximale Drehzahl reduziert, um einen sicheren Betrieb zu gewährleisten

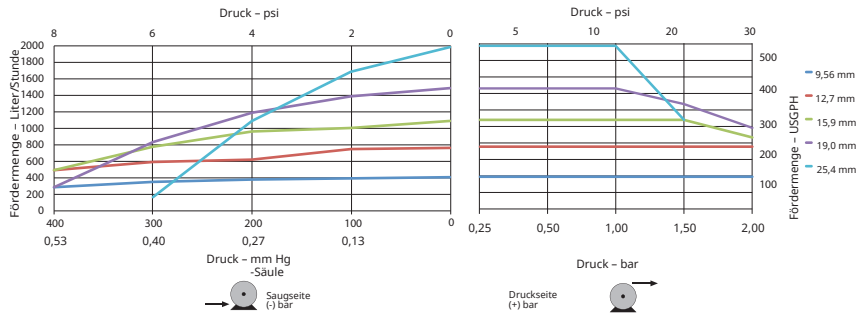

Figure 28 - Leistungsgrenzen der Gehäusepumpen 730

| Table 33 - Leistungsgrenzen der Gehäusepumpen 730 |                                              |                                                       |                                              |                                     |                                              |                                     |                                              |                                     |                                              |                                     |
|---------------------------------------------------|----------------------------------------------|-------------------------------------------------------|----------------------------------------------|-------------------------------------|----------------------------------------------|-------------------------------------|----------------------------------------------|-------------------------------------|----------------------------------------------|-------------------------------------|
|                                                   | 0.25 bar (3.6<br>psi)                        |                                                       | 0.5 bar (8 psi)                              |                                     | 1 bar (15 psi)                               |                                     | 1.5 bar (22 psi)                             |                                     | 2 bar (30 psi)                               |                                     |
| Doppelpu<br>mpenkopf<br>(720R/RX,<br>720RE/REX)   | Maxi<br>male<br>Dreh<br>zahl<br>(U/m<br>in)* | Maxim<br>ale<br>Förder<br>menge<br>I/h<br>(USGP<br>H) | Maxi<br>male<br>Dreh<br>zahl<br>(U/m<br>in)* | Maxima<br>le<br>Förderle<br>istung: | Maxi<br>male<br>Dreh<br>zahl<br>(U/m<br>in)* | Maxima<br>le<br>Förderle<br>istung: | Maxi<br>male<br>Dreh<br>zahl<br>(U/m<br>in)* | Maxima<br>le<br>Förderle<br>istung: | Maxi<br>male<br>Dreh<br>zahl<br>(U/m<br>in)* | Maxima<br>le<br>Förderle<br>istung: |
| 9,6 mm<br>(0,4")                                  | 300                                          | 700<br>(185)                                          | 300                                          | 700 (185                            | 300                                          | 700<br>(185)                        | 250                                          | 590<br>(156)                        | 200                                          | 470<br>(124)                        |
| 12,7 mm<br>(0,5")                                 | 300                                          | 1300<br>(343)                                         | 300                                          | 1300<br>(343)                       | 250                                          | 1100<br>(291)                       | 200                                          | 870<br>(230)                        | 175                                          | 760<br>(261)                        |
| 15,9 mm<br>(0,6")                                 | 300                                          | 1800<br>(476)                                         | 200                                          | 1200<br>(317)                       | 175                                          | 1100<br>(291)                       |                                              |                                     |                                              |                                     |
| 19,0 mm<br>(0,7")                                 | 300                                          | 2500<br>(660)                                         | 200                                          | 1700<br>(449)                       | 160                                          | 1390<br>(366)                       |                                              |                                     |                                              |                                     |
| 25,4 mm<br>(1,0")                                 | 300                                          | 3300<br>(872)                                         | 200                                          | 2200<br>(581)                       |                                              |                                     |                                              |                                     |                                              |                                     |

### Fördermengen 720R/RX und 720RE/REX

\* Bei erhöhtem Austrittsdruck wird die maximale Drehzahl reduziert, um einen sicheren Betrieb zu gewährleisten

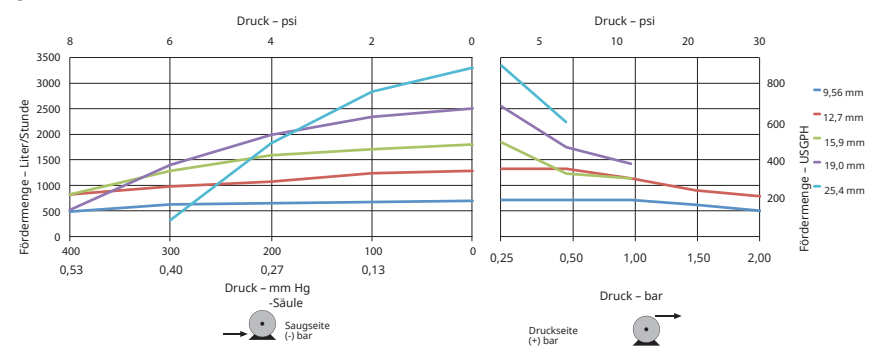

Figure 29 - Leistungsgrenzen der Gehäusepumpen 730

### 28 Marken

Watson- Marlow, LoadSure, Qdos, ReNu, LaserTraceability, Pumpsil, PureWeld XL, Bioprene, Marprene, Maxthane sind eingetragene Marken von Watson-Marlow Limited. Tri-Clamp ist eine eingetragene Marke von Alfa Laval Corporate AB.

STA-PURE PFL und STA-PURE PCS sind Marken der W.L.Gore and Associates.

EtherNet/IP<sup>™</sup> ist eine Marke von ODVA, Inc.

Studio 5000® ist eine Marke von Rockwell Automation.

Siemens ist eine eingetragene Marke von Siemens AG.

SciLog® und SciPres® sind eingetragene Marken von Parker Hannifin Corporation.

BioProTT<sup>™</sup> ist eine Marke von em-tec GmbH.

PendoTECH® und PressureMAT® sind eingetragene Marken von PendoTECH

FLEXMAG<sup>™</sup> ist eine Marke von KROHNE Messtechnik GmbH

SONOFLOW® ist eine Marke von SONOTEC Ultraschallsensorik Halle GmbH.

### 29 Haftungsbeschränkung

Alle Angaben in diesem Dokument wurden nach bestem Wissen und Gewissen zusammengestellt. Watson-Marlow Fluid Technology Group übernimmt jedoch keine Haftung für etwaige Fehler und behält sich das Recht vor, Spezifikationen ohne Vorankündigung zu ändern.

WARNUNG: Dieses Gerät ist nicht für den Einsatz an Patienten bestimmt. Es darf nicht für Anwendungen eingesetzt werden, bei denen es direkt mit Patienten verbunden wird.

# 30 Dokumentenhistorie

| Datei                              | Datum der<br>Ausgabe | Anmerkungen                                                                                                    |
|------------------------------------|----------------------|----------------------------------------------------------------------------------------------------|
| m-730en-01<br>Pumpe<br>730En/EnN   | 04.20                | Erste Ausgabe                                                                                                    |
| m-730en-08<br>Pumpe<br>730En/EnN   | 04.20                | Alle Versionen aktualisiert und zur Ausgabe 8 vereinheitlicht                                                        |
| m-730en-08.1<br>Pumpe<br>730En/EnN | 09.20                | Aktualisierte EtherNet/IP™ EDS-Informationen.                                                                        |
| m-730en-09<br>Pumpe<br>730En/EnN   | 01.22                | Aktualisierte EtherNet/IP™ EDS-Informationen. Abschnitt für<br>Dosierung hinzugefügt. Sensor-Skalierung hinzugefügt. |

# 31 Liste der Tabellen und Abbildungen

## 31.1 Tabellen

| Table 1 - Technische Daten                                                | 13 |
|---------------------------------------------------------------------------|----|
| Table 2 - Gewicht                                                         | 14 |
| Table 3 - Farbcodierung der Kabeladern                                    | 21 |
| Table 4 - Verkabelung des D-Steckverbinders                               | 27 |
| Table 5 - Eingangs-/Ausgangsanschlüsse                                    | 33 |
| Table 6 - Parameter der externen Schnittstelle                            | 35 |
| Table 7 - Erlaubnis für ein zusätzliches Verbindungspaar                  | 37 |
| Table 8 - Standardeinstellungen bei der Erstinbetriebnahme                | 40 |
| Table 9 - Konfiguration von EtherNet/IP™ Einstellungen                    | 76 |
| Table 10 - Zyklische Parameter                                            | 81 |
| Table 11 - Azyklische Parameter                                           | 88 |
| Table 12 - PumpModel                                                      | 91 |
| Table 13 - PumpHead                                                       | 92 |
| Table 14 - WallSize                                                       | 93 |
| Table 15 - BoreSize                                                       | 94 |
| Table 16 - PressureSensorModel                                            | 95 |
| Table 17 - PressureSensorSize                                             | 95 |
| Table 18 - FlowSensorModel                                                | 96 |
| Table 19 - FlowSensorSize                                                 | 96 |
| Table 20 - EDS Kompatibilitätsleitfaden                                   | 96 |
| Table 21 - Sensoreinheiten                                                | 08 |
| Table 22 - Sensor-Druckgrenzen                                            | 10 |
| Table 23 - Sensor-Fördermengengrenzen                                     | 11 |
| Table 24 - Fehlercodes                                                    | 18 |
| Table 25 - Antriebsersatzteile                                            | 22 |
| Table 26 - Allgemeine Richtlinien zur Reinigung mit Lösungsmitteln      1 | 25 |
| Table 27 - Endlosschläuche für Pumpenkopf 720R   1                        | 27 |
| Table 28 - Hygienische Elemente mit PVDF Tri-Clamp Verbindern      1      | 28 |
| Table 29 - Industrielle Elemente mit PP Schnellverbindern   1             | 28 |
| Table 30 - Endlosschläuche für Modelle 720R und 720RX   1                 | 29 |
| Table 31 - LoadSure Element-Modelle 720RE und 720REX                      | 31 |
| Table 32 - Leistungsgrenzen der Gehäusepumpen 730   1                     | 33 |
| Table 33 - Leistungsgrenzen der Gehäusepumpen 730   1                     | 35 |
|                                                                           |    |

# 31.2 Abbildungen

| Figure 1 - Pumpen der Baureihe 73014                                       |
|----------------------------------------------------------------------------|
| Figure 2 - Pumpenstapelung                                                 |
| Figure 3 - Drehrichtung des Rotors                                         |
| Figure 4 - Layout des Tastenfelds und Tasten-IDs                           |
| Figure 5 - Start und Stop                                                  |
| Figure 6 - AUF und AB Tasten verwenden                                     |
| Figure 7 - Max. Drehzahl                                                   |
| Figure 8 - Änderung der Drehrichtung                                       |
| Figure 9 - Spannungsauswahl                                                |
| Figure 10 - Erdungsschirmung der Steuerleitungen am EtherNet/IP™NEMA-Modul |
| Figure 11 - Anschluss M12 Stecker geschirmt                                |
| Figure 12 - RJ45-Anschlüsse                                                |
| Figure 13 - Verdrahtung des 9-poligen D-Sensorsteckers                     |
| Figure 14 - N-Modul und F-Modul                                            |
| Figure 15 - Ethernet-Verbindung                                            |
| Figure 16 - Adapterplatine                                                 |
| Figure 17 - Optionen für die Stromversorgung                               |
| Figure 18 - Stern-Netzwerk                                                 |
| Figure 19 - Ring-Netzwerk                                                  |
| Figure 20 - Linien-Topologie                                               |
| Figure 21 - Sensorverdrahtung                                              |
| Figure 22 - Sensorverdrahtung                                              |
| Figure 23 - Alarm-/Warneinstellpunkte festlegen                            |
| Figure 24 - Steigung einstellen                                            |
| Figure 25 - Offset einstellen                                              |
| Figure 26 - Endlosschläuche für Modelle 720R und 720RX                     |
| Figure 27 - LoadSure Element-Modelle 720RE und 720REX                      |
| Figure 28 - Leistungsgrenzen der Gehäusepumpen 730                         |
| Figure 29 - Leistungsgrenzen der Gehäusepumpen 730135                      |